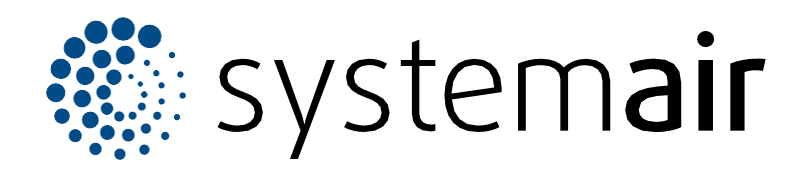

Paigaldus-, kasutus- ja hooldusjuhend

# SAVE VTR 350/B

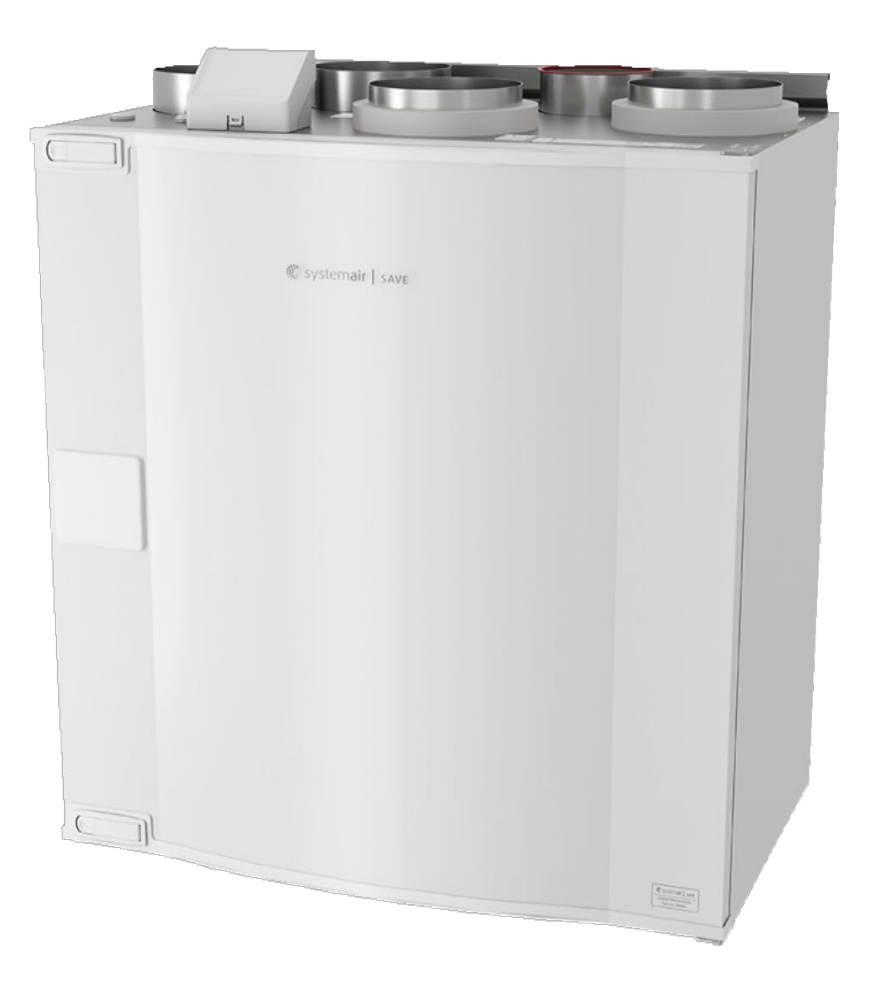

# C € ĽK ⊕ EÆ

ΕT

# Sisukord

| 1 Sissejuhatus |         |                                          | 1  |  |  |
|----------------|---------|------------------------------------------|----|--|--|
|                | 1.1     | Toote kirieldus                          | 1  |  |  |
|                | 1.2     | Otstarbekohane kasutus                   | 1  |  |  |
|                | 1.3     | Dokumendi kirjeldus                      | 1  |  |  |
|                | 1.4     | Toote ülevaade                           | 1  |  |  |
|                | 1.5     | Andmeplaat                               | 2  |  |  |
|                | 1.6     | Tootevastutus                            | 2  |  |  |
| 2              | Ohutus  | 3                                        | 2  |  |  |
|                | 2.1     | Ohutusmääratlused                        | 2  |  |  |
|                | 2.2     | Ohutusiuhised                            | 2  |  |  |
|                | 2.3     | Isikukaitsevahendid                      | 3  |  |  |
| 3              | Transp  | oortimine ja ladustamine                 | 3  |  |  |
| 4              | Paigalo | damine                                   | 4  |  |  |
|                | 4 1     | Ettevalmistused toote paigaldamiseks     | 4  |  |  |
|                | 7.1     | 4 1 1 Õhukanali ühenduse ülevaade        | 4  |  |  |
|                |         | 4.1.2 Kondensatsiooni vältimine          | 5  |  |  |
|                | 4.2     | Toote paigaldamine                       | 5  |  |  |
|                | 4.3     | Toote ühendamine õhukanalitega           | 6  |  |  |
|                | 4.4     | Mooduli SAVE CONNECT ühendamine          | 7  |  |  |
|                |         | 4.4.1 Mooduli SAVE CONNECT               |    |  |  |
|                |         | paigaldamine tootele (valikvarustus)     | 9  |  |  |
| 5              | Elektri | ühendus                                  | 10 |  |  |
|                | 5.1     | Juhtplaat                                | 10 |  |  |
|                | 5.2     | Lisavarustuse ühendamine                 | 11 |  |  |
| 6              | Kasutu  | ıselevõtt                                | 11 |  |  |
|                | 6 1     | 6.1 Ettevalmistused kasutuselevõtuks 11  |    |  |  |
|                | 6.2     | Kasutuselevõtt internetiühenduseta       | 12 |  |  |
|                | •       | 6.2.1 Kasutuselevõtt puldiga             |    |  |  |
|                |         | SAVE TOUCH                               | 18 |  |  |
|                |         | 6.2.2 LED-tulede tähendus                | 18 |  |  |
| 7              | Kasuta  | amine                                    | 19 |  |  |
|                | 7.1     | Internetiühenduse loomine                | 19 |  |  |
|                |         | 7.1.1 Mobiilirakenduse allalaadimine     | 22 |  |  |
|                | 7.2     | Mobiilirakenduse või puldi SAVE TOUCH    |    |  |  |
|                |         | kasutamine                               | 22 |  |  |
|                |         | 7.2.1 Avalehe ülevaade                   | 23 |  |  |
|                |         | 7.2.2 Ohuvoolu muutmine                  | 24 |  |  |
|                |         | 7.2.3 Temperatuuri muutmine              | 24 |  |  |
|                |         | 7.2.4 Kasutusrežiimi muutmine            | 25 |  |  |
|                |         | 7.2.5 Alaliste kasutusrežiimide ülevaade | 25 |  |  |
|                |         | 7.2.6 Ajutiste kasutusrežiimide ülevaade | 25 |  |  |
|                |         | 1.2.1 INADAIAGRAATIKU SEADISTAMINE       | 26 |  |  |
|                |         | 7.2.0 Hairele naidamine                  | 21 |  |  |
|                |         |                                          |    |  |  |

|    | 7.3                      | Juhtpar<br>7.2.10<br>7.2.11                                                                                                    | neeli SAVE LIGHT kasutamine<br>Õhuvoolu muutmine<br>Unerežiimi lõpetamine                                | 31<br>31<br>31                                           |
|----|--------------------------|----------------------------------------------------------------------------------------------------|----------------------------------------------------------------------------------------------------|----------------------------------------------------------|
|    |                          | 7.2.12                                                                                                    | Häirete kinnitamine                                                                                      |                                                          |
|    |                          | 7.2.13                                                                                                    | Filtrivahetuse aja nullimine                                                                             | 31                                                       |
|    |                          | 7.2.14                                                                                                    | Juhtpaneeli aadressi muutmine                                                                            | 32                                                       |
| 8  | Hooldu                   | ıs                                                                                                    |                                                                                                    | 32                                                       |
|    | 8.1                      | Hooldus                                                                                                    | graafik                                                                                                  | 32                                                       |
|    | 8.2                      | Luugi av                                                                                                    | amine                                                                                                    | 33                                                       |
|    | 8.3                      | Toote p                                                                                                    | uhastamine                                                                                               | 33                                                       |
|    | 8.4                      | Filtrite v                                                                                                    | ahetamine                                                                                                | 33                                                       |
|    |                          | 8.4.1                                                                                                    | Filtrivahetuse taimeri nullimine                                                                         | 33                                                       |
|    |                          | 8.4.2                                                                                                    | Erineva filtrikomplekti valimine                                                                         | 34                                                       |
|    | 8.5                      | Soojusv                                                                                                    | aheti puhastamine                                                                                        | 34                                                       |
|    | 8.6                      | Ventilaa                                                                                                    |                                                                                                    | 34                                                       |
|    | 8.7                      | Kasijuht                                                                                                    | imisega ülekuumenemiskaitse                                                                              | 25                                                       |
|    |                          | lantesta                                                                                                    | mine                                                                                                    | 35                                                       |
| 9  | Tõrkec                   | otsing                                                                                                    |                                                                                                    | 36                                                       |
| 10 | Utilise                  | eerimine .                                                                                                    |                                                                                                    | 37                                                       |
|    | 10.1                     | Toote la                                                                                                    | htivõtmine ja osade utiliseerimine                                                                       | 37                                                       |
| 11 | Garar                    | ntii                                                                                                    | -                                                                                                    | 37                                                       |
| 12 | Tehni                    | ilised and                                                                                                    | med                                                                                                    | 38                                                       |
|    | 12.1                     | Tehnilist                                                                                                    | te andmete ülevaade                                                                                      | 38                                                       |
|    | 12.2                     | Toote m                                                                                                    | lõõtmed                                                                                                  |                                                          |
|    | 12.3                     | Elektrisk                                                                                                    | keemid                                                                                                   | 40                                                       |
| 40 | ELiv                     |                                                                                                    |                                                                                                    | 4.4                                                      |
| 13 |                          | astavusde                                                                                                    | ekiaratsioon                                                                                             | 4 I                                                      |
|    | 8<br>9<br>10<br>11<br>12 | 7.3<br>8 Hooldu<br>8.1<br>8.2<br>8.3<br>8.4<br>8.5<br>8.6<br>8.7<br>9 Tõrkeo<br>10 Utilise<br>10.1<br>11 Garar<br>12 Tehni<br>12.1<br>12.2<br>12.3 | <ul> <li>7.3 Juhtpar<br/>7.2.10<br/>7.2.11<br/>7.2.12<br/>7.2.13<br/>7.2.14</li> <li>8 Hooldus</li></ul> | <ul> <li>7.3 Juhtpaneeli SAVE LIGHT kasutamine</li></ul> |

# 1 Sissejuhatus

# 1.1 Toote kirjeldus

See toode on elamuventilatsiooniseade, mis tarnitakse koos rootorsoojusvahetiga. Kest on valmistatud tsingitud terasest ja isolatsioonimaterjalina kasutatakse mineraalvilla.

Toodet juhitakse mobiilirakendusega.

Lisavarustusena on saadaval juhtpaneelid SAVE TOUCH ja SAVE LIGHT.

Filtrid ja kaugühendust võimaldav moodul SAVE CONNECT kuuluvad toote standardvarustusse.

## 1.2 Otstarbekohane kasutus

Toode on kasutatav ruumide ventileerimiseks ja köögikubuna.

Toode on mõeldud paigaldamiseks siseruumidesse ümbrustemperatuuri vahemikuga 0 °C kuni +50 °C. Sobivate paigalduskohtade näideteks on hoiuruumid, pesuruumid ja pööningud.

Ärge lahutage elektrilise kütteseadme (olemasolu korral) toidet, kui välisõhu temperatuur on väga madal. Toode seiskub, kui sissepuhkeõhu temperatuur langeb alla 5 °C.

Toode on ette nähtud pidevalt töötamiseks ning seda tohib seisata ainult hoolduseks või remondiks.

Toode ei sobi plahvatus- või tuleohtlikke või agressiivseid aineid sisaldava õhu teisaldamiseks. Toode ei sobi kasutamiseks plahvatusohtlikes kohtades.

Ärge ühendage ventilatsioonisüsteemiga trummelkuivateid.

# 1.3 Dokumendi kirjeldus

See dokument sisaldab juhiseid toote paigaldamiseks, kasutamiseks ja hooldamiseks. Vastavaid töid võib teostada ainult volitatud personal.

Lisateabe saamiseks toote erinevatesse paigalduskohtadesse paigaldamise kohta pöörduge Systemairi poole.

## 1.4 Toote ülevaade

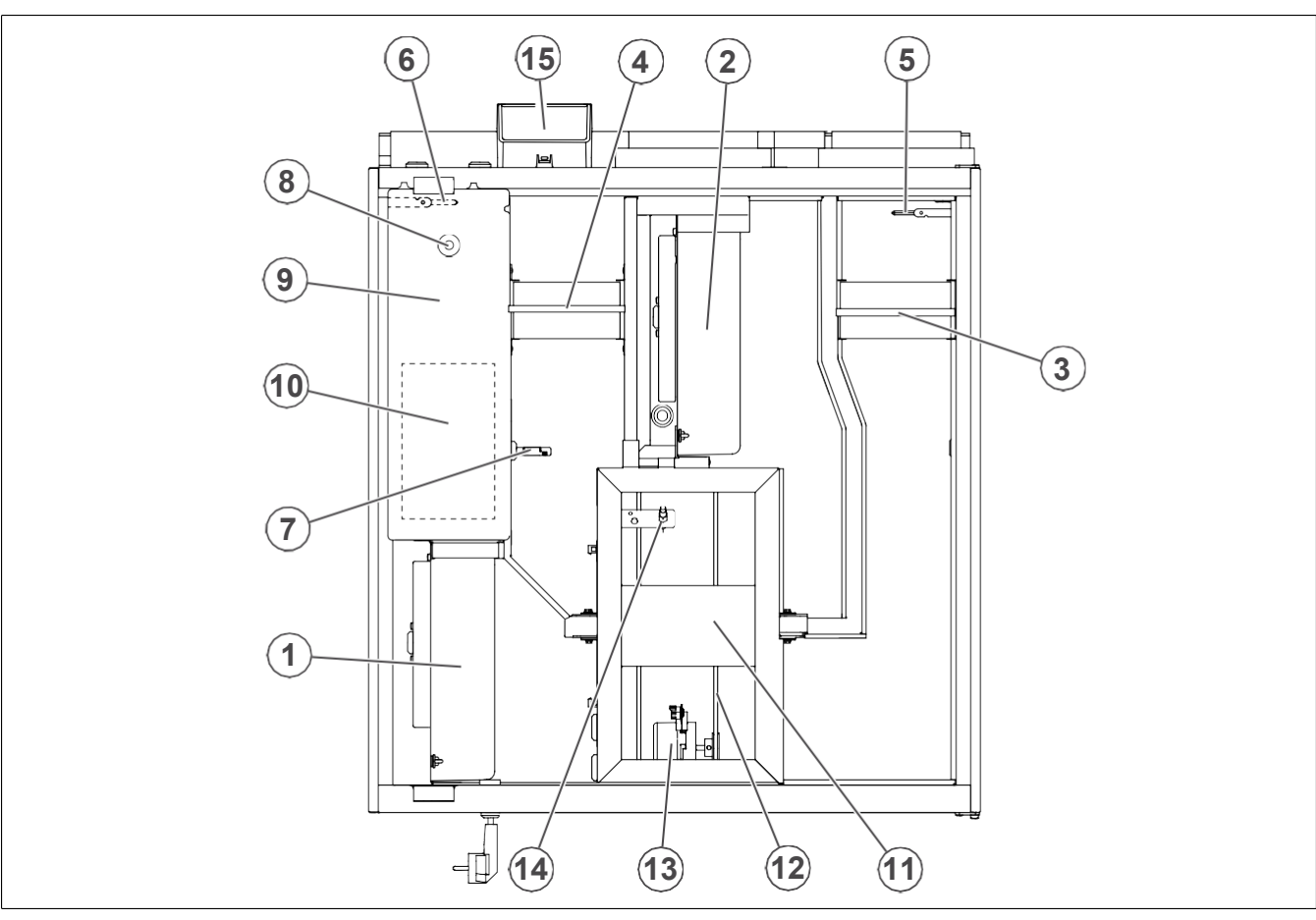

- 1. Sissepuhkeventilaator
- 2. Väljatõmbeõhu ventilaator
- 3. Sissepuhkeõhu filter
- 4. Väljatõmbeõhu filter
- 5. Sissepuhkeõhu andur
- 6. Välisõhu andur
- 7. Suhtelise õhuniiskuse / väljatõmbeõhu temperatuuri andur
- 8. Käsijuhtimisega ülekuumenemiskaitse lähtestamise nupp

- 9. Elektrikütteseade
- 10. Elektriühendused
- 11. Rootorsoojusvaheti
- 12. Rootorsoojusvaheti ülekanderihm
- 13. Rootori mootor
- 14. Rootori pöörlemisandur
- 15. Välisühendused lisatarvikute jaoks

# 1.5 Andmeplaa

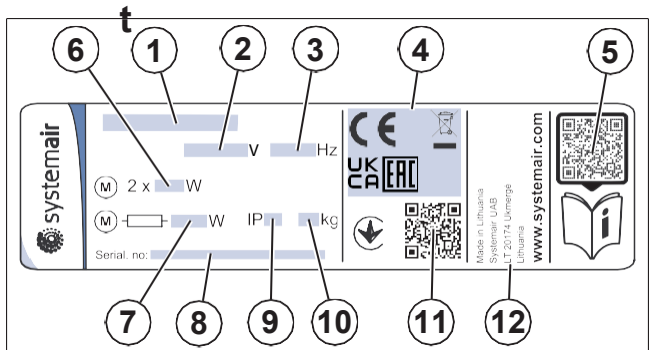

- 1. Toote nimetus
- 2. Pinge, V
- 3. Sagedus, Hz
- 4. Sertifikaadid
- 5. Varuosade loendi ja dokumentide skaneeritav kood <sup>1</sup>
- 6. Ventilaatorite sisendvõimsus, W
- 7. Sisendvõimsus kokku, W
- 8. Seerianumber: osa number / tootmiskood / tootmise kuupäev
- 9. IP-kood, kaitseklass
- 10. Kaal, kg
- 11. Tootmistellimuse numbri (MO) ja tarkvaraversiooni skaneeritav kood
- 12. Tootmisriik

# 1.6 Tootevastutus

Systemair ei vastuta kahjude eest, mida toode põhjustab järgmiste asjaolude korral.

- Toode on valesti paigaldatud, seda on valesti kasutatud või hooldatud.
- Toote parandamiseks on kasutatud osi, mis ei ole Systemairi originaalvaruosad.
- Toodet kasutatakse koos lisavarustusega, mis ei ole Systemairi originaalne lisavarustus.

# 2 Ohutus

# 2.1 Ohutusmääratlused

Juhendi eriti oluliste osade esile tõstmiseks kasutatakse märksõnu "Hoiatus", "Ettevaatust" ja "Märkus".

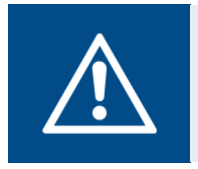

#### Hoiatus

Nende juhiste eiramine võib põhjustada raskeid või surmavaid vigastusi.

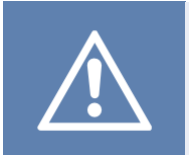

#### Ettevaatust

Nende juhiste eiramine võib põhjustada toote, muu vara või ümbritseva ala kahjustusi.

#### Märkus

Teave, mis on vajalik mingis kindlas olukorras.

# 2.2 Ohutusjuhised

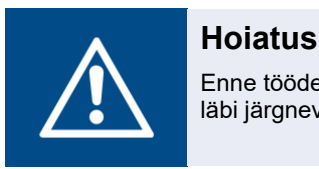

Enne tööde teostamist tootega lugege läbi järgnevad hoiatusjuhised.

- Enne tootel tööde teostamist lugege see juhend läbi ja veenduge, et olete juhistest aru saanud.
- Järgige kohalikke nõudeid ja õigusakte.
- Ventilatsioonitööde teostaja ja süsteemi kasutaja vastutavad õige paigalduse ning otstarbekohase kasutamise eest.
- Hoidke seda juhendit toote juures.
- Ärge paigaldage ega kasutage defektset toodet.
- Ärge eemaldage ega ühendage lahti ohutusseadiseid.
- Veenduge, et kõik toote hoiatussildid on toote paigaldamise järel loetavad. Vahetage välja kahjustatud sildid.
- Tootel võivad töid teostada ja selle ajal toote läheduses viibida ainult volitatud isikud.
- Veenduge, et teate, kuidas toode hädaolukorras kiiresti seisma jätta.
- Kasutage tootel töid teostades asjakohaseid ohutusseadiseid ja isikukaitsevahendeid.
- Enne tootel tööde teostamist peatage toode ja oodake, kuni ventilaatori tiivik on seiskunud.
- Kui hooldustöid ei sooritata õigesti ja regulaarselt, kaasneb sellega kehavigastuste ja toote kahjustamise oht.
- Hooldustöid võib teostada ainult kooskõlas selle juhendiga. Muude hooldusvajaduste korral pöörduge Systemairi tehnilise toe poole.
- · Kasutage ainult Systemairi originaalvaruosi.

<sup>1.</sup> Kasutage skaneeritava koodi skaneerimiseks mobiilseadet ja külastage Systemairi dokumendiportaali täiendavate dokumentide ning dokumentide tõlgete leidmiseks.

- Toodet ei või kasutada piiratud füüsiliste, sensoorsete või vaimsete võimete või väheste kogemustega inimesed (k.a. lapsed), välja arvatud juhul, kui nad teevad seda järelevalve all või neid on juhendatud.
- Ärge lubage lastel seadmega mängida.

## 2.3 Isikukaitsevahendid

Kasutage tootega töid teostades alati isikukaitsevahendeid.

- · Heakskiidetud silmakaitsevahendid
- · Heakskiidetud kaitsekiiver
- · Heakskiidetud kuulmiskaitsevahendid
- Heakskiidetud kaitsekindad
- Heakskiidetud turvajalatsid
- · Heakskiidetud tööriietus

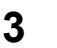

# Transportimine ja ladustamine

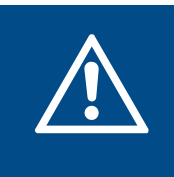

#### Hoiatus

Kaitske toodet kahjustuste või märgumise eest transpordi käigus. Kahjustatud või märg toode võib põhjustada tulekahju või elektrilöögi.

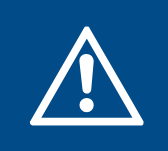

#### Hoiatus

Kasutage transpordi ja mahalaadimise ajal kaitsekindaid. Teravad servad, naelad, klambrid ja pinnud võivad põhjustada vigastusi.

- Enne toote paigalduskohta toimetamist kontrollige, kas pakendil on kahjustusi.
- Ärge kasutage toote teisaldamisel abivahendina kaableid ega välist ühenduskarpi.
- Tõsteseadme kasutamisel veenduge, et tõsteseade suudab kanda toote raskust. Vastava teabe leiate andmeplaadilt. Ärge kasutage toote tõstmisel kinnituskohana pakendit.
- Jälgige, et transpordi ajal oleks pakendi õige külg pealpool. Juhinduge pakendil olevatest nooltest.
- · Olge toote peale- ja mahalaadimisel ettevaatlik.
- Hoidke toodet puhtas ja kuivas kohas. Kandke hoolt selle eest, et hoiule pandud toote ümbrustemperatuur jääks vahemikku –10...+30 °C. Stabiilne ümbrustemperatuur hoiab ära kondensatsioonist põhjustatud kahjustused.
- Tagage hoiustamise ajal toote kaitse kondensatsiooni eest. Toodet vastu võttev isik peab tagama, et kaitse kondensatsiooni eest on piisav.
- Toodet võib hoiule jätta maksimaalselt 1 aastaks.

# Paigaldamine

#### 4.1 **Ettevalmistused toote** paigaldamiseks

- Veenduge, et andmeplaadil esitatud teave vastab tellimuse kinnitusele.
- Veenduge, et teie käsutuses on vajalikud • paigaldustarvikud.
- Vaadake pakend üle võimalike transpordikahjustuste • avastamiseks ja eemaldage pakend ettevaatlikult tootelt.
- Vaadake toode ja selle kõik komponendid kahjustuste • avastamiseks üle.
- Veenduge, et kogu varustus on tootega kaasas. •
- Paigaldage toode kohta, kus on piisavalt ruumi ٠ kasutuselevõtuks, tõrkeotsinguks ja hoolduseks. Soovitatavalt võiks see olla eraldi ruum (nt panipaik, pesuruum vmt).

#### Õhukanali ühenduse ülevaade 4.1.1

#### Ettevaatust

Paigaldamisel tuleb kindlasti järgida joonisel näidatud kanalite asendeid.

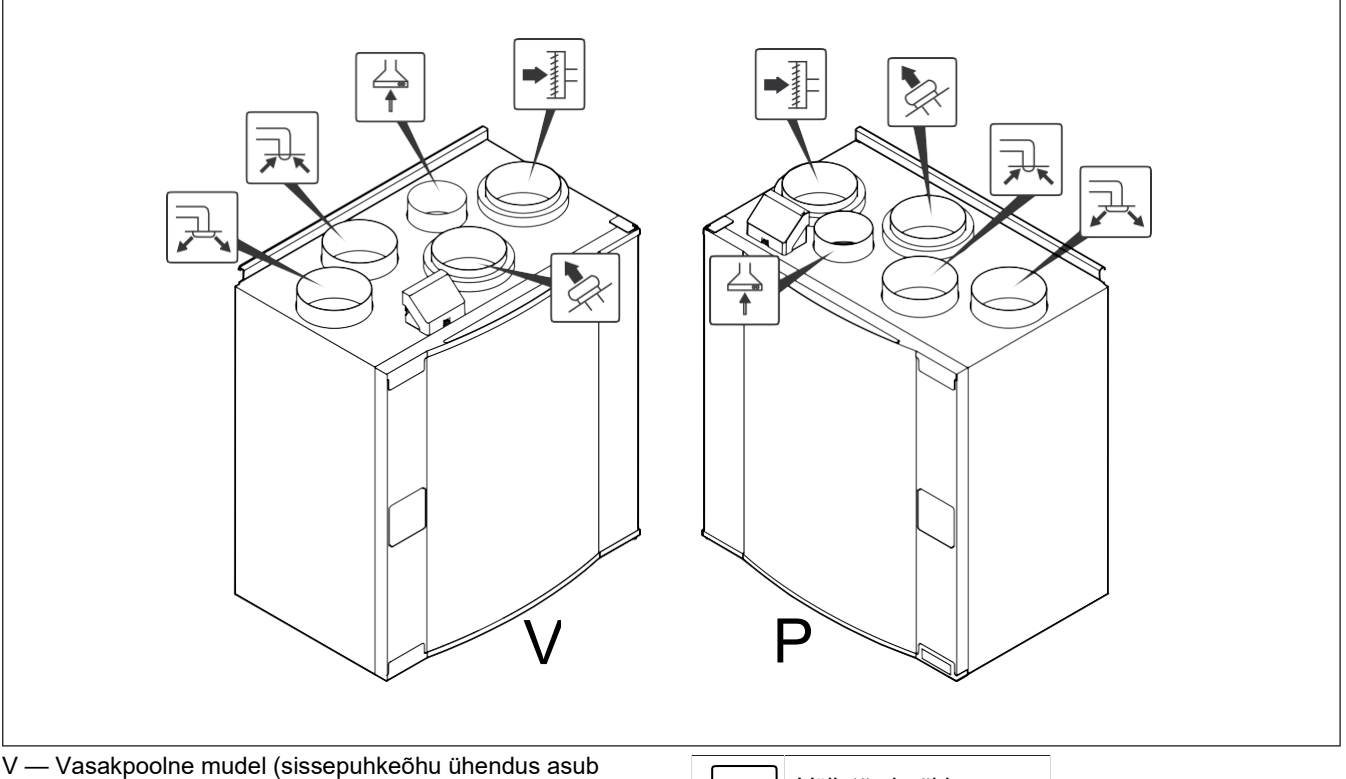

eestpoolt vaadates toote vasakul küljel)

P — Parempoolne mudel (sissepuhkeõhu ühendus asub eestpoolt vaadates toote paremal küljel)

| Ikoon | Kirjeldus     |  |
|-------|---------------|--|
| R     | Sissepuhkeõhk |  |
|       | Välisõhk      |  |

Väljatõmbeõhk

Igakülgse ohutuse tagamiseks elektritööde teostamisel

Veenduge, et paigalduspind ei lase vibratsioonimüral

veenduge, et paigalduskoht on puhas ja kuiv. Veenduge, et paigalduspind on toote raskuse

Tagage, et toote läheduses oleks pistikupesa.

Toitekaabli pikkus on ligikaudu 1–1,5 m.

kandmiseks piisavalt tugev.

kanduda edasi teistele elementidele.

Heitõhk

Väljatõmbekubu õhk

#### 4.1.2 Kondensatsiooni vältimine

Tagage, et kanalisüsteemiga ühendatud toode töötaks pidevalt. Pidev õhuvool takistab kondensatsiooni. Kondensatsioon võib toodet kahjustada.

# 4.1.2.1 Kondensatsiooni vältimine toote sees

Paigaldage sissepuhke- ja väljatõmbekanalitesse automaatselt sulguvad klapid.

Klapid ei lase külmal õhul tootesse pääseda ja väljalülitatud tootes kondensatsiooni tekitada.

# 4.1.2.2 Kondensatsiooni vältimine toote välisküljel

Toote välisküljel kondensatsiooni vältimiseks tugevdage toote paigalduskohas ventilatsiooni.

#### Märkus

Kondensatsioon toote välisküljel tekib juhul, kui toode töötab niiskes ja soojas kohas ning samal ajal on välisõhu temperatuur madal.

**Näide**. Kui toodet kasutatakse kohas, kus temperatuur on 24 °C ja välistemperatuur on –15 °C, siis tekib toote välisküljel kondensatsioon alates paigalduskoha suhtelisest õhuniiskusest 46%.

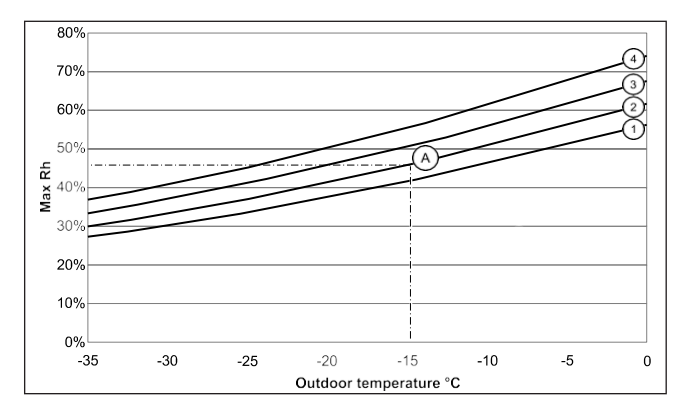

Kõveratest allapoole jäävas alas seadme välisküljel kondensatsiooni ei teki.

- 1. Sisetemperatuur 26 °C
- 2. Sisetemperatuur 24 °C
- 3. Sisetemperatuur 22 °C
- 4. Sisetemperatuur 20 °C

### 4.2 Toote paigaldamine

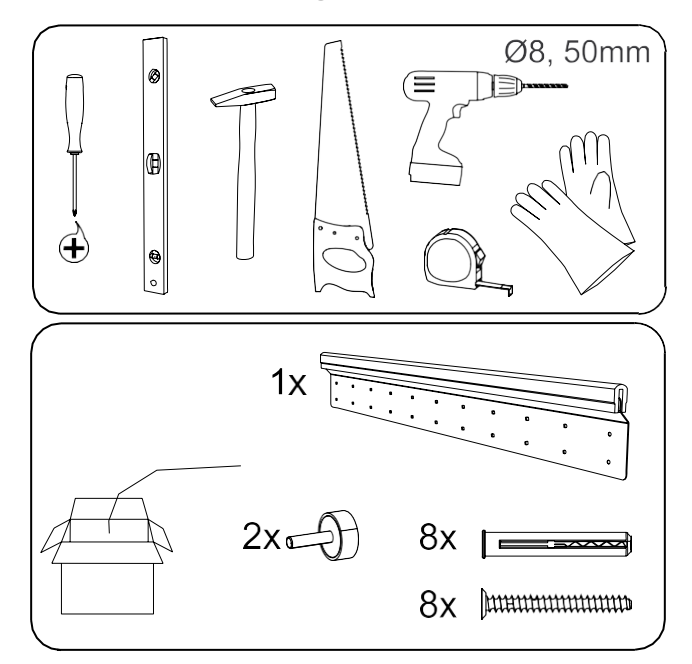

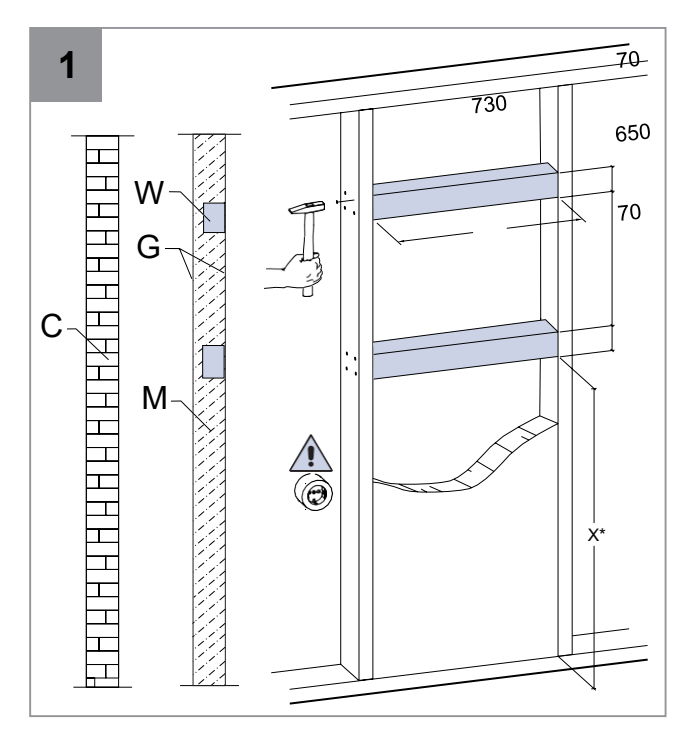

C - betoon/tellised, W - puitklots, G - kips, M - mineraalvill

X\* - kõrgus valitav vastavalt vajadusele.

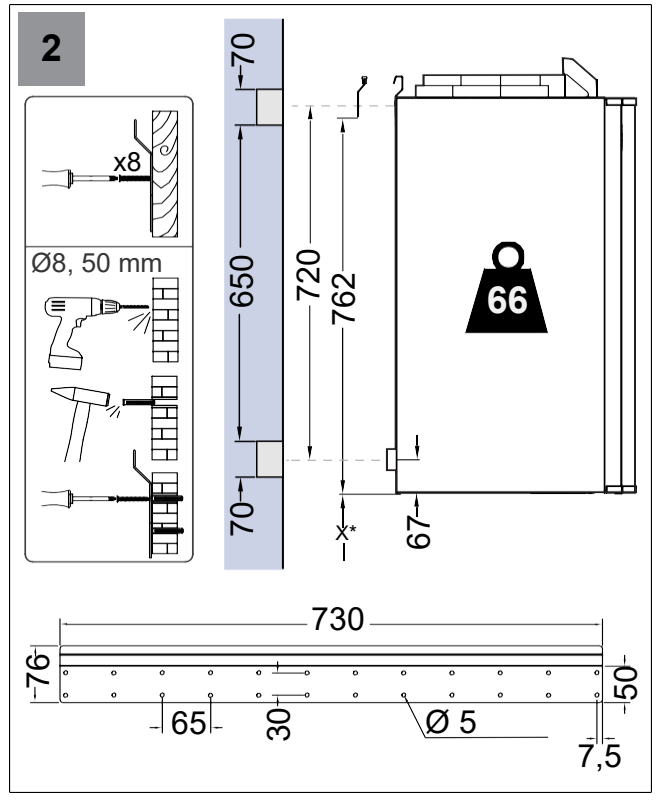

Veenduge, et paigalduskonsool on täielikult loodis.

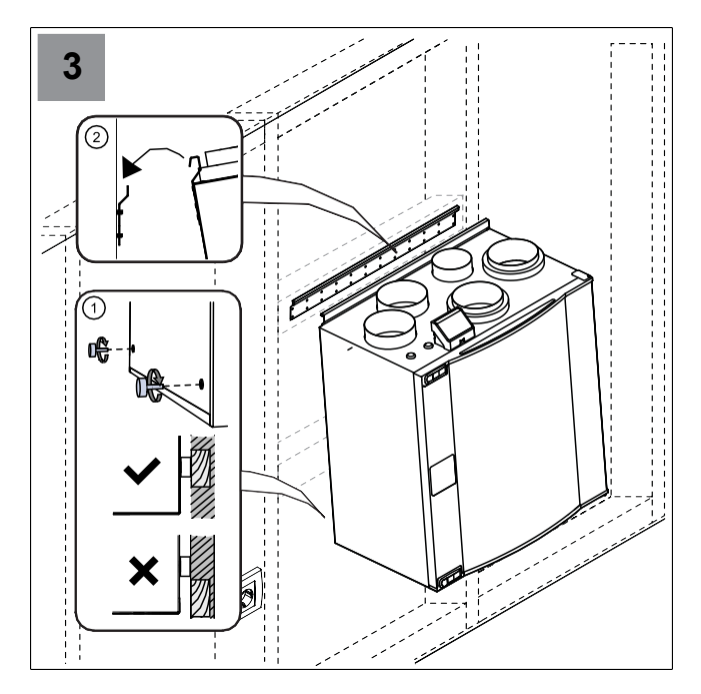

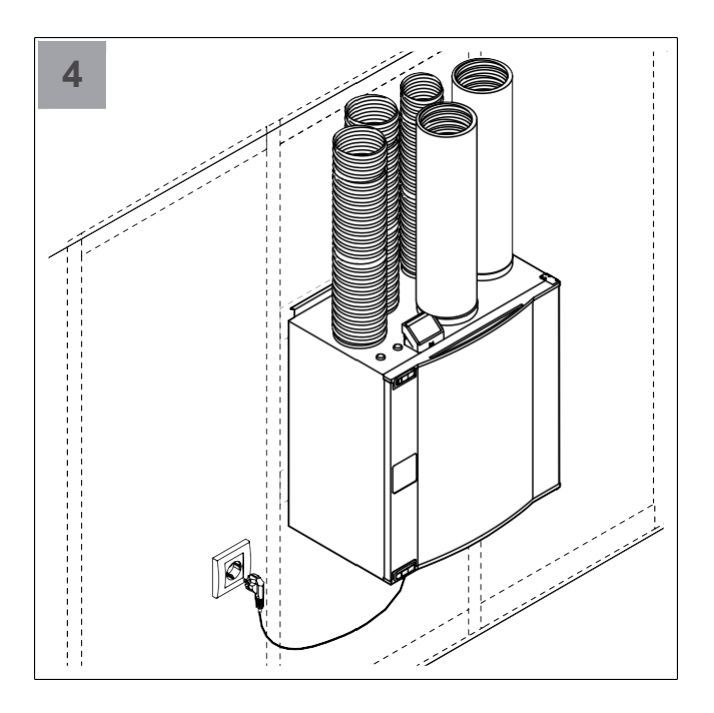

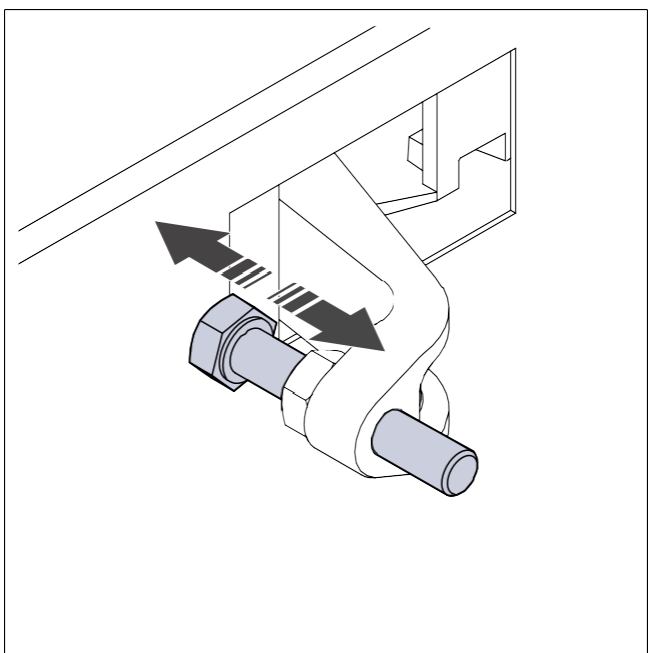

Vajadusel reguleerige ukselukku, et uks sulguks väga tihedalt.

## 4.3 Toote ühendamine õhukanalitega

Kui paigaldate toote õhukanali käänukoha lähedusse, toimige vibratsiooni, soovimatu müra ja õhurõhu languse vältimiseks vastavalt järgmistele juhistele.

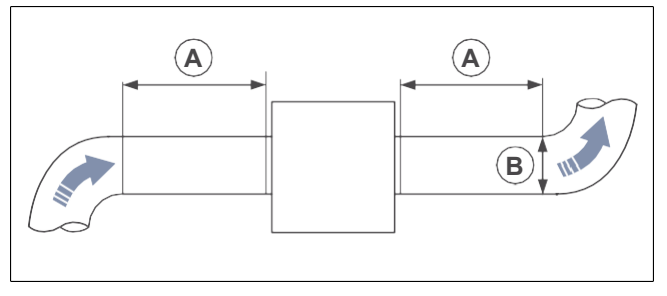

- 1. Mõõtke ära toote ja kanali käänukoha vaheline kaugus (A).
- Veenduge, et kaugus (A) võrdub vähemalt kanalisüsteemi 2,5-kordse läbimõõduga (B). Ümmarguste kanalite puhul on (B) nimiläbimõõt.

### 4.4 Mooduli SAVE CONNECT ühendamine

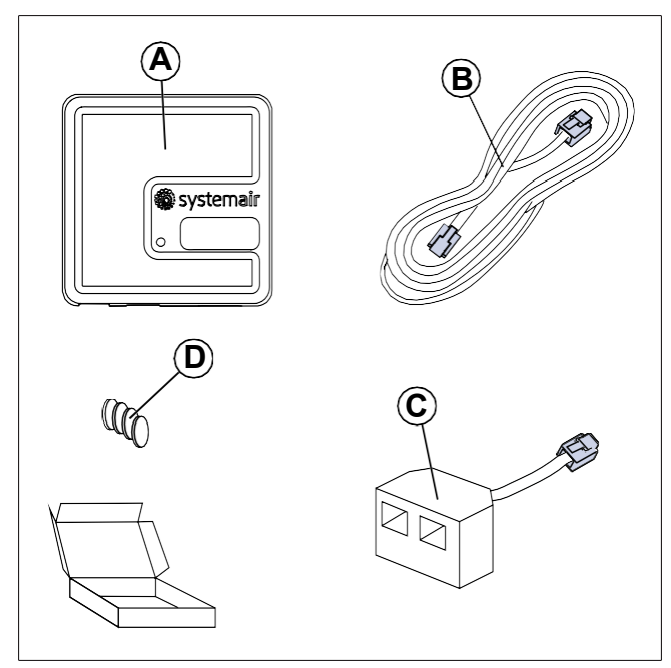

- A. Moodul SAVE CONNECT
- B. Pistikutega kaabel
- C. Jaotuspistik
- D. Kleebistega magnetid

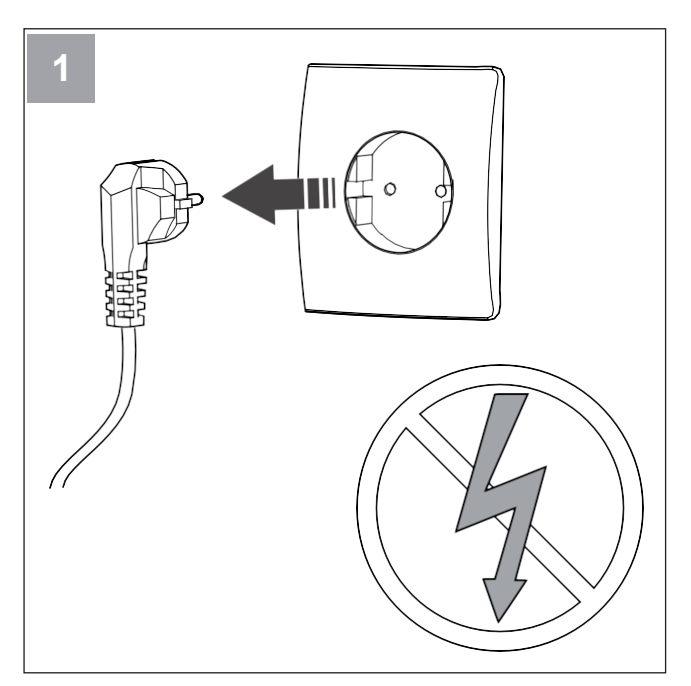

Lülitage seade SAVE välja.

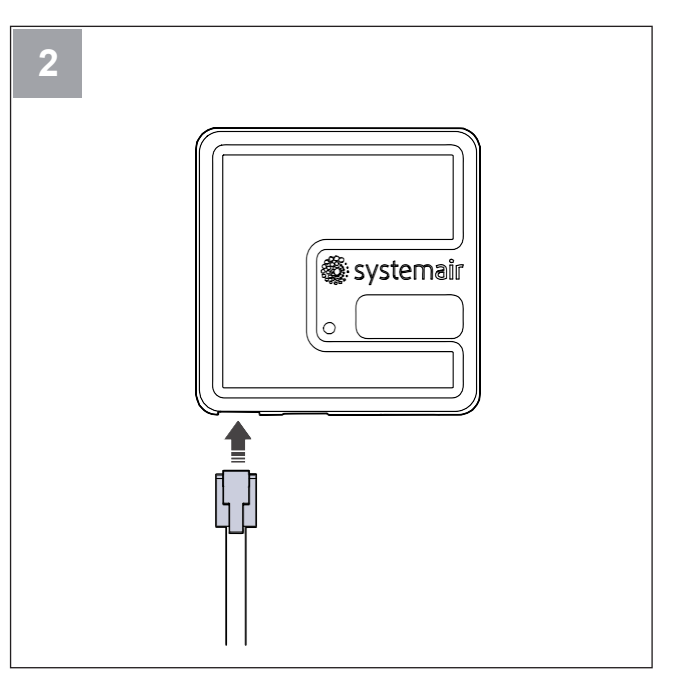

Ühendage kaabel (B) mooduliga SAVE CONNECT.

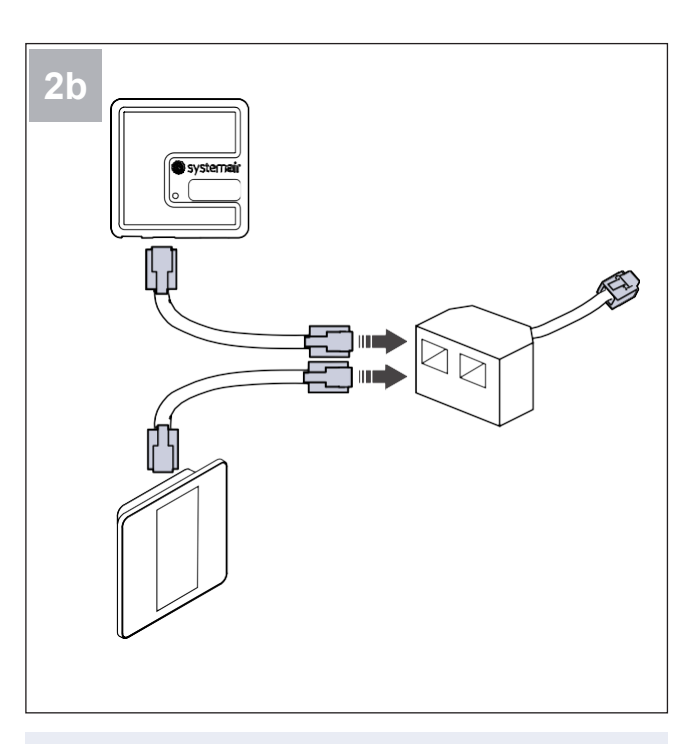

#### Märkus

Kui juhtpaneel ja moodul SAVE CONNECT tuleb kokku ühendada ventilatsiooniseadmega SAVE, kasutage selleks komplektis olevat jaotuspistikut.

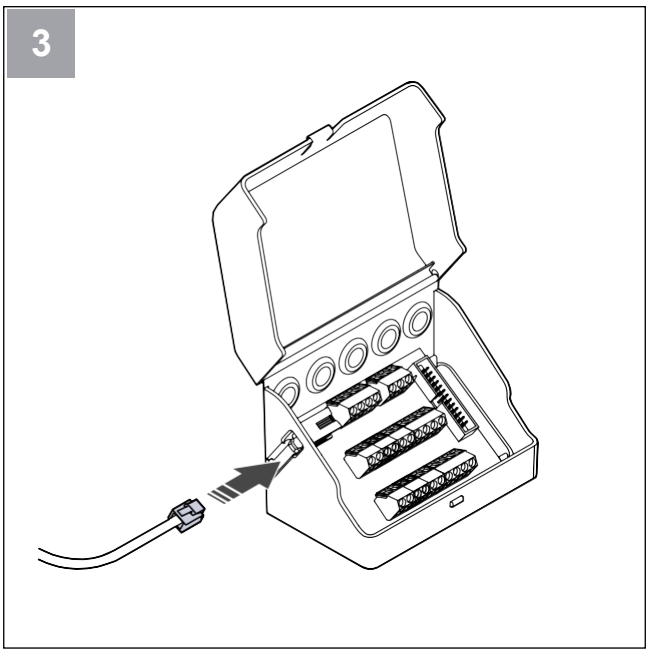

Ühendage kaabel (B) ühenduskarbiga.

# 4.4.1 Mooduli SAVE CONNECT paigaldamine tootele (valikvarustus)

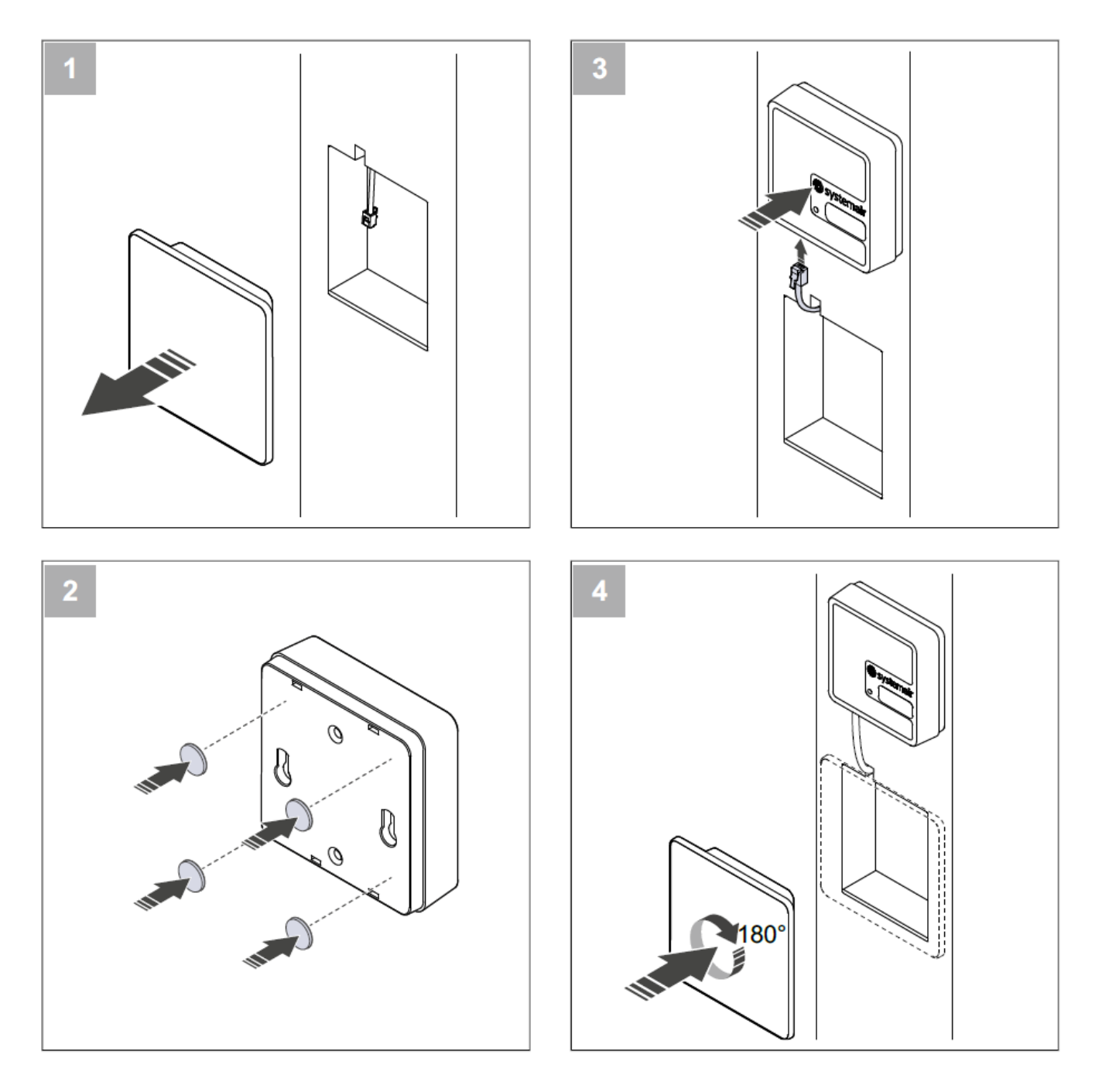

# 5 Elektriühendus

# 5.1 Juhtplaat

Toote sisemised juhtmed on tehases paigaldatud.

Tootel on sisseehitatud juhtplaat ja ühendusplaat väliste lisaseadmete jaoks.

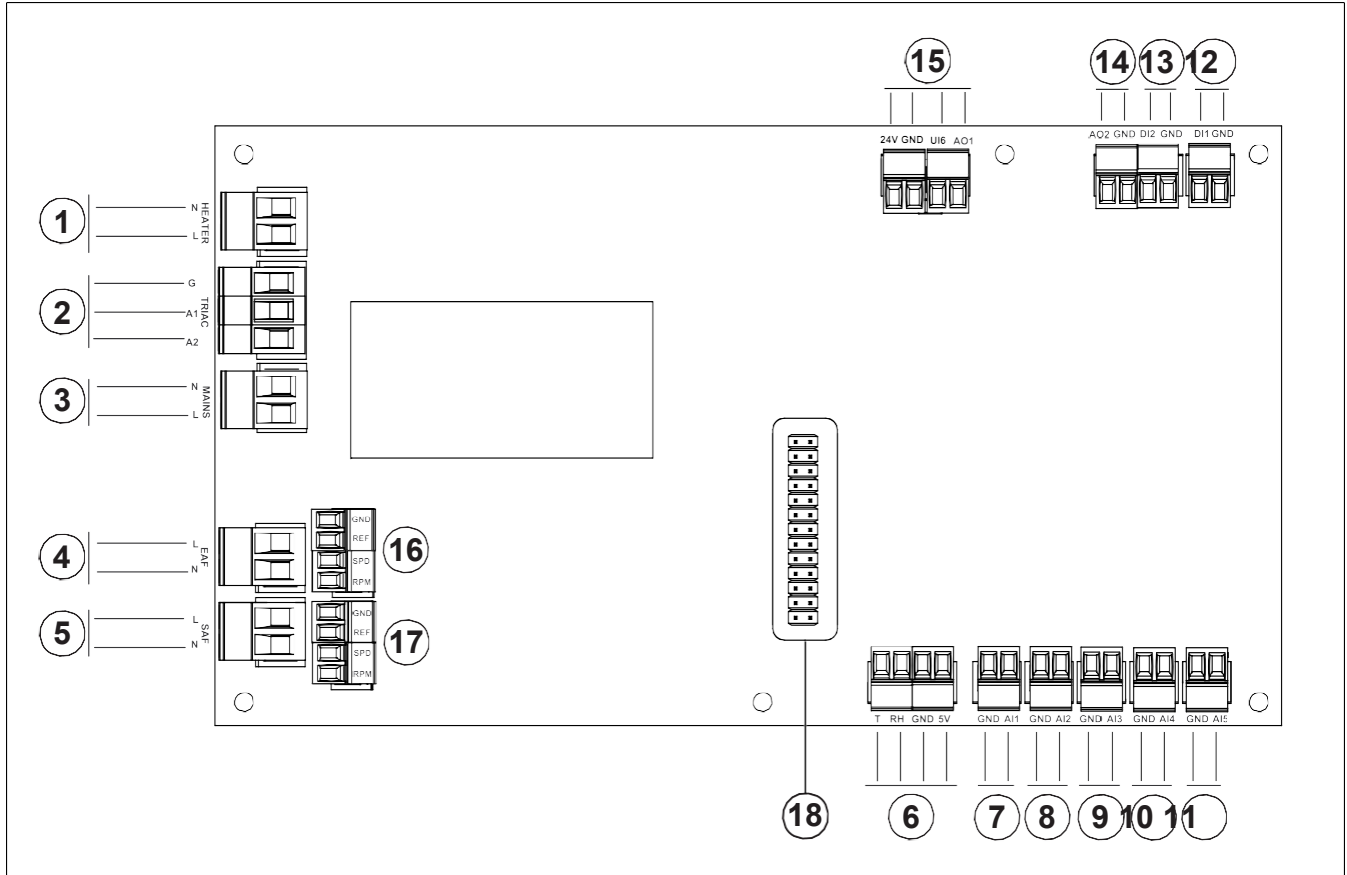

- 1. Kütteseadme klemmid
- 2. Sümistori klemmid
- 3. Võrgutoite klemmid
- 4. Väljatõmbeventilaatori toiteklemmid
- 5. Sissepuhkeventilaatori toiteklemmid
- 6. Sisemise temperatuuri ja suhtelise õhuniiskuse anduri klemmid
- 7. Analoogsisend 1 välisõhu andur
- 8. Analoogsisend 2 sissepuhkeõhu andur
- 9. Analoogsisend 3 vabalt seadistatav
- Analoogsisend 4 vabalt seadistatav Ülekuumenemiskaitse andur (kütteseadmega toodetel)
- 11. Analoogsisend 5 vabalt seadistatav
- 12. Digisisend 1 rootori pöörlemisandur (mudelitel VSR, VTR)

- Digisisend 2 vabalt seadistatav Köögikubu (mudelil VTR 150/K)
- Analoogväljund 2 vabalt seadistatav Elektrilise kütteseadme kontroller (mudelil VTC 700)
- Analoogväljund 1 rootorsoojusvaheti juhtsignaal (mudelitel VSR, VTR)
   Möödaviiguklapi juhtsignaal (mudelitel VTC, VSC)
   UI6 – möödaviiguklapi juhtsignaal (mudelitel VTC, VSC)
- 16. Väljatõmbeventilaatori kiiruse reguleerimise klemmid
- 17. Sissepuhkeventilaatori kiiruse reguleerimise klemmid
- 18. Ühendusplaadi liitmik

# 5.2 Lisavarustuse ühendamine

Lisaseadmeid ja muid väliseid osi saab ühendada ühendusplaadiga.

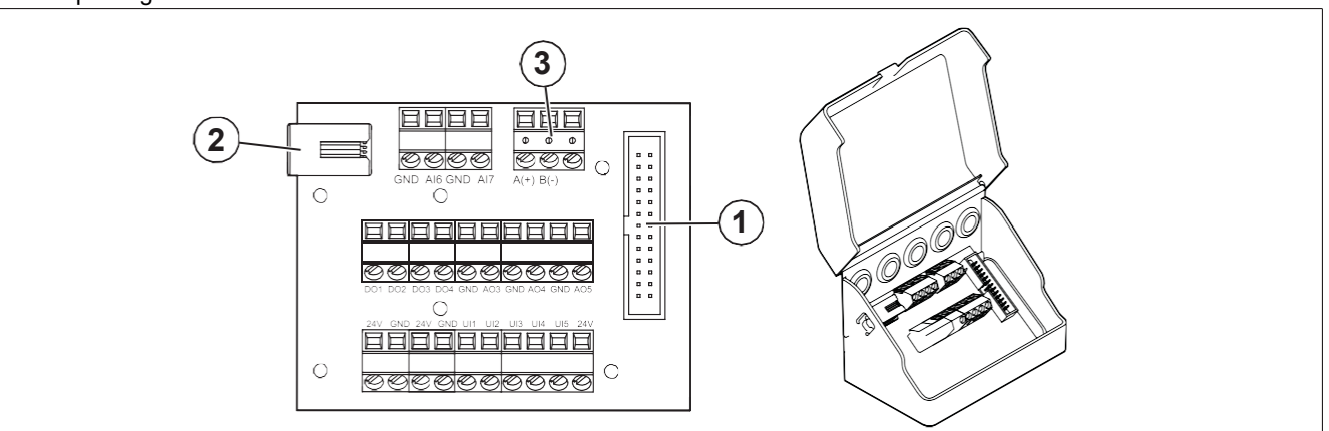

| Tähis | Nimetus                                                                                                    |
|-------|----------------------------------------------------------------------------------------------------|
| 1     | Ühendus juhtplaadiga.                                                                                                    |
| 2     | Pesa välise juhtpaneeli (SAVE TOUCH, SAVE LIGHT) või internetimooduli (SAVE CONNECT) jaoks.                                                                                                    |
| 3     | Modbus RS485 ühendus                                                                                                    |
| AI6–7 | Vabalt seadistatav analoogsisend. Sisendi tüüp on valitav.                                                                                                    |
| DO1-4 | Vabalt seadistatav digiväljund.<br>DO2 vaikeseadistus: Outdoor-/Exhaust Air Damper<br>DO3 vaikeseadistus: jahutuse aktiveerimine<br>DO4 vaikeseadistus: Kõik häired                                                                              |
| AO35  | Vabalt seadistatav analoogväljund. Täituri tüüp 0–10 V, 10–0 V, 2–10 V, 10–2 V.<br>AO3 vaikeseadistus: küte (ainult mudelitel VTC 200/300/500/700, VTR 100/700).<br>AO4 vaikeseadistus: Jahutus                                                  |
| UI1–5 | Vabalt seadistatav universaalsisend. Saab seadistada töötama analoog- (0–10 V) või digisisendina (24 V).<br>UI1 vaikeseadistus: rõhuandur<br>UI2 vaikeseadistus: köögikubu<br>UI3 vaikeseadistus: tulekahjuhäire<br>UI4 vaikeseadistus: tuulutus |
| 24 V  | Maksimumvool 200 mA 24 V DC +/–10% juures.                                                                                                    |

# 6 Kasutuselevõtt

Kasutuselevõtu aruanne on leitav koduleheküljelt www.systemair.com.

# 6.1 Ettevalmistused kasutuselevõtuks

- Veenduge, et paigaldus- ja elektriühendustööd on õigesti teostatud.
- Vaadake toode ja selle lisavarustus kahjustuste avastamiseks üle.
- Veenduge, et ohutusseadised on õigesti paigaldatud.

- Veenduge, et õhu sissepuhke- ja väljatõmbeavad pole ummistunud.
- Veenduge, et paigaldusmaterjalid ja kõrvalised esemed on tootelt ning õhukanalitest eemaldatud.
- Veenduge, et kanalid on piisavalt isoleeritud ning paigaldatud vastavalt kohalikele nõuetele ja eeskirjadele.
- Veenduge, et välis- ja heitõhuklapid ning mürasummutid on paigaldatud.
- Veenduge, et kanalisüsteem on õigesti tootega ühendatud.

# 6.2 Kasutuselevõtt internetiühenduseta

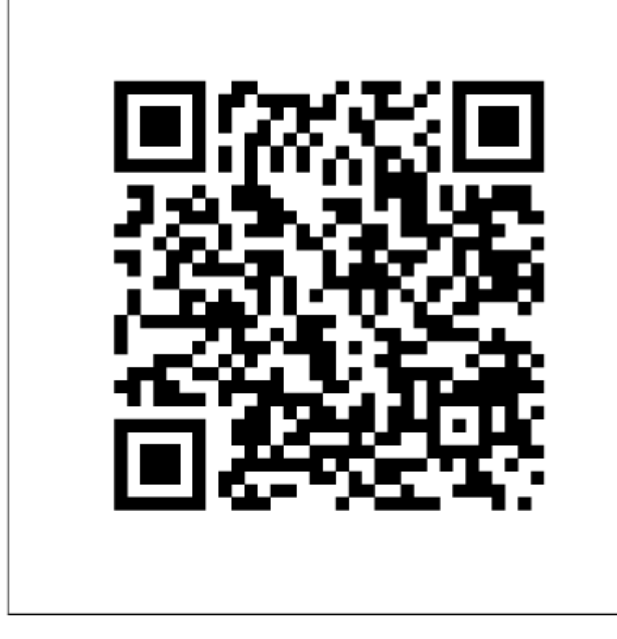

Skaneerige kood, et näha õppevideot.

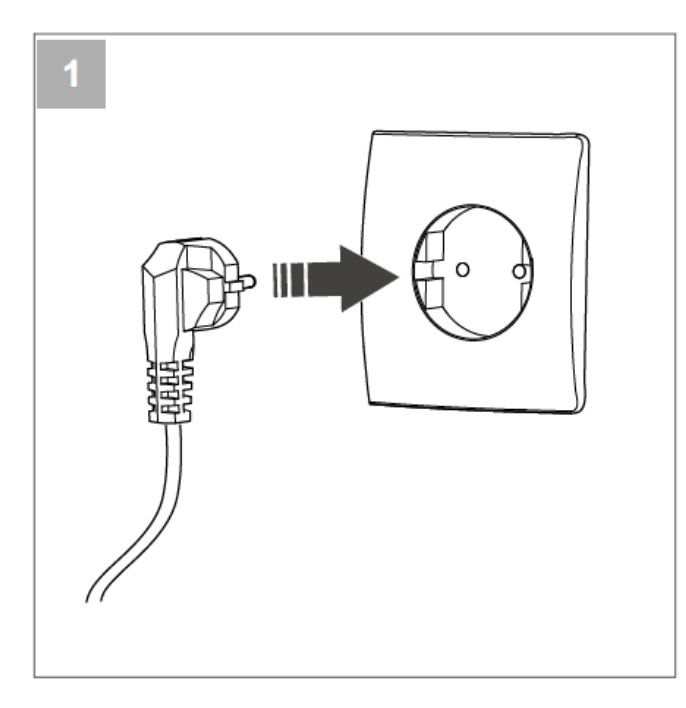

Ühendage seade SAVE vooluvõrku.

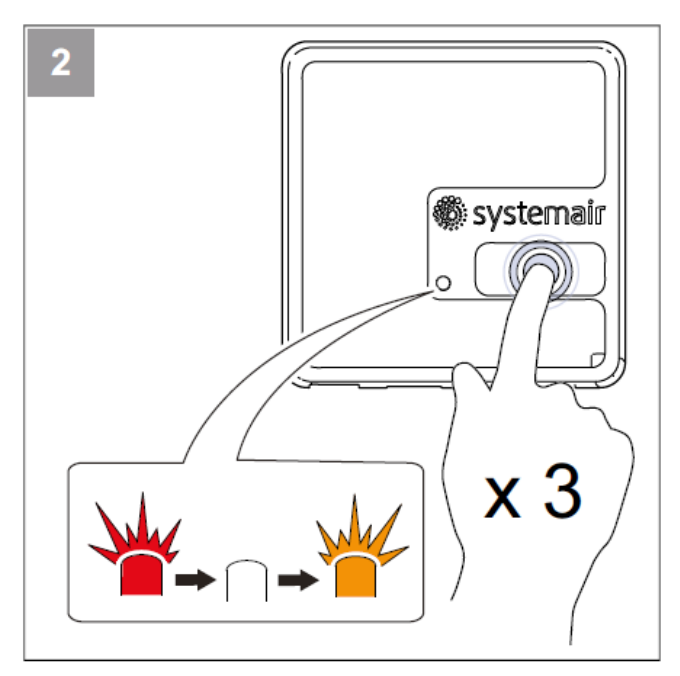

Vajutage mooduli SAVE CONNECT nuppu kiiresti kolm korda järjest. LED hakkab **oranžilt** vilkuma.

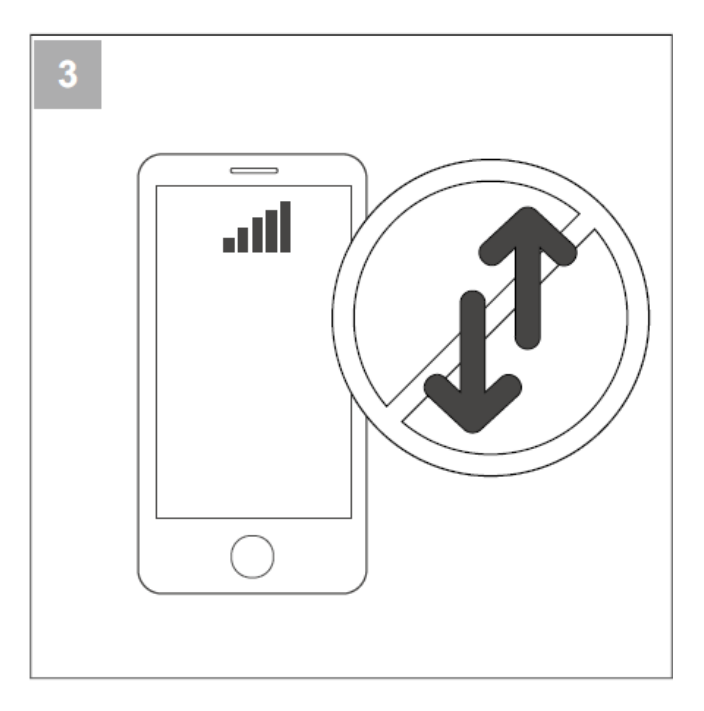

Lülitage telefonis välja mobiilne andmeside.

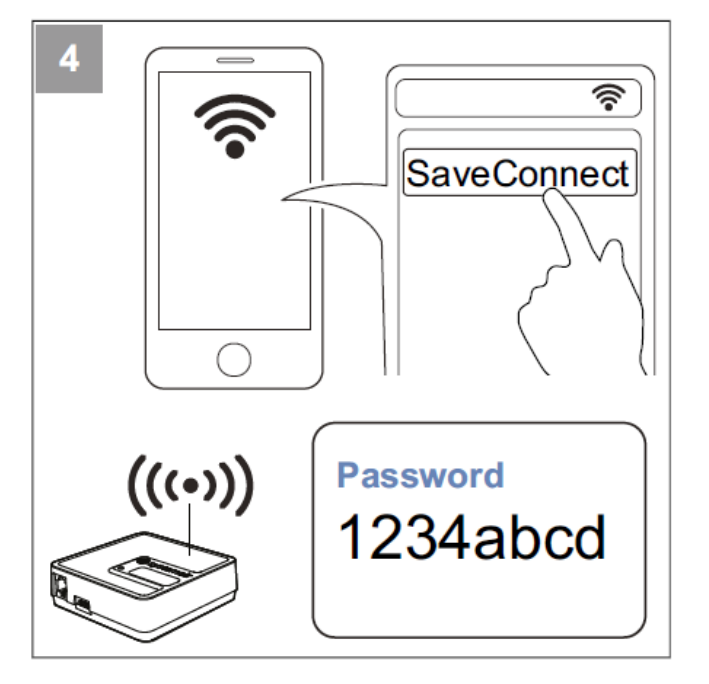

Otsige mobiiltelefonis WiFi-võrke. Looge ühendus WiFivõrguga **SaveConnect**. Kasutage salasõna **1234abcd**.

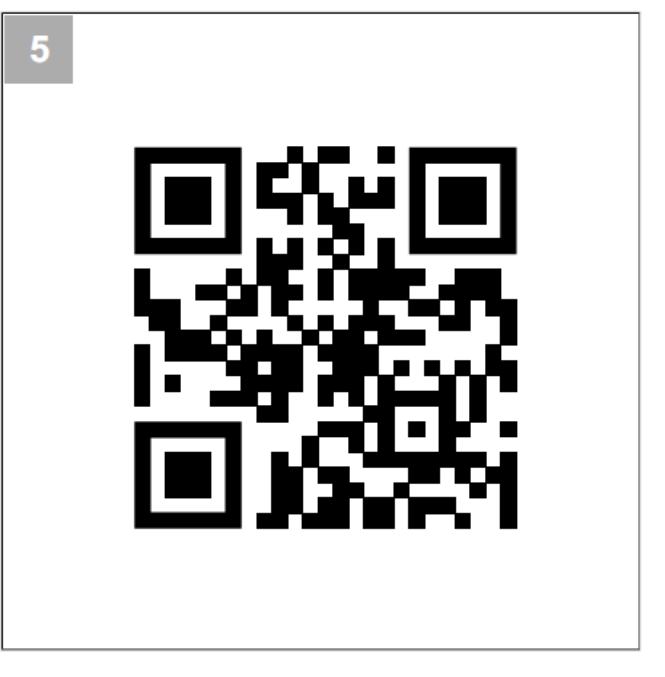

Skaneerige kood või avage veebirakendus http://192.168.4.1.

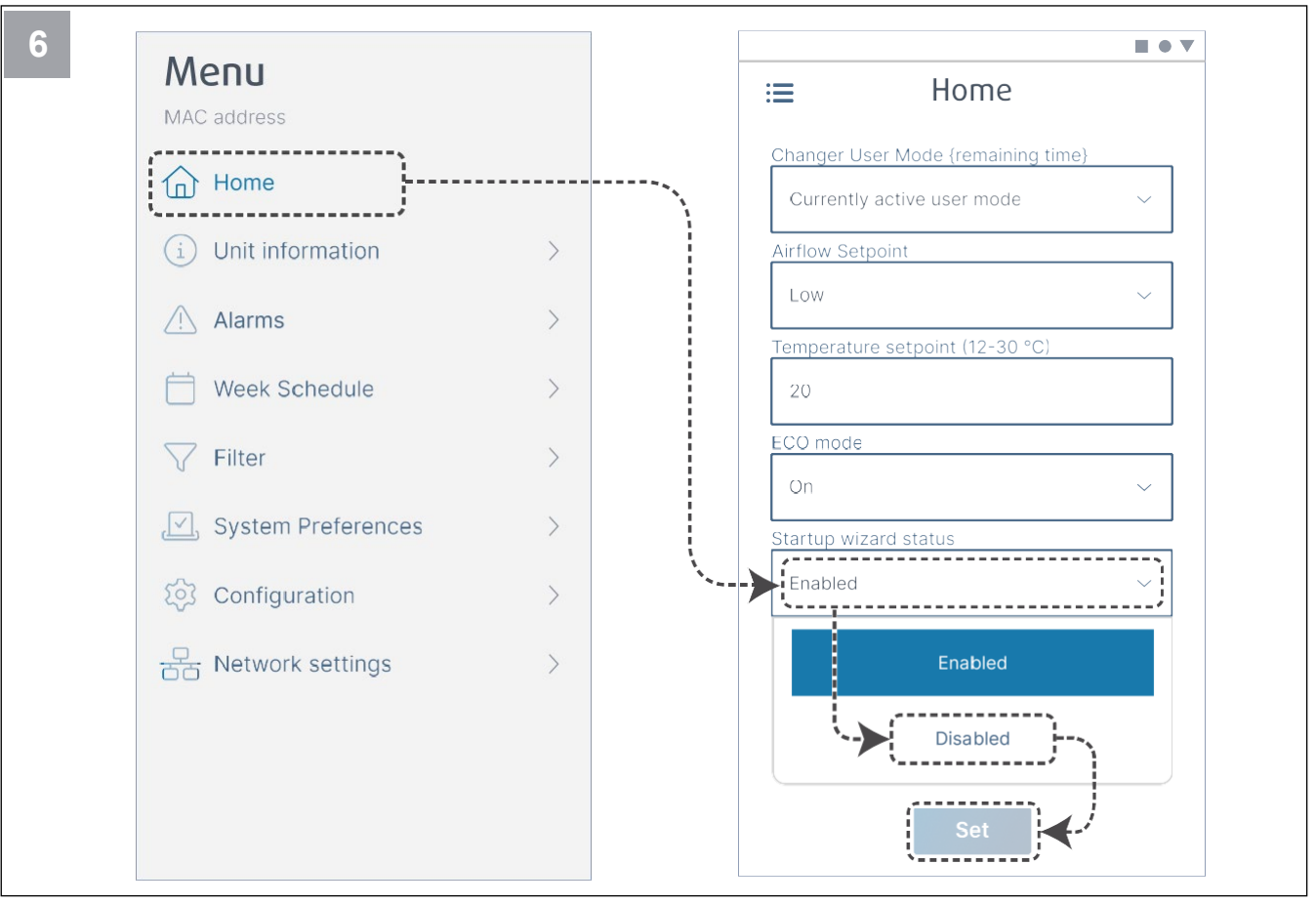

Lülitage käivitusviisard välja, et kasutaja seda pärast esmast kasutuselevõttu enam ei näeks.

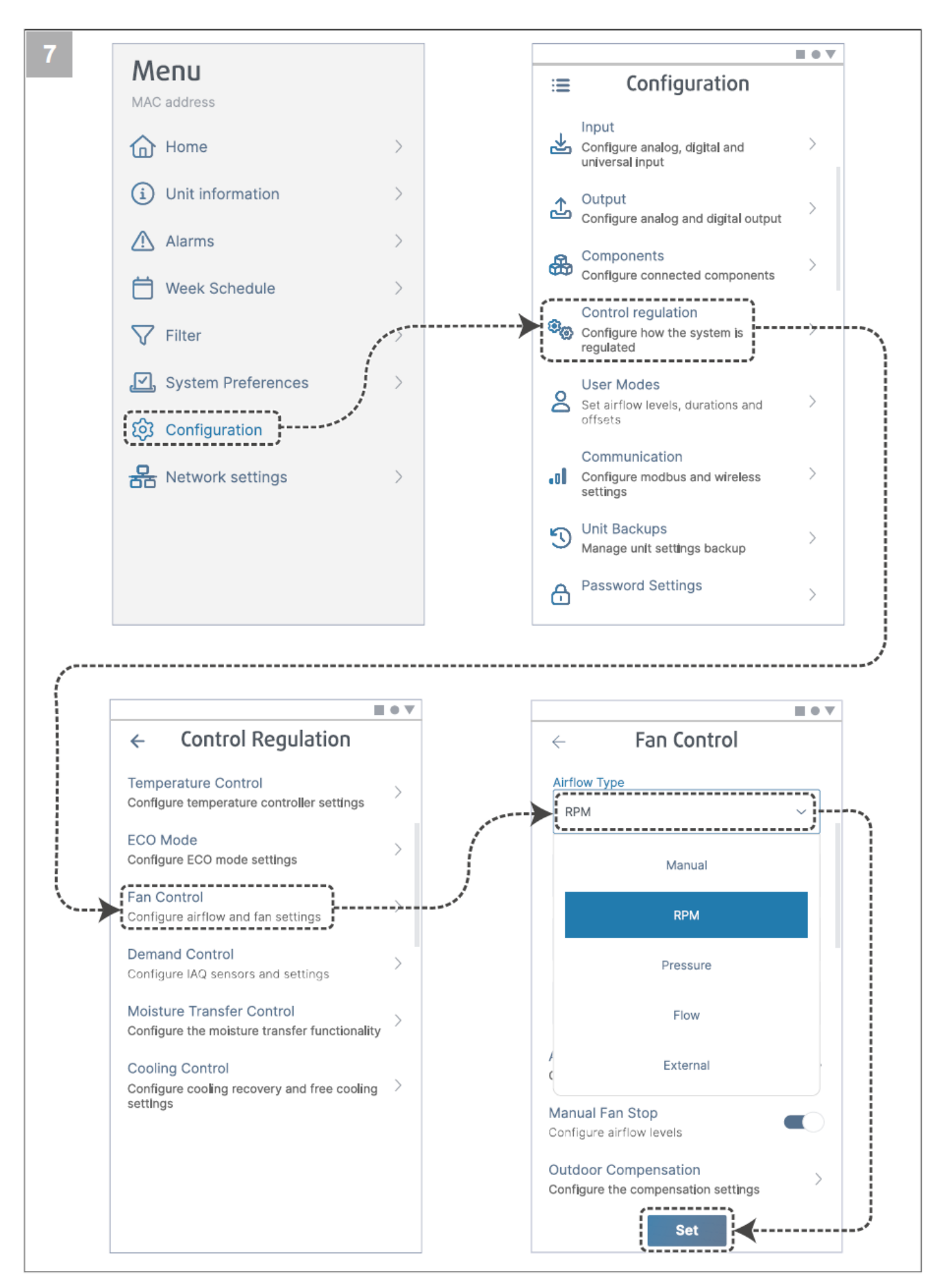

Vajaduse korral muutke ventilaatorite reguleerimise meetodit. Muudatuste salvestamiseks vajutage nuppu Set (kehtesta).

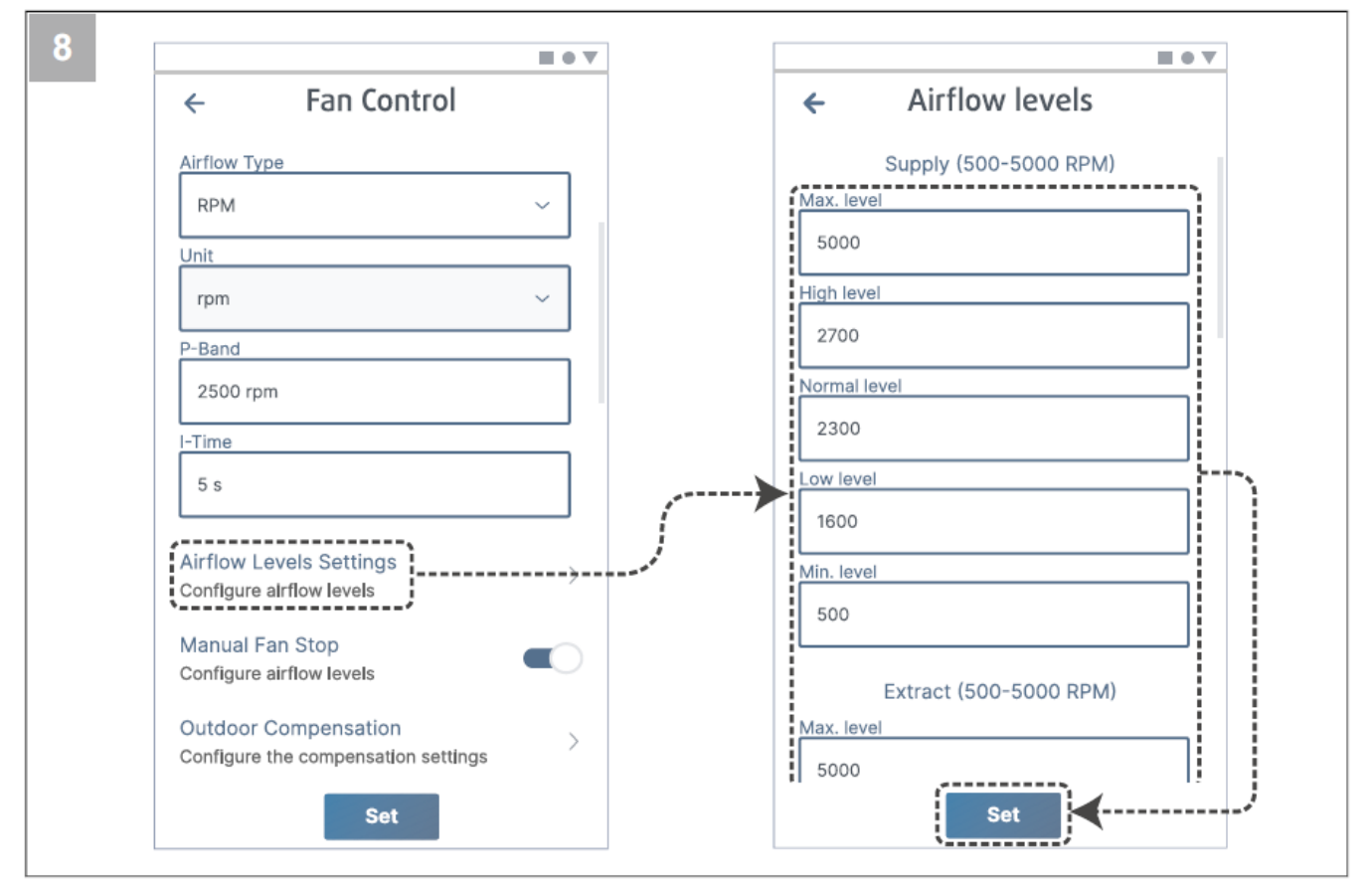

Seadistage iga õhuvoolu taseme jaoks sissepuhke- ja väljatõmbeventilaatori kiirus. Muudatuste salvestamiseks vajutage nuppu **Set** (kehtesta).

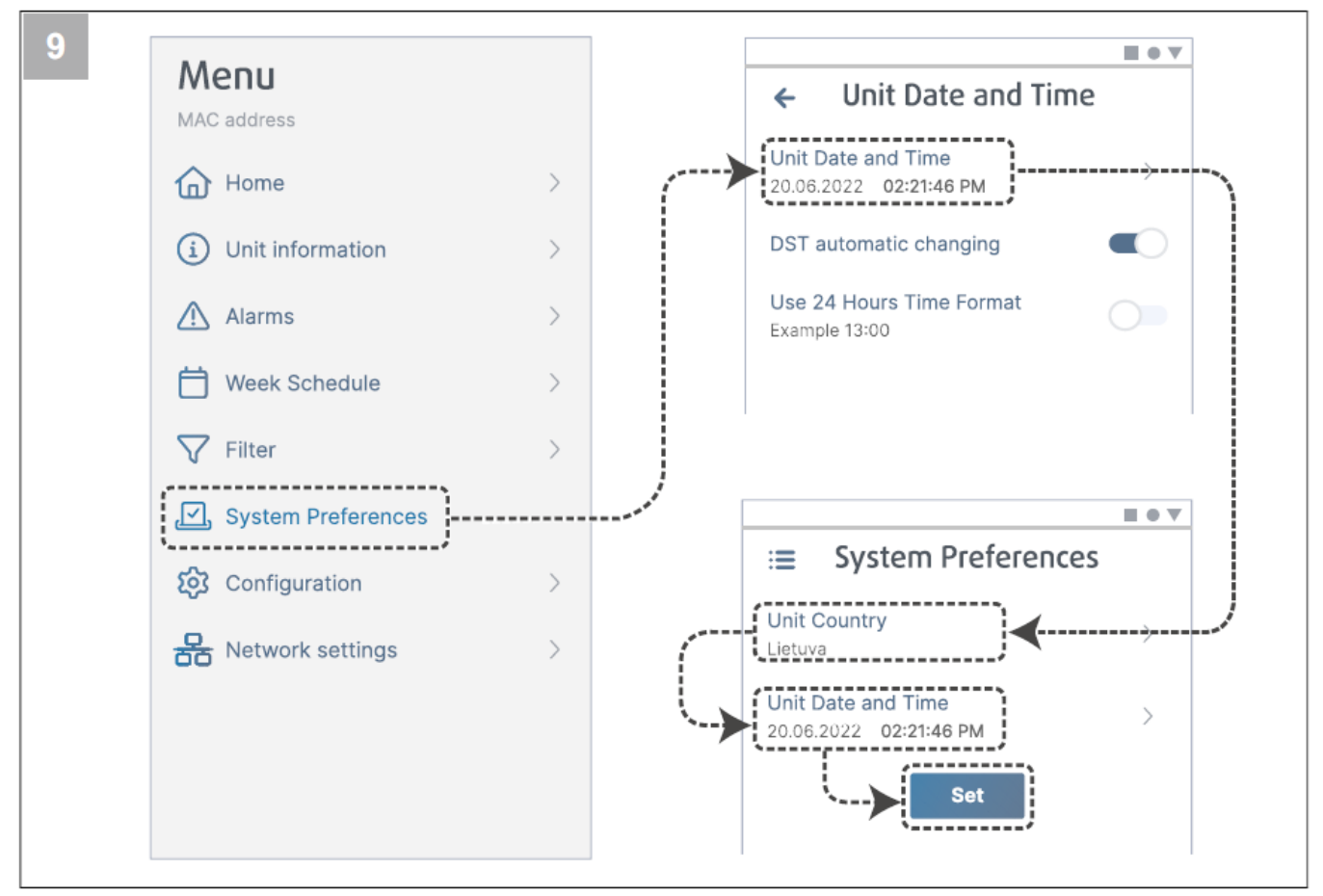

Valige oma riik ning seadistage kuupäev ja kellaaeg. Muudatuste salvestamiseks vajutage nuppu Set (kehtesta).

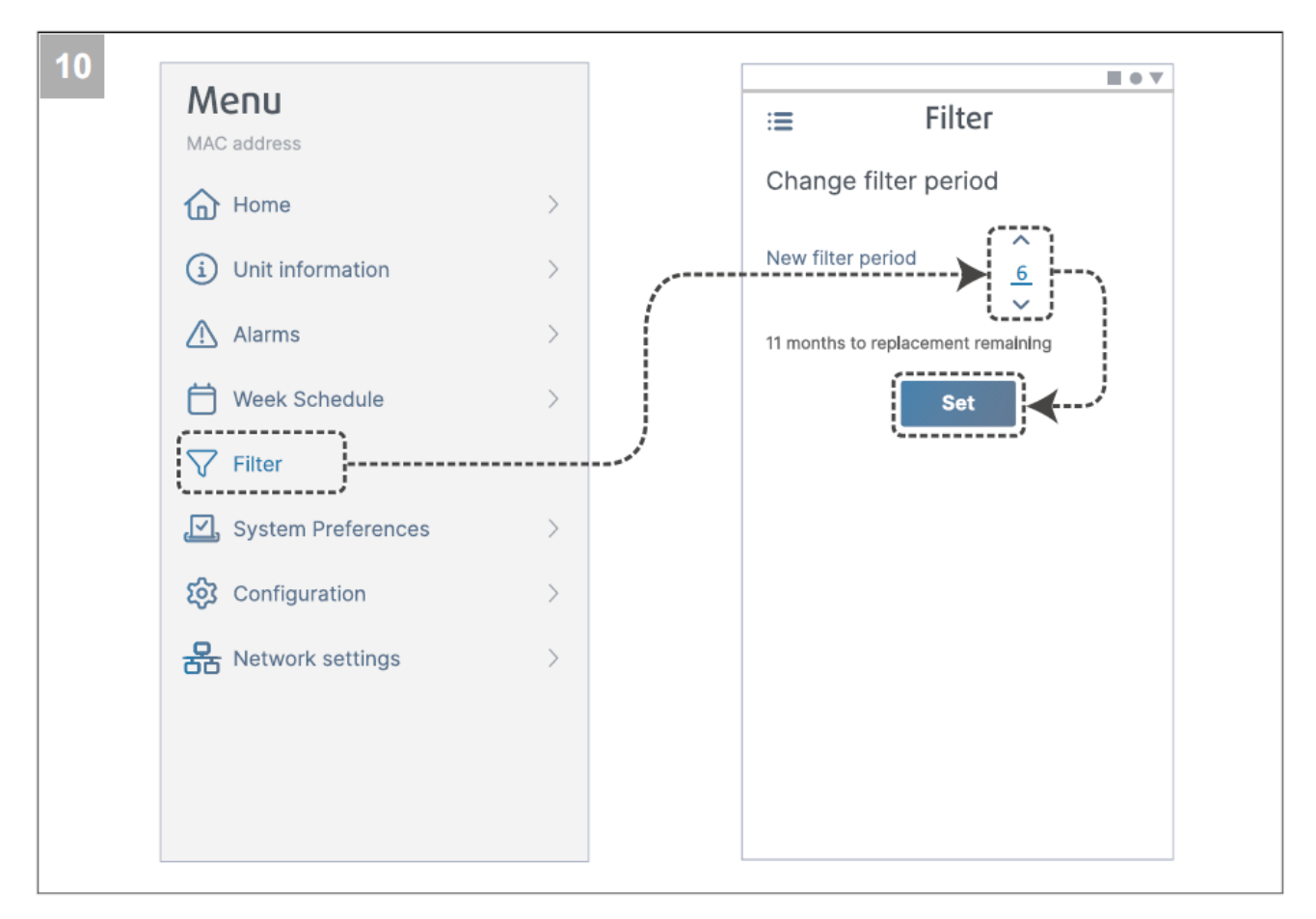

Nullige filtrivahetuse taimer ja määrake uus filtri kasutusaeg. Muudatuste salvestamiseks vajutage nuppu Set (kehtesta).

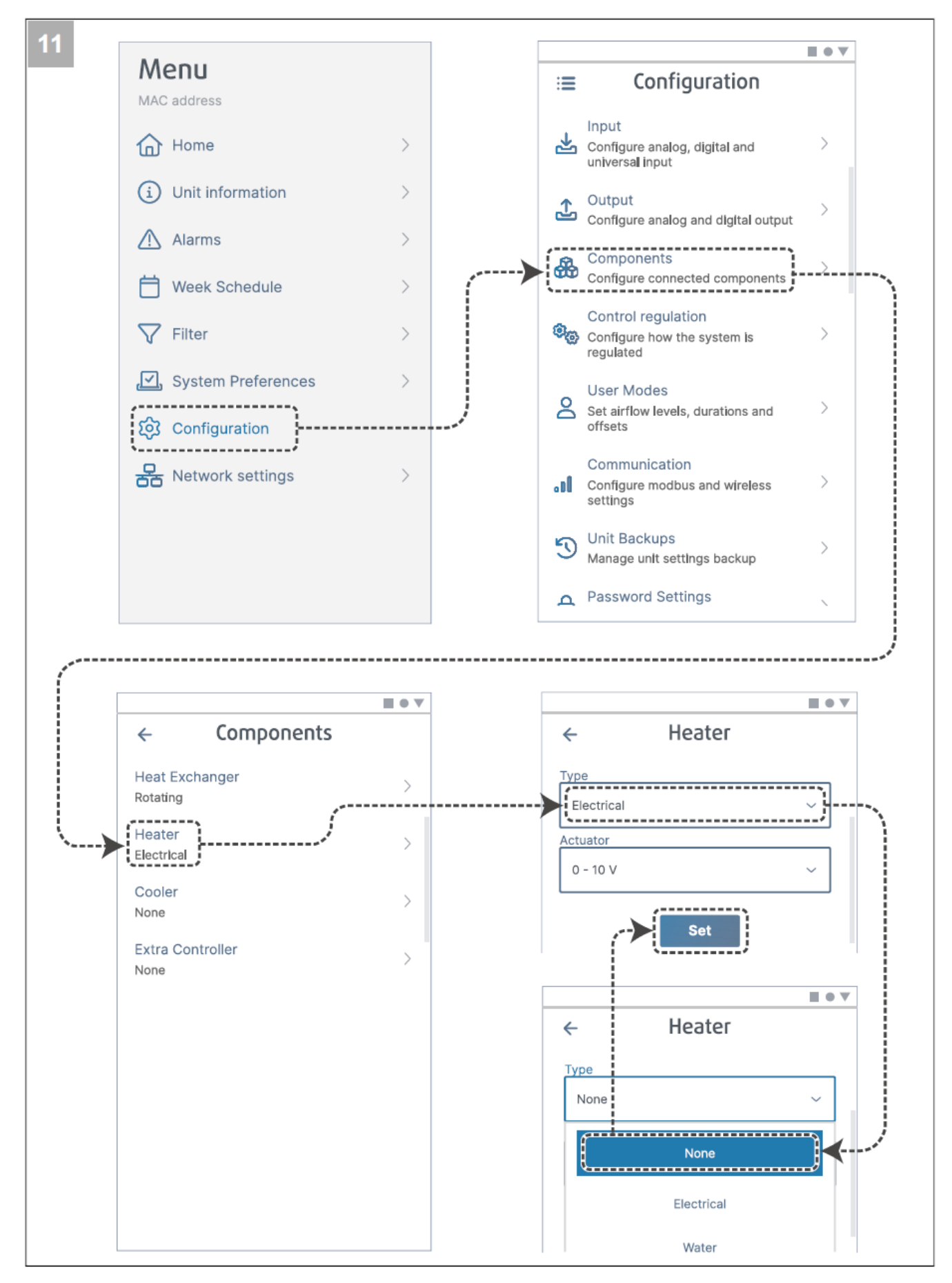

Vajaduse korral lülitage välja kütteseade. Muudatuste salvestamiseks vajutage nuppu Set (kehtesta).

#### 6.2.1 Kasutuselevõtt puldiga SAVE TOUCH

- 1. Käivitage toode.
- 2. Oodake, kuni juhtpaneel on sisse lülitunud.
- 3. Vajutage nuppu **Next** (edasi), et avada käivitusviisard.

Käivitusviisardis saate igal ajal järgmisele kuvale liikuda nupuga **Next** (edasi) ja eelmisele kuvale nupuga **Previous** (eelmine).

4. Valige keel.

Kõikide keelte nägemiseks vajutage ekraani parempoolses osas üles- või allanoolt.

- 5. Vajutage nuppu OK.
- Seadistage kuupäev ja kellaaeg. Väärtuse suurendamiseks või vähendamiseks vajutage vastavalt üles- või allanoolt.
- 7. Vajutage nuppu Next (edasi).
- 8. Valige õhuvoolu tüüp.

#### Märkus

Valige variant **RPM** (p/min) üksnes juhul, kui ventilaatorite pöörlemissagedus on ventilatsioonisüsteemi projektis märgitud.

9. Vajutage nuppu Next (edasi).

#### Seadistage iga taseme jaoks sissepuhkeventilaatori kiirus. Väärtuse suurendamiseks või vähendamiseks vajutage vastavalt üles- või allanoolt.

- 11. Vajutage nuppu Next (edasi).
- Seadistage iga taseme jaoks väljatõmbeventilaatori kiirus. Väärtuse suurendamiseks või vähendamiseks vajutage vastavalt üles- või allanoolt.
- 13. Vajutage nuppu Next (edasi).
- Vaadake kõik seaded üle. Järgmisele aknale liikumiseks vajutage ekraani ülemises paremas nurgas asuvat ikooni. Kui on vaja midagi muuta, vajutage nuppu **Previous** (eelmine), et minna tagasi eelmistesse menüüdesse.
- 15. Vajutage nuppu Next (edasi).
- 16. Valige kütte tüüp.

#### Märkus

Veenduge, et valitud kütte tüüp on paigaldatud toote puhul kasutatav.

- 17. Vajutage nuppu Next (edasi).
- Vajaduse korral nullige filtrivahetuse taimer. Valige Yes (jah) või No (ei).
- 19. Käivitusviisardi sulgemiseks vajutage nuppu OK.
- 20. Kirjutage kõik muudetud seaded kindlasti kasutuselevõtuakti.

#### 6.2.2 LED-tulede tähendus

Kiire vilkumine – iga 0,5 sekundi järel. Aeglane vilkumine – iga 2 sekundi järel. Väga aeglane vilkumine – iga 5 sekundi järel.

| Pääsupunkti<br>režiim | WLAN         | Pilveteenus  | Häire näit   | Punane LED   | Roheline LED | Oranž LED |
|-----------------------|--------------|--------------|--------------|--------------|--------------|-----------|
| -                     | $\checkmark$ | ×            | -            | Kiire        | -            | -         |
| -                     | ×            | ×            | -            | Aeglane      | -            | -         |
| -                     | $\checkmark$ | $\checkmark$ | -            | -            | Aeglane      | -         |
| $\checkmark$          | -            | -            | -            | -            | -            | Kiire     |
| -                     | -            | -            | $\checkmark$ | Väga aeglane | -            | -         |

#### Märkus

Punane LED vilgub iga 5 sekundi järel 5 sekundit, kui SAVE ventilatsiooniseadmel on mõni häire aktiivne. Vilkumise vahel näitab LED-tuli SAVE CONNECT mooduli hetkeolekut.

# 7 Kasutamine

Toote juhtimiseks on mitu võimalust:

• SAVE CONNECT – juhtmevaba juhtimine mobiilirakendusega;

- SAVE LIGHT lihtne juhtpaneel;
- SAVE TOUCH täiendavate võimalustega juhtpaneel.

# 7.1 Internetiühenduse loomine

Ventilatsiooniseadme SAVE juhtimiseks mobiilirakendusega tuleb kõigepealt ühendada moodul SAVE CONNECT kodu WiFi-võrku.

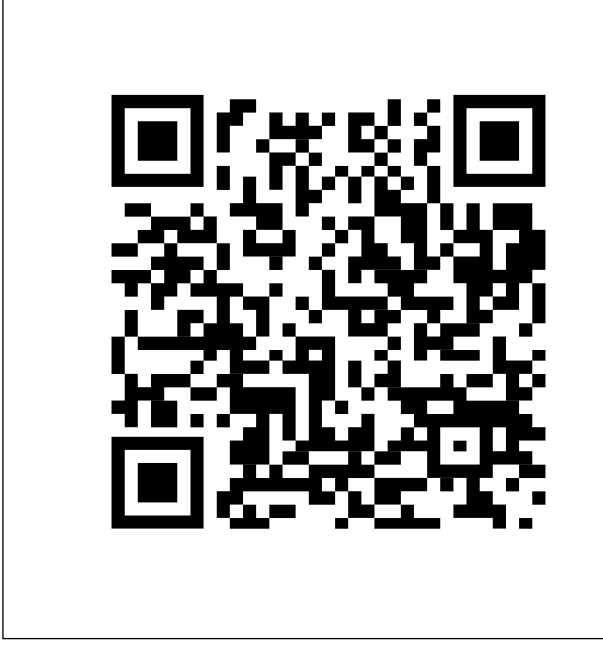

Skaneerige kood, et näha õppevideot.

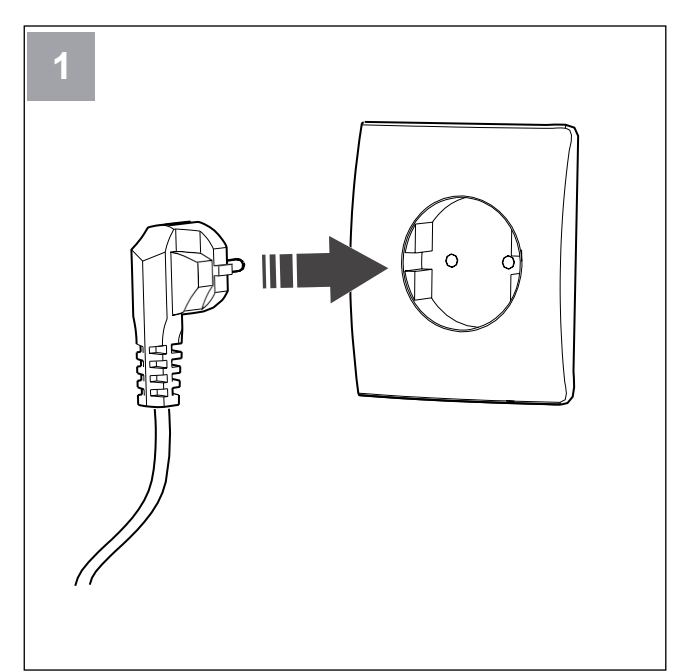

Ühendage seade SAVE vooluvõrku.

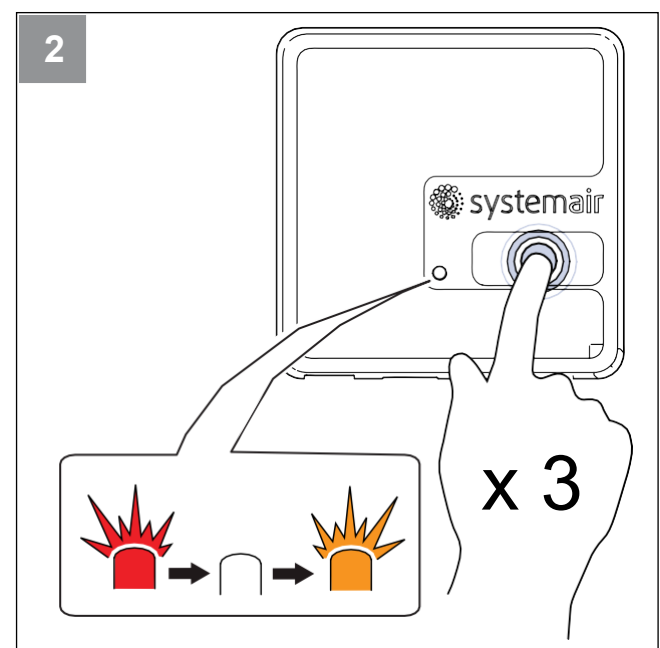

Vajutage mooduli SAVE CONNECT nuppu kiiresti kolm korda järjest. LED hakkab **oranžilt** vilkuma.

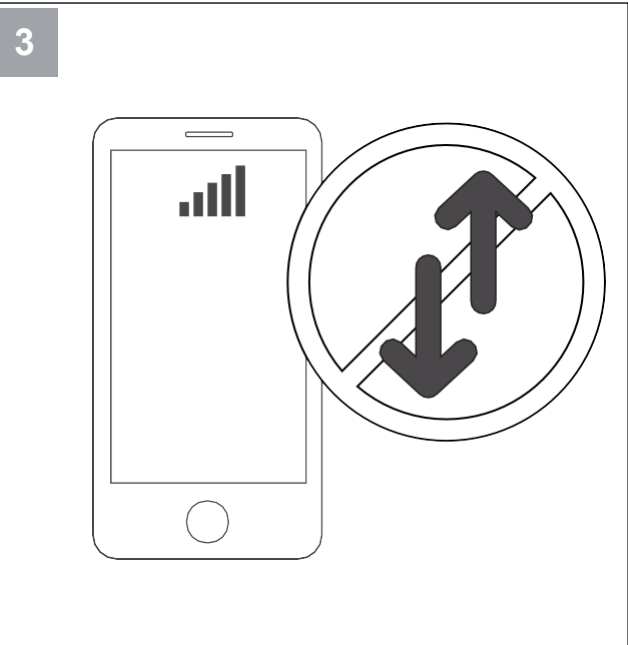

Lülitage telefonis välja mobiilne andmeside.

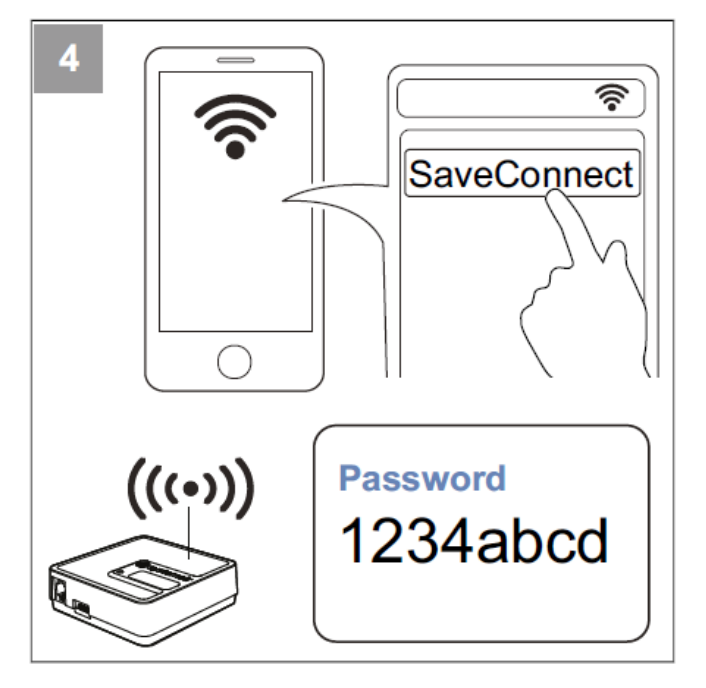

Otsige mobiiltelefonis WiFi-võrke. Looge ühendus WiFivõrguga **SaveConnect**. Kasutage salasõna **1234abcd**.

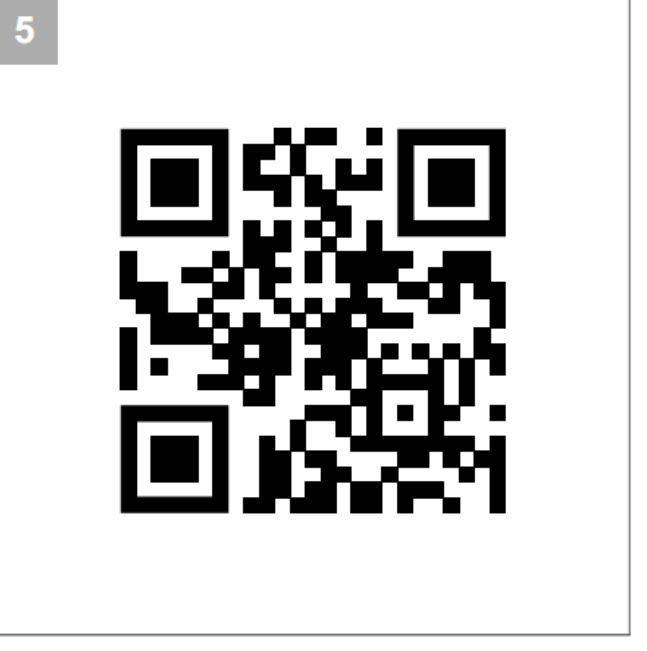

Skaneerige kood või avage veebirakendus http://192.168.4.1.

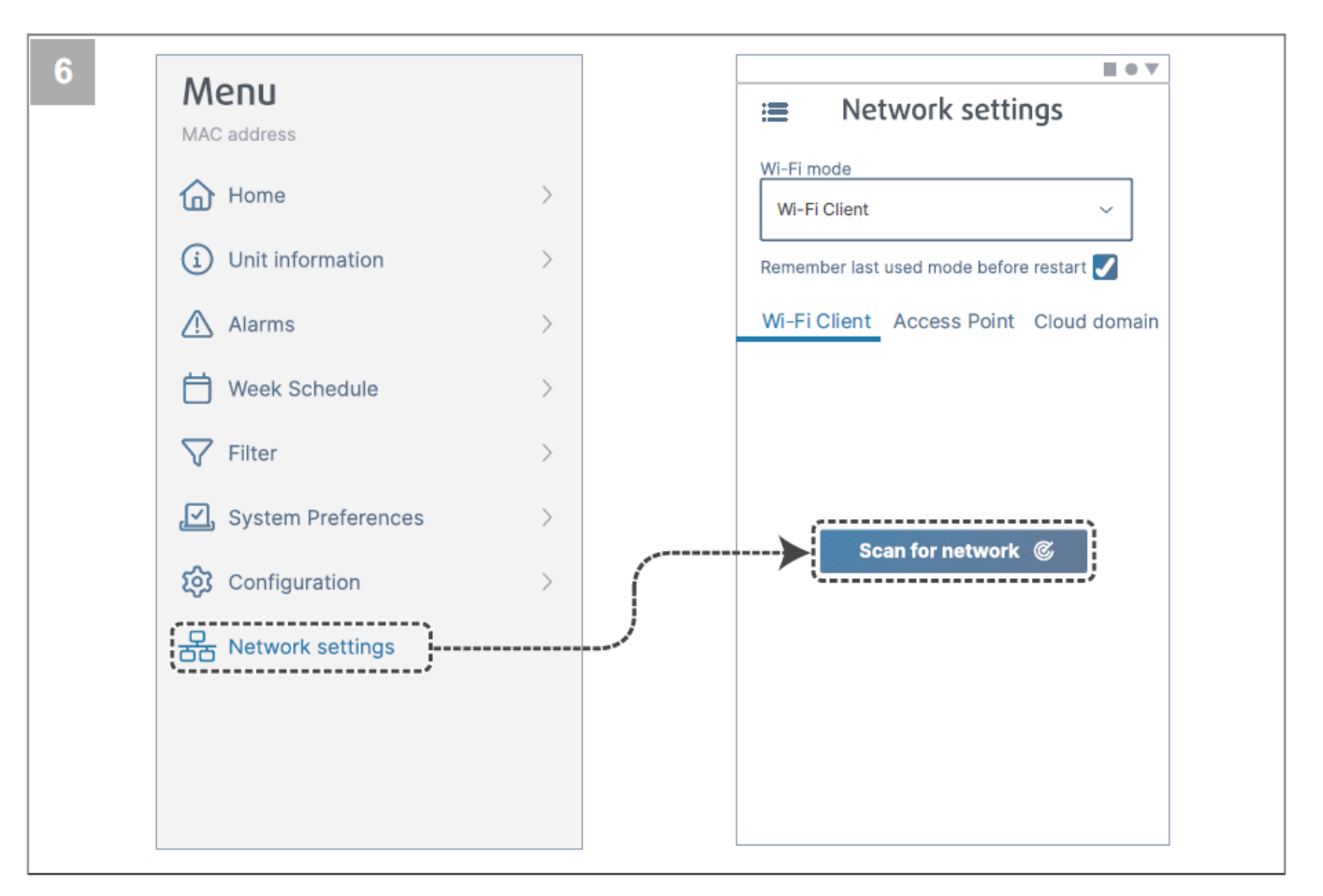

Avage menüü Network settings (Võrguseaded). Vajutage WiFi-režiimis nuppu Scan for network (otsi võrku).

| :≡ Network settings                      | :≡ Network settings                      |
|------------------------------------------|------------------------------------------|
| Wi-Fi mode<br>Wi-Fi Client ~             | Wi-Fi mode<br>Wi-Fi Client ~             |
| Remember last used mode before restart ✔ | Remember last used mode before restart ✔ |
| WI-FI Client Access Point Cloud domain   | WI-Fi Client Access Point Cloud domain   |
|                                          | Connect                                  |

Valige oma kodu WiFi-võrk ja sisestage selle salasõna. Salvestamiseks vajutage nuppu

Connect (ühenda). LED hakkab roheliselt vilkuma.

Kodu WiFi-võrk peab olema kaitstud vähemalt 8 märki sisaldava salasõnaga.

#### Märkus

Kui parool on vale, ei muutu LED-tuli roheliseks.

Ühendage SAVE CONNECT moodul lahti ja seejärel ühendage see uuesti. Proovige ühenduda uuesti alates sammust 5, kasutades õiget parooli.

Ühendamise lõpuleviimiseks lugege punkti 7.1.1 Mobiilirakenduse allalaadimine .

### 7.1.1 Mobiilirakenduse allalaadimine

Laadige ja paigaldage rakendus **SAVE CONNECT** Google Playst<sup>2</sup> või App store'ist<sup>3</sup>.

Ühendamise lõpuleviimiseks järgige rakenduses **SAVE CONNECT** kuvatavaid juhiseid.

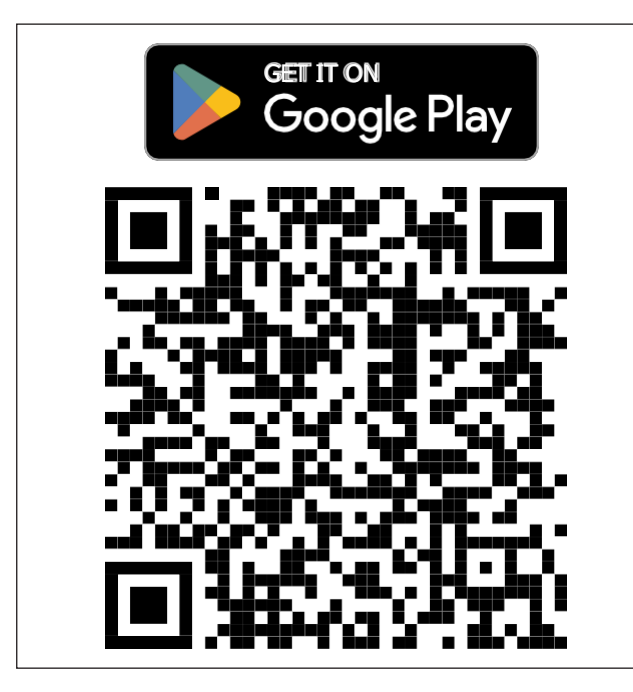

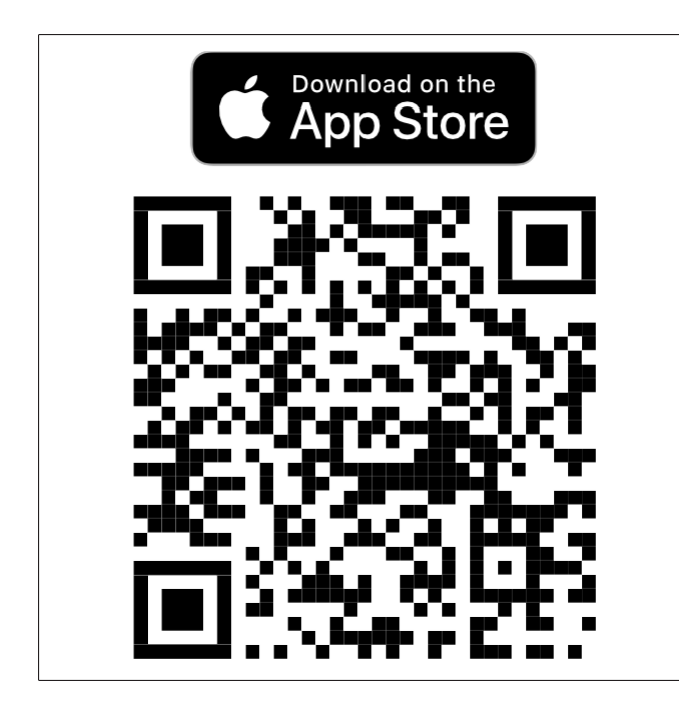

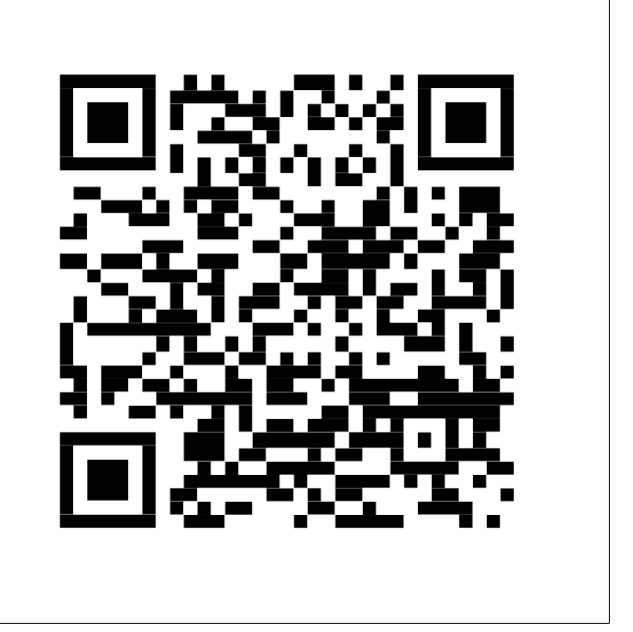

Skaneerige kood, et näha õppevideot.

### 7.2 Mobiilirakenduse või puldi SAVE TOUCH kasutamine

 Seadistuse muutmiseks vajutage väärtusele ja valige kuvatavast menüüst uus seadistus. Seadistuse salvestamiseks vajutage nuppu OK või Set (kehtesta).

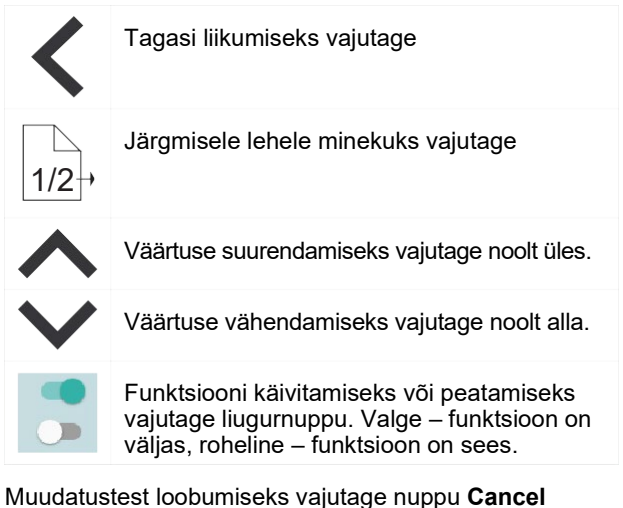

- Muudatustest loobumiseks vajutage nuppu Cancel (tühista).
- Teksti sisestamiseks kasutage klaviatuuri. Klaviatuuri kuvatakse vajaduse korral ekraani alumises osas.
- Valikute tegemiseks puudutage puldi SAVE TOUCH ekraani.

#### Märkus

Ekraan on tundlik. Kasutage ekraani puudutades kerget survet.

Unerežiimist väljumiseks puudutage puldi SAVE TOUCH ekraani.

3. App store ja Apple'i logo on ettevõtte Apple Inc kaubamärgid.

<sup>2.</sup> Google Play ja Google Play logo on ettevõtte Google LLC kaubamärgid.

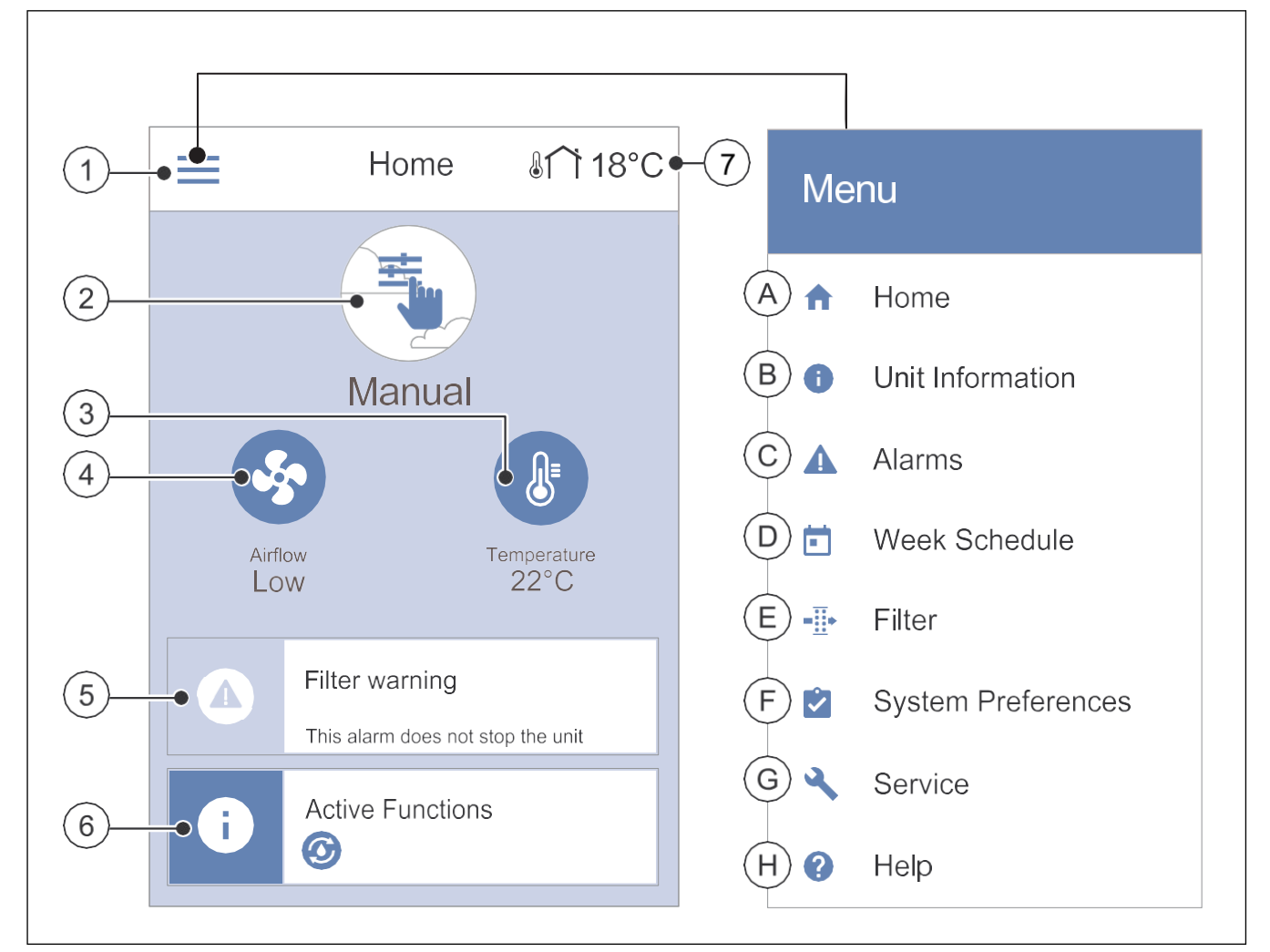

- 1. Menüü
- 2. Aktiivne kasutusrežiim
- 3. Temperatuuriseaded
- 4. Õhuvooluseaded
- A. Tagasi avalehele
- B. Kirjutuskaitstud põhiteave seadme kohta
- C. Aktiivsed häired ja häirete ajalugu
- D. Nädalagraafiku koostamine ja vaatamine

- 5. Häirete riba
- 6. Olekuriba
- 7. Välistemperatuur
- E. Filtrivahetuseni jäänud aja vaatamine ja muutmine
- F. Üldised süsteemieelistused
- G. Süsteemi kõigi parameetrite seadistamine
- H. Abiteabe ja tõrkeotsingu menüü

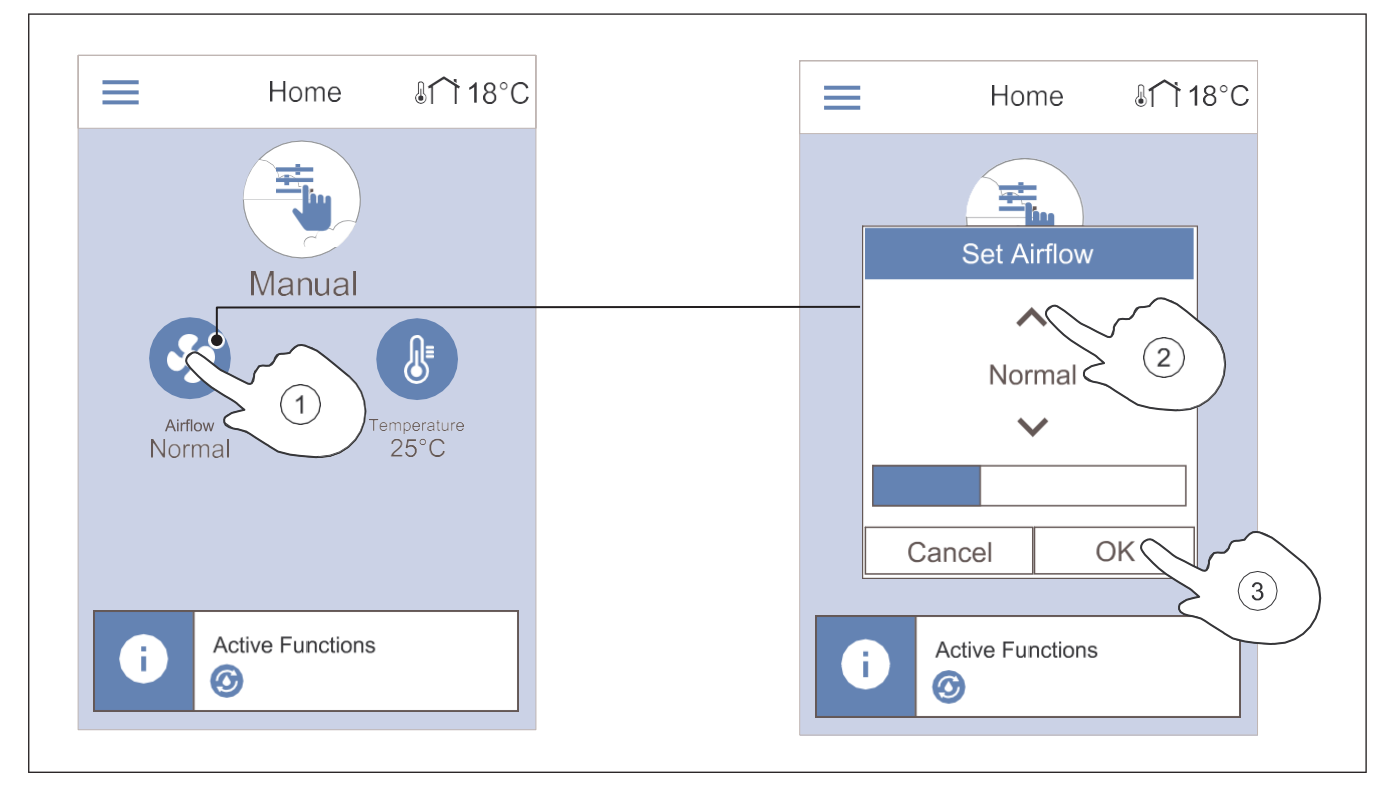

3.

- 1. Puudutage avalehel ventilaatori ikooni.
- Õhuvoolu suurendamiseks või vähendamiseks 2. puudutage vastavalt üles- või allanoolt.

#### Märkus

Kasutaja saab õhuvoolu muuta ainult režiimis Manual (käsitsijuhtimine).

#### 7.2.3 Temperatuuri muutmine

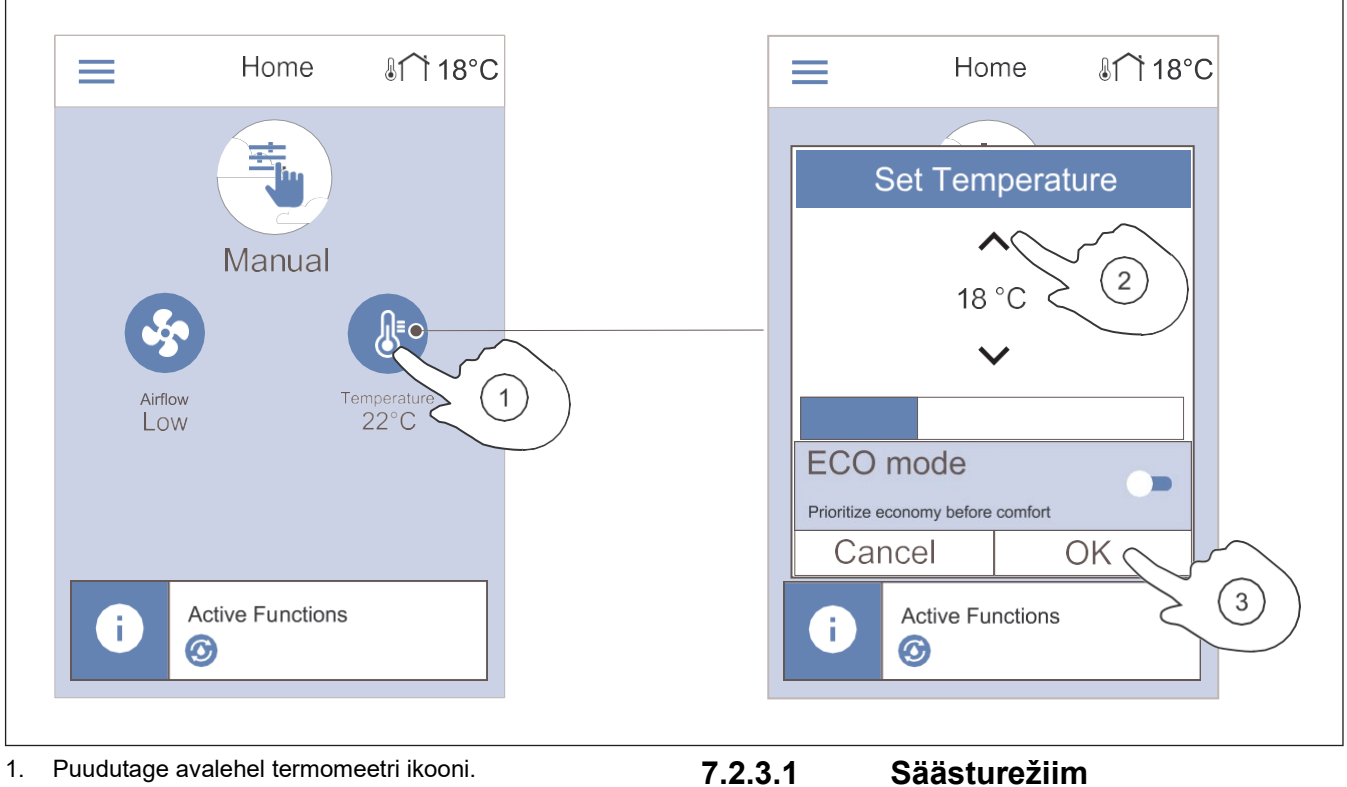

- 2. Temperatuuri suurendamiseks või vähendamiseks puudutage vastavalt üles- või allanoolt.
- Valiku kinnitamiseks vajutage nuppu OK. 3.

Valiku kinnitamiseks vajutage nuppu OK.

Säästurežiim on energiasäästurežiim, mis langetab sissepuhkeõhu temperatuuri sättepunkti, mille saavutamisel sisene elektriline kütteseade aktiveeritakse.

Säästurežiimi saab kasutada üksnes juhul, kui sisene elektriline kütteseade on paigaldatud ja aktiveeritud.

#### 7.2.4 Kasutusrežiimi muutmine

Avalehe ülaosas asuv ring näitab praegust kasutusrežiimi.

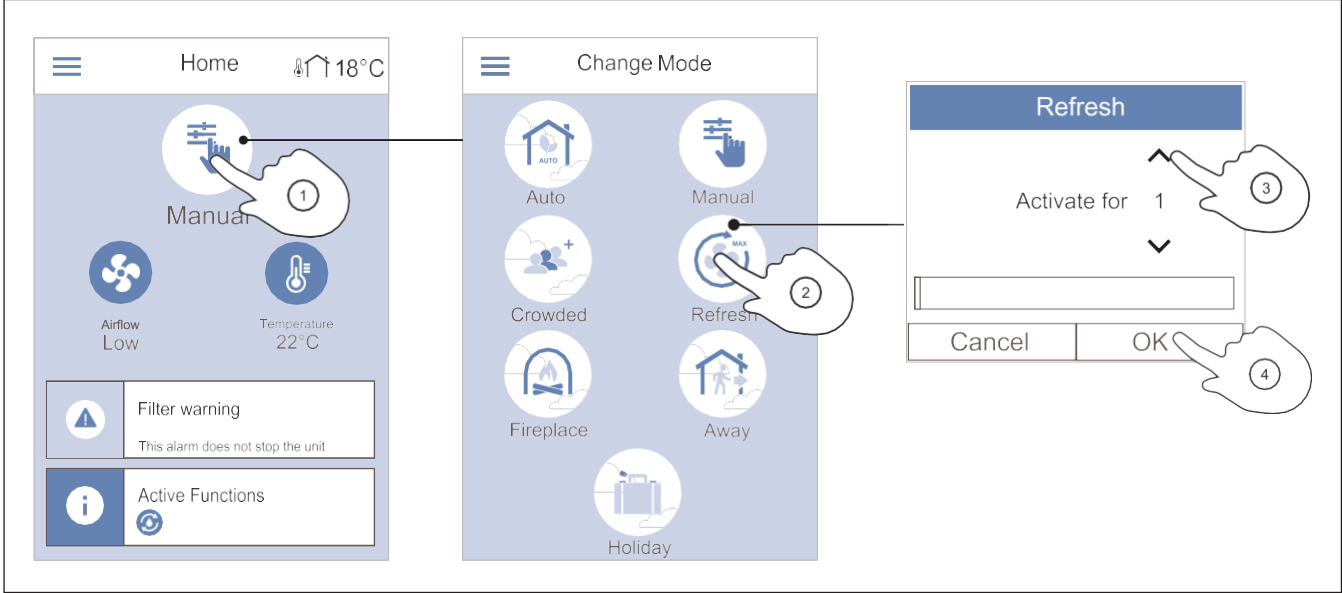

- 1. Režiimi muutmiseks puudutage avalehe ülaosas asuvat sümbolit.
- 2. Vajutage selle kasutusrežiimi sümbolit, mille soovite käivitada.
- 3. Kui valitud režiimil on taimer, siis vajutage aja pikendamiseks või lühendamiseks vastavalt üles- või allanoolt.

#### 7.2.5 Alaliste kasutusrežiimide ülevaade

Alaline režiim töötab pidevalt, kui seda ajutise režiimi, kasutusfunktsiooni või häirega ei katkestata.

| Ikoon | Režiim                            | Kirjeldus                                                                                                    |
|-------|-----------------------------------|----------------------------------------------------------------------------------------------------|
| AUTO  | Auto<br>(auto-<br>maatne)         | Toode reguleerib õhuvoolu<br>automaatselt vastavalt<br>nädalagraafikule, vajadusele või<br>välisele ventilaatori juhtsignaalile.<br>Režiimi <b>Auto</b> saab valida<br>tingimusel, et <b>Week Schedule</b><br>(nädalagraafik), <b>Demand Control</b><br>(vajaduspõhine reguleerimine) või<br>ventilaatori väline juhtimine on<br>seadistatud, vastasel korral ei ole<br>režiimi <b>Auto</b> ikoon valitav. |
| ÷,    | Manual<br>(käsitsi-<br>juhtimine) | Kasutaja saab õhuvoolu hulka ise<br>valida. Toote saab reguleerida<br>töötama ühel neljast võimalikust<br>õhuvoolu kiirusest:<br>• Off (väljas)<br>• Low (väike)<br>• Normal (normaalne)<br>• High (suur)                                                                                                    |
|       |                                   | Märkus<br>Ventilaatoreid saab välja lülitada<br>(Off), kui manuaalse seiskamise<br>(Manual Fan Stop) funktsioon<br>hoolduse (Service) menüüs on<br>aktiivne.                                                                                                    |

Pärast määratud aja lõppemist läheb toode tagasi eelmisesse režiimi.

4. Valiku kinnitamiseks vajutage nuppu OK.

#### 7.2.6 Ajutiste kasutusrežiimide ülevaade

Ajutised režiimid käivituvad ainult kindlaksmääratud ajaks, kui mõni teine kasutusrežiim, kasutusfunktsioon või häire neid ei katkesta.

| Ikoon       | Režiim                  | Kirjeldus                                                                                                    |
|-------------|-------------------------|----------------------------------------------------------------------------------------------------|
|             | Holiday<br>(puhkus)     | Kodust pikemaks ajaks lahkumise<br>korral vähendatakse õhuvool<br>tasemele <b>Low</b> (väike).<br>Kestus on seadistatav päevades.<br>Energiasäästurežiim <b>ECO mode</b><br>on sees.                  |
|             | Crowded<br>(rahvarohke) | Kui kodus on tavalisest rohkem<br>inimesi, tõstetakse õhuvool tase-<br>mele <b>High</b> (suur) ja temperatuuri<br>vähendatakse 3 °C võrra.<br>Kestus on seadistatav tundides.                         |
| 17:1        | Away<br>(eemal)         | Kodust lühemaks ajaks<br>lahkumise korral vähendatakse<br>õhuvool tasemele <b>Low</b> (väike).<br>Kestus on seadistatav tundides.<br>Energiasäästurežiim <b>ECO mode</b><br>on sees.                  |
| MAX<br>S    | Refresh<br>(tuulutus)   | Õhuvoolu suurendatakse<br><b>maksimumini</b> , et siseõhk<br>värske õhuga kiiresti asendada.<br>Kestus on seadistatav minutites.                                                                      |
| <i>٤</i> // | Fireplace<br>(kamin)    | Õhu sissevool seadistatakse<br>tasemele <b>High</b> (suur) ja<br>väljatõmme tasemele <b>Low</b><br>(väike), et soodustada korstna<br>kaudu suitsu väljajuhtimist.<br>Kestus on seadistatav minutites. |

Kõiki kasutusrežiime saab muuta menüüs Service (hooldus).

#### 7.2.7 Nädalagraafiku seadistamine

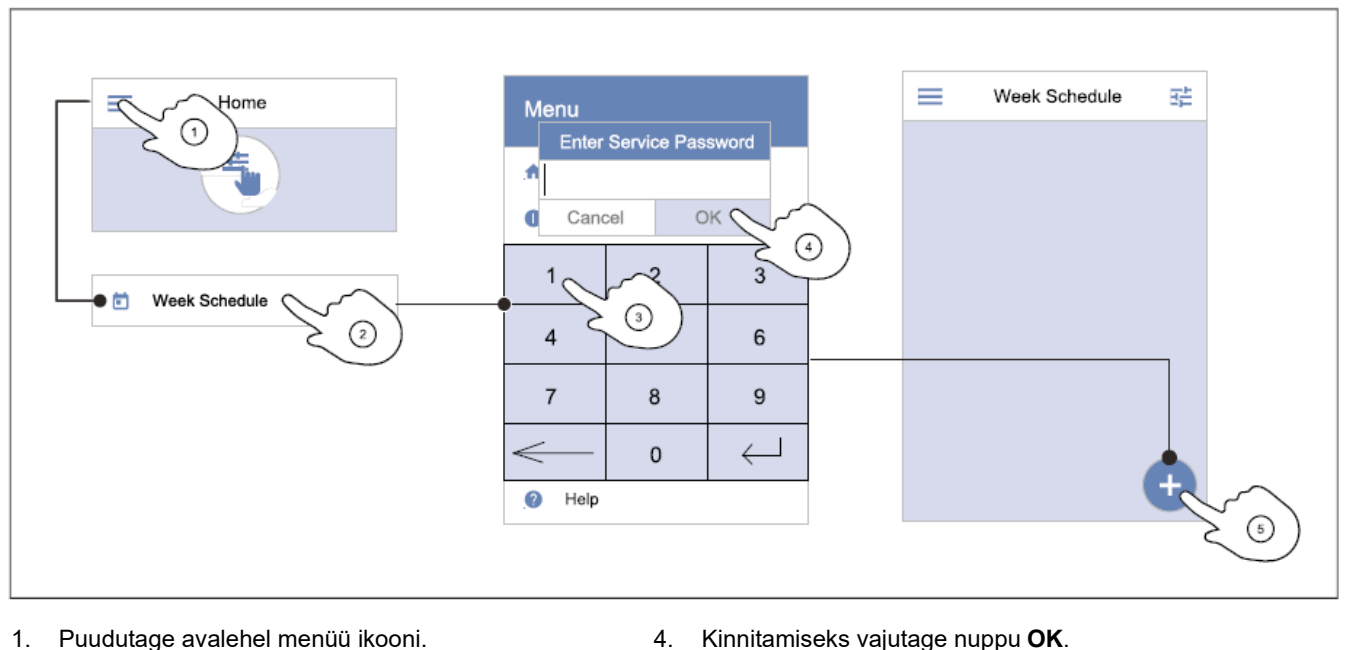

5.

- 1. Puudutage avalehel menüü ikooni.
- Valige menüü Week Schedule (nädalagraafik). 2.
- Vaikimisi on see menüü lukus. Sisestage 3. salasõna.

#### Märkus

Vaikeparool on 1111.

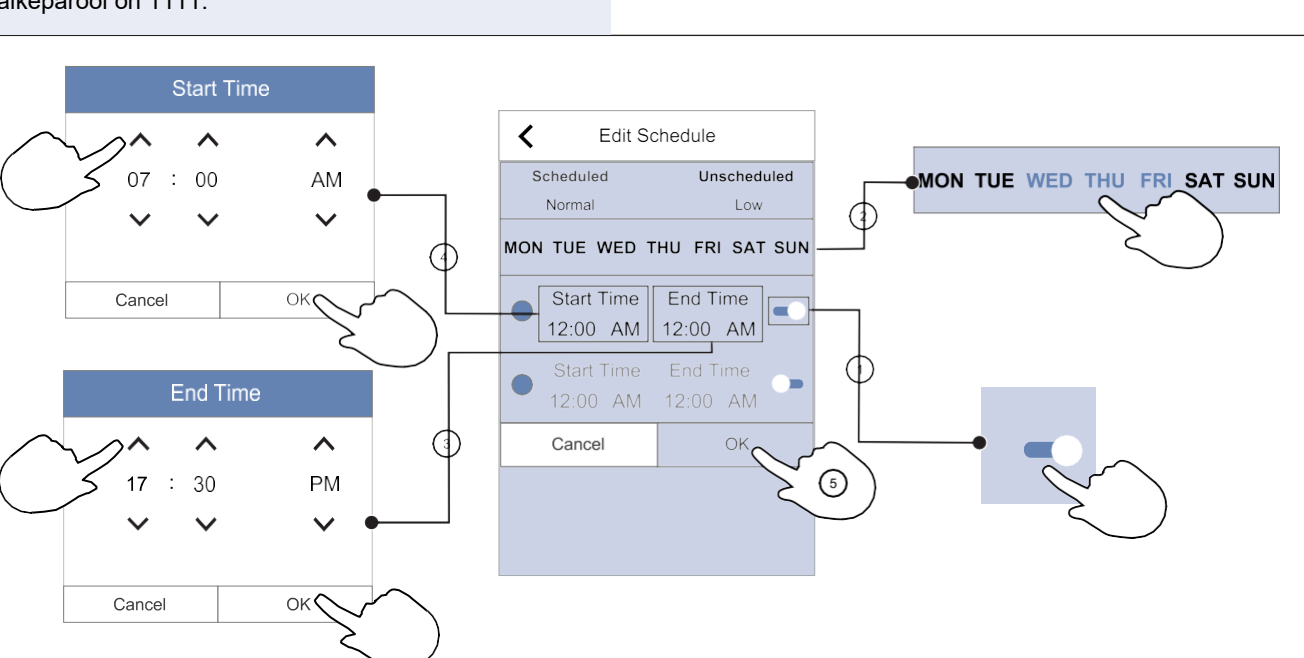

4.

- Graafiku perioodi aktiveerimiseks puudutage liugurnuppu. 1.
- 2. Puudutage päevi, millal soovite seda graafiku perioodi kasutada.

#### Märkus

Varem graafikusse lisatud päevi ei saa enam uue graafiku jaoks valida.

3. Valitud perioodi algusaja määramiseks puudutage jaotist Start Time (algusaeg). Kasutage noolenuppe ∧ ja ∨ tundide ja minutite väärtuse suurendamiseks või vähendamiseks ning hommiku- või õhtupoolse aja valimiseks.

Kinnitamiseks vajutage nuppu OK.

Valitud perioodi lõppemise aja määramiseks puudutage jaotist End Time (lõppaeg). Kasutage noolenuppe  $\wedge$  ja  $\vee$  tundide ja minutite väärtuse suurendamiseks või vähendamiseks ning hommikuvõi õhtupoolse aja valimiseks.

Uue graafiku lisamiseks vajutage ekraani alumises

muutmiseks puudutage nuppu Edit (muuda).

paremas nurgas asuvat ikooni. Juba lisatud graafiku

Kinnitamiseks vajutage nuppu OK.

5. Vajadusel aktiveerige teine graafiku periood ja määrake selle ajavahemik.

> Nädalagraafiku seadistamise lõpetamiseks vajutage nuppu ÕK.

#### Märkus

Graafiku periood võib alata südaööl (00:00), aga ei saa südaööl lõppeda. Hiliseim võimalik **End Time** (lõppaeg) on 23:59. Graafiku periood ei saa ulatuda järgmisesse päeva.

12- või 24-tunnise ajanäidu vahel saab valida menüüs System Preferences (süsteemieelistused).

#### Graafikuga nädala näide

Esmaspäevast kolmapäevani ei ole tööajal kl 8:00–17:00 kedagi kodus ja vaja on väikest õhuvoolu. Reedel jõuavad kõik varem koju, seega peaks väikese õhuvoolu ajavahemik olema kl 8:00–15:00. Õhtul, öösel ja nädalavahetusel peaks õhuvool olema normaaltasemel.

- 1. Valige graafiku perioodi õhuvoolu tasemeks Low (väike).
- 2. Lisage uus graafik.
- 3. Seadistage graafiku perioodiks 8:00–17:00.
- 4. Määrake aktiivseteks päevadeks esmaspäev kuni kolmapäev.
- 5. Lisage teine graafik.
- 6. Seadistage graafiku perioodiks 8:00–15:00.
- 7. Määrake aktiivseks päevaks reede.
- 8. Seadistage graafikuvälise õhuvoolu tasemeks **Normal** (normaalne). Kirjeldatud seadistuse korral on graafikuvälised perioodid õhtud, ööd ja nädalavahetused.

# 7.2.7.1 Graafikujärgse õhuvoolu muutmine

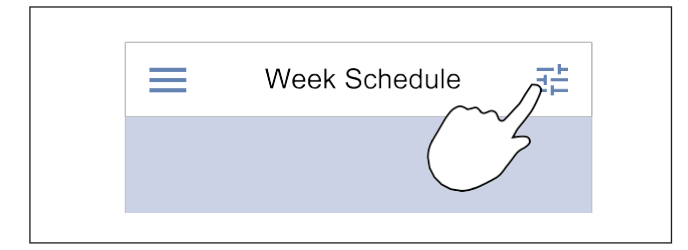

#### 7.2.8 Häirete haldamine

Häirete ribal kuvatakse hetkel aktiivseid häireid.

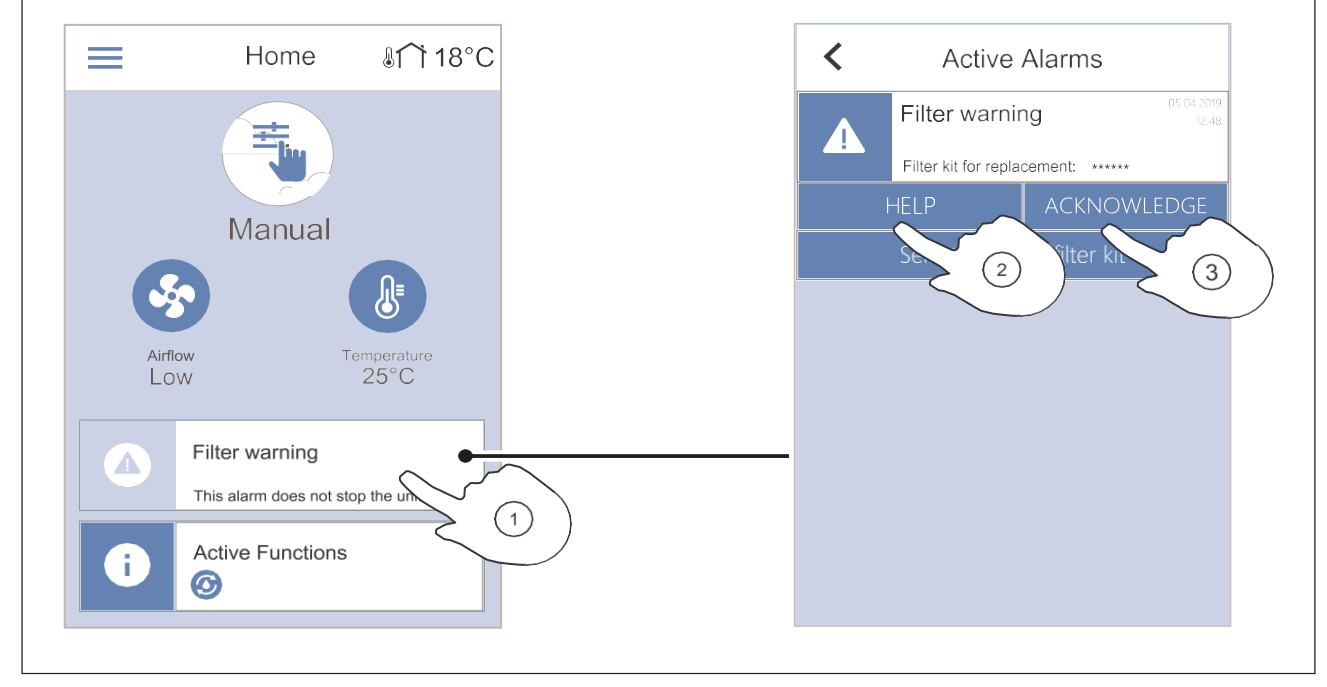

1. Häirete loendi nägemiseks puudutage avalehel häirete riba.

- 1. Puudutage seadete ikooni, et avada õhuvooluseadete graafiku Schedule Airflow Settings menüü.
- 2. Seadistage graafikus määratud ja graafikuväliste ajavahemike õhuvool.

#### Märkus

Tase **Demand** (vajaduspõhine) on kasutatav üksnes juhul, kui sisse on lülitatud funktsioon **Demand Control** (vajaduspõhine reguleerimine) või väline ventilaatori juhtimine.

 Seadistage temperatuuri vähenemine graafikus määratud ja graafikuvälistel perioodidel (–10 °C kuni 0 °C).

- 2. Konkreetse häire kohta lisateabe saamiseks vajutage nuppu **Help** (abiteave).
- 3. Häire eemaldamiseks vajutage nuppu ACKNOWLEDGE (kinnita).

- Kui põhjust ei kõrvaldata, häire kordub.
- Kui probleem püsib, siis pöörduge seadme paigaldusettevõtte või müüja poole.

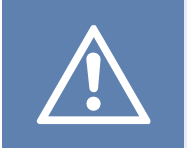

#### Ettevaatust

Kui häire põhjust ei kõrvaldata, tekib toote kahjustamise oht.

#### 7.2.8.1 Häirete ülevaade

#### Märkus

Häire püsimise korral pöörduge Systemairi tehnilise toe poole.

| Häire                                                                        | Selgitus                                                                                                    | Lahendus                                                                                                    |  |  |  |  |
|------------------------------------------------------------------------------|----------------------------------------------------------------------------------------------------|----------------------------------------------------------------------------------------------------|--|--|--|--|
| A-klassi häired                                                              | A-klassi häired                                                                                                    |                                                                                                    |  |  |  |  |
| Frost protection<br>(külmumiskaitse)                                         | <ul><li>Vee temperatuur küttepatareis on liiga<br/>madal.</li><li>Häire seiskab toote ja avab<br/>veeklapi täielikult.</li></ul>                   | Veenduge, et vee tsirkulatsioonipump<br>töötaks.<br>Tõstke tagasivooluvee temperatuur<br>vähemalt 13 °C tasemele.                                                                                                    |  |  |  |  |
| Frost protection temperature sensor<br>(külmumiskaitse temperatuuriandur)    | Vesikütteseadme temperatuuriandur ei<br>tööta korralikult.<br>• Häire seiskab toote.                                                               | Veenduge, et külmumiskaitse<br>temperatuurianduri ühendus oleks<br>õigesti teostatud ja kaabel oleks terve.                                                                                                    |  |  |  |  |
| Defrosting error (sulatusviga)                                               | Eelsoojendi ei ole välisõhku<br>soojendanud, sest välisõhu<br>temperatuur on väga madal või<br>eelsoojendis tekkis rike.<br>• Häire seiskab toote. | Vajutage punast lähtestamisnuppu, et<br>termostaat lähtestada.<br>Veenduge, et eelsoojendi kaabel oleks<br>terve.<br>Veenduge, et paigaldatud eelsoojendi<br>suudaks tagada väga külma välisõhu<br>korral vajalikku küttevõimsust.      |  |  |  |  |
| Supply air fan<br>(sissepuhkeventilaatori tagasiside)                        | Sissepuhkeventilaatori talitlushäire.<br>Sissepuhkeventilaatori pöörlemiskiirus<br>on alla nõutava miinimumtaseme.<br>• Häire seiskab toote.       | Veenduge, et kaabliklemmid oleksid<br>ühendatud.                                                                                                    |  |  |  |  |
| Extract air fan feedback<br>(väljatõmbeventilaatori tagasiside)              | Väljatõmbeventilaatori talitlushäire.<br>Väljatõmbeventilaatori pöörlemiskiirus<br>on alla nõutava miinimumtaseme.<br>• Häire seiskab toote.       | Veenduge, et ventilaatori<br>kaabliklemmid oleksid ühendatud.                                                                                                    |  |  |  |  |
| Supply air fan control error<br>(sissepuhkeventilaatori<br>reguleerimisviga) | Sissepuhkeõhu rõhk on alla<br>seadistatud piirnormi.<br>• Häire seiskab toote.                                                                     | Veenduge, et rõhuanduri õhuvoolik<br>oleks õigesti ühendatud ja kaabel oleks<br>terve.                                                                                                    |  |  |  |  |
| Extract air fan control error<br>(väljatõmbeventilaatori reguleerimisviga)   | Väljatõmbeõhu rõhk on alla<br>seadistatud piirnormi.<br>• Häire seiskab toote.                                                                     | Veenduge, et rõhuanduri õhuvoolik<br>oleks õigesti ühendatud ja kaabel oleks<br>terve.                                                                                                    |  |  |  |  |
| Fire<br>(tulekahju)                                                          | <ul><li>Tulekahjuhäire on sees.</li><li>Häire seiskab toote.</li></ul>                                                                             | Kõrvaldage tulekahjuhäire põhjus,<br>kinnitage häire ja taaskäivitage toode.                                                                                                    |  |  |  |  |
|                                                                              |                                                                                                    | Märkus<br>Tulekahjuhäire saab käivitada üksnes<br>tulekahju avastamise süsteemist või<br>muust sarnasest süsteemist lähtuv<br>digitaalne signaal. Häire toimimiseks<br>peab digisisendi seadistus olema<br>Fire alarm (tulekahjuhäire). |  |  |  |  |

| Häire                                                                                         | Selgitus                                                            | Lahendus                                                                                                    |
|-----------------------------------------------------------------------------------------------|---------------------------------------------------------------------|----------------------------------------------------------------------------------------------------|
| Low supply air temperature<br>(külm sissepuhkeõhk)                                            | Sissepuhkeõhu temperatuur on liiga madal.                           | Veenduge, et rootorsoojusvaheti<br>pöörleks.<br>Veenduge, et kütteseade oleks töökorras.                                         |
| B-klassi häired                                                                               |                                                                     |                                                                                                    |
| Emergency thermostat<br>(avariitermostaat)                                                    | Ülekuumenemiskaitse on rakendunud.                                  | Käsijuhtimisega ülekuumenemiskaitse<br>rakendumise korral vajutage<br>kütteseadmel olevat punast nuppu, et<br>olek lähtestada.   |
|                                                                                               |                                                                     | oodake, kuni temperatuur langeb.                                                                                                 |
| Bypass damper feedback<br>(möödaviiguklapi tagasiside)                                        | Möödaviiguklapi talitlushäire.                                      | <ul> <li>Katkestage seadme toide 10<br/>sekundiks, et reguleerimisfunktsioon<br/>lähtestada.</li> </ul>                          |
|                                                                                               |                                                                     | <ul> <li>Oodake, kuni möödaviiguklapi<br/>talitluskatse lõpeb.</li> <li>Kui häire umbes 3 minuti pärast kordub,</li> </ul>       |
|                                                                                               |                                                                     | pöörduge Systemairi tehnilise toe poole.                                                                                         |
| Rotor motor feedback<br>(rootori mootori tagasiside)                                          | Soojusvaheti rootori mootori talitlushäire.                         | Vahetage rootoririhm, kui see on purunenud.                                                                                      |
|                                                                                               | Rootori mootorilt ei tule 180 sekundi jooksul tagasiside signaali.  | Veenduge, et kaabliklemmid oleksid tugevasti kinni.                                                                              |
| Rotor guard<br>(rootori andur)                                                                | Soojusvaheti rootor on seiskunud.<br>Rootori andur ei anna signaali | Vahetage rootoririhm, kui see on<br>purunenud.                                                                                   |
|                                                                                               | 180 sekundi jooksul.                                                | Veenduge, et kaabliklemmid oleksid<br>tugevasti kinni.                                                                           |
|                                                                                               |                                                                     | Veenduge, et pöörlemisanduri ja magneti<br>vahel oleks 5–10 mm vahe. Vajadusel<br>reguleerige vahet.                             |
| Secondary air damper<br>(sekundaarõhu klapp)                                                  | Näitab sekundaarõhu klapi<br>talitlushäiret.                        | Veenduge, et sekundaarõhu klapp oleks<br>õiges asendis.                                                                          |
|                                                                                               |                                                                     | Veenduge, et kaabliklemmid oleksid tugevasti kinni.                                                                              |
| Outdoor air temperature sensor<br>(välisõhu temperatuuriandur)                                | Näitab välisõhu temperatuurianduri talitlushäiret.                  | Veenduge, et andur oleks õigesti<br>ühendatud ja kaabel oleks terve.                                                             |
| Overheat Temp. Sensor (OHT)<br>(ülekuumenemise temperatuuriandur)                             | Näitab ülekuumenemise<br>temperatuurianduri talitlushäiret.         | Veenduge, et andur oleks õigesti<br>ühendatud ja kaabel oleks terve.                                                             |
| Supply air temperature sensor<br>(sissepuhkeõhu temperatuuriandur)                            | Näitab sissepuhkeõhu<br>temperatuurianduri talitlushäiret.          | Veenduge, et andur oleks õigesti<br>ühendatud ja kaabel oleks terve.                                                             |
| Room air temperature sensor<br>(siseõhu temperatuuriandur)                                    | Näitab siseõhu temperatuurianduri talitlushäiret.                   | Veenduge, et andur oleks õigesti<br>ühendatud ja kaabel oleks terve.                                                             |
| Extract air temperature sensor<br>(väljatõmbeõhu temperatuuriandur)                           | Näitab väljatõmbeõhu<br>temperatuurianduri talitlushäiret.          | Veenduge, et andur oleks õigesti<br>ühendatud ja kaabel oleks terve.                                                             |
| Extra controller temperature sensor<br>(lisakontrolleri temperatuuriandur)                    | Näitab lisakontrolleri<br>temperatuurianduri talitlushäiret.        | Veenduge, et andur oleks õigesti<br>ühendatud ja kaabel oleks terve.                                                             |
| Built-in RH sensor<br>(sisseehitatud RH-andur)                                                | Näitab sisemise suhtelise õhuniiskuse<br>anduri talitlushäiret.     | Veenduge, et andur oleks õigesti<br>ühendatud ja kaabel oleks terve.                                                             |
| Built-in extract air temperature sensor<br>(sisseehitatud väljatõmbeõhu<br>temperatuuriandur) | Näitab sisemise väljatõmbeõhu<br>temperatuurianduri talitlushäiret. | Veenduge, et andur oleks õigesti<br>ühendatud ja kaabel oleks terve.                                                             |
| Lisakontrolleri häire                                                                         | Näitab välisest seadmest lähtuvat viga.                             | Veenduge, et andur oleks õigesti<br>ühendatud ja kaabel oleks terve.<br>Veenduge, et ülekuumenemiskaitse ei<br>oleks rakendunud. |
| C-klassi häired                                                                               |                                                                     |                                                                                                    |

| Häire                                                        | Selgitus                                                                                                    | Lahendus                                                                                                    |
|--------------------------------------------------------------|----------------------------------------------------------------------------------------------------|----------------------------------------------------------------------------------------------------|
| Filter warning<br>(filtrihoiatus)                            | Teade eelseisva filtrivahetuse<br>kohta.                                                                     | Vahetage filtrid ühe kuu jooksul.                                                                                                    |
| Filter<br>(filter)                                           | Aeg on filtrit vahetada.                                                                                     | Vahetage filter.<br>Filtrimüüjate andmed leiate<br>menüüst <b>Help</b> (abiteave).                                                                                      |
| External stop<br>(väline seiskamine)                         | Toode seiskus ühendatud seadmest või<br>hoone automaatikasüsteemist (BMS)<br>lähtunud välise signaali tõttu. | Kõrvaldage seiskamissignaali põhjus.                                                                                                    |
| Manual Fan Stop<br>(ventilaatori käsijuhtimisega seiskamine) | Ventilaatorid on käsijuhtimise<br>režiimis ja õhuvoolu tasemeks on<br>seadistatud <b>Off</b> (väljas).       | Valige juhtpaneeli avalehel mõni muu<br>õhuvoolu tase ( <b>Low</b> (väike) / <b>Normal</b><br>(normaalne) / <b>High</b> (suur)) või režiim<br><b>Auto</b> (automaatne). |
| Overheat alarm<br>(ülekuumenemise häire)                     | Temperatuur kütteseadme taga on<br>liiga kõrge, sest sisenev õhuvool ei ole<br>piisav.                       | Veenduge, et sissetõmbeava võre<br>ei oleks blokeeritud.<br>Veenduge, et välisõhu klapp oleks<br>töö ajal avatud.                                                       |
| External CO2 sensor<br>(väline CO2-andur)                    | Näitab välise CO <sub>2</sub> -anduri<br>talitlushäiret.                                                     | Veenduge, et andur oleks õigesti<br>ühendatud ja kaabel oleks terve.<br>Kui andur on juhtmevaba, kontrollige<br>juhtpaneelil RS485 lüüsi ja anduri<br>olekut.           |
| External RH sensor<br>(väline RH-andur)                      | Näitab välise suhtelise õhuniiskuse<br>anduri talitlushäiret.                                                | Veenduge, et andur oleks õigesti<br>ühendatud ja kaabel oleks terve.<br>Kui andur on juhtmevaba, kontrollige<br>juhtpaneelil RS485 lüüsi ja anduri<br>olekut.           |
| Output in manual mode<br>(väljund käsijuhtimisrežiimis)      | Üks või mitu analoogväljundit on<br>käsijuhtimisrežiimis.                                                    | Kontrollige menüüd Service (hooldus) -><br>Output (väljund).<br>Veenduge, et kõikidele seadistatud<br>väljunditele oleks määratud väärtus<br>Auto (automaatne).         |

Digiväljund, mille seadistus on **Sum Alarm** (kõik häired), saadab häire tekkides iga kord üldise signaali, välja arvatud häirete **External stop** (väline seiskamine), **Output in manual mode** (väljund käsijuhtimisrežiimis) ja **Manual Fan Stop** (käsijuhtimisel ventilaatori seismine). See signaal ei täpsusta häire tüüpi.

#### 7.2.9 Ülevaatliku teabe kuva

Unerežiimi kuva asemel võib kasutada ka ülevaatliku teabe kuva.

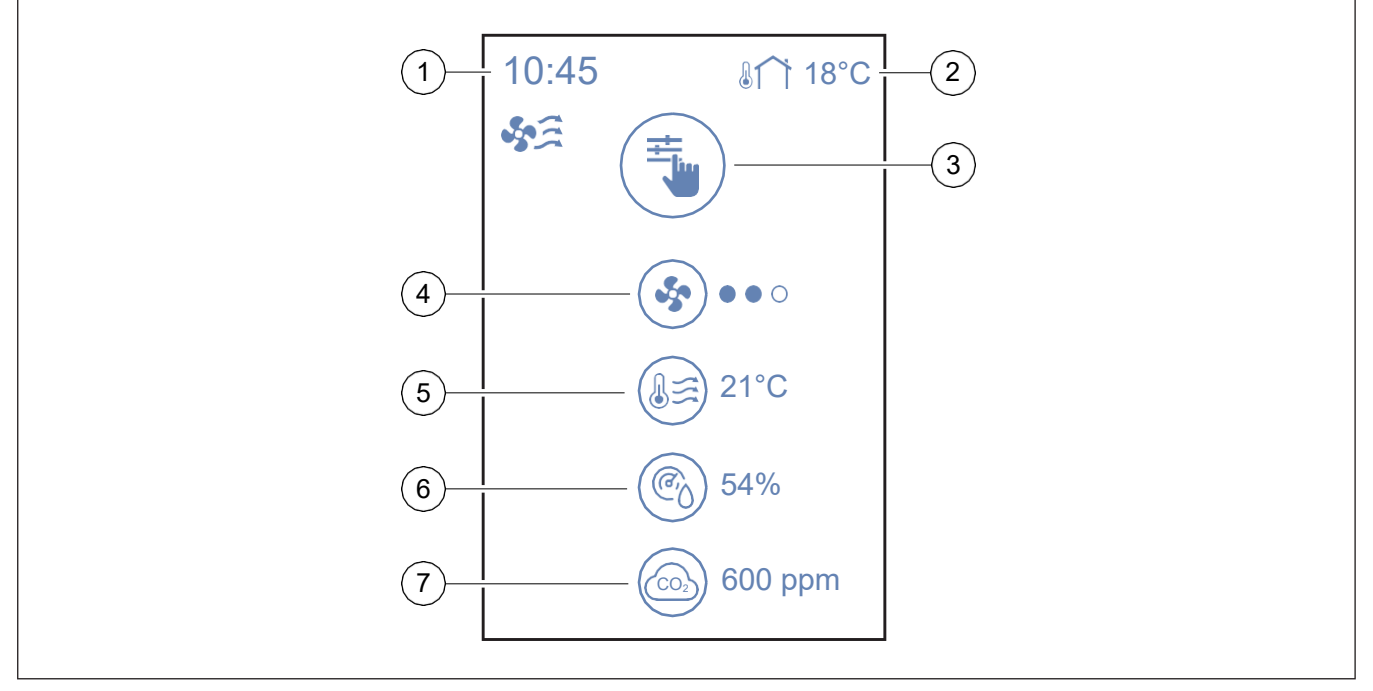

1. Aeg

2. Välistemperatuur

- 3. Aktiivne kasutusrežiim / häire
- 4. Ventilaatori kiirus

ooo – väljas, ●oo – minimaalne/väike, ●oo – normaalne, ●●● – suur/maksimaalne

Ülevaatliku teabe kuva saab seadistada menüüs **System Preferences** (süsteemieelistused) → **Display Settings** (kuvaseaded) → **Quick Info screen** (ülevaatliku teabe kuva).

# 7.3 Juhtpaneeli SAVE LIGHT kasutamine

Juhtpaneel SAVE LIGHT võimaldab muuta õhuvoolu taset ja näitab häire esinemist.

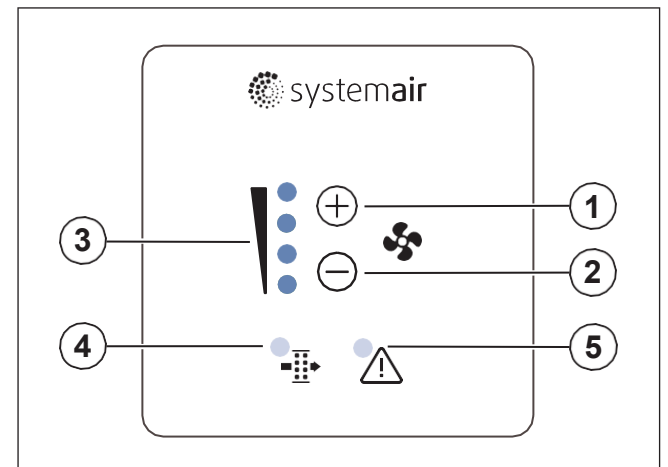

- 1. Õhuvoolu suurendamise nupp
- 2. Õhuvoolu vähendamise nupp
- 3. Praegune õhuvoolu tase / režiim
- 4. Filtrivahetuse teade
- 5. Üldine häire

### 7.3.1 Õhuvoolu muutmine

- Õhuvoolu suurendamiseks vajutage nuppu (+).
- Õhuvoolu vähendamiseks vajutage nuppu  $\bigcirc$

|      | Väljas    | Ventilaatorid seisavad.                                                                                                    |
|------|-----------|----------------------------------------------------------------------------------------------------|
| 0000 |           | Märkus<br>Ventilaatorid saab välja lülitada,<br>kui funktsioon Manual Fan Stop<br>(ventilaatori käisjuhtimisega<br>seiskamine) on menüüs<br>Service(hooldus) sisse lülitatud |
|      | Väike     | Ventilaatori kiirus – 25%                                                                                                    |
|      | Normaalne | Ventilaatori kiirus – 45%                                                                                                    |

- 5. Sissepuhkeõhu temperatuur
- 6. Suhteline õhuniiskus (kui on seadistatud)
- 7. CO2 anduri väärtus (kui on seadistatud)

| Suur                 | Ventilaatori kiirus – 70%                                                                                                    |
|----------------------|----------------------------------------------------------------------------------------------------|
| Tuulutus             | Maksimaalne kiirus 1 tunniks.<br>Pärast 1 tunni möödumist läheb<br>toode tagasi eelmisele režiimile.                                                                                                    |
|                      | Õhuvoolu automaatne<br>reguleerimine. Sisselülitamiseks<br>vajutage nuppu (+) 3 sekundit.                                                                                                    |
|                      | Märkus                                                                                                    |
| aeglane<br>vilkumine | Kasutatav ainult juhul, kui<br>funktsioon Week Schedule<br>(nädalagraafik) või Demand<br>Control (vajaduspõhine<br>reguleerimine) on sisse lülitatud või<br>seade Fan Control (ventilaatori<br>juhtimine) väärtuseks on valitud<br>External (väline). |

#### Märkus

Automaatrežiimi ja ventilaatori käsijuhtimisega seiskamise funktsiooni saab sisse lülitada juhtpaneeliga SAVE TOUCH või mobiilirakendusega SAVE CONNECT.

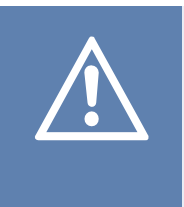

#### Ettevaatust

Kui toote ventilaatori seiskamiseks kasutatakse funktsiooni Manual Fan Stop (ventilaatori käsijuhtimisega seiskamine), peavad väljatõmbe ja välisõhu kanalitesse olema paigaldatud õhuklapid tuuletõmbuse ja kondensatsiooni vältimiseks.

## 7.3.2 Unerežiimi lõpetamine

Unerežiimi lõpetamiseks vajutage suvalist nuppu. Juhtpaneel SAVE LIGHT läheb tagasi unerežiimi, kui 3 minuti jooksul ühtegi nuppu ei vajutata.

Unerežiimis juhtpaneeli tuled ei põle. Unerežiim on aktiivne ajavahemikus 21:00 kuni 7:00 (toote aja järgi).

### 7.3.3 Häirete kinnitamine

Juhtpaneeliga SAVE LIGHT ei saa häireid kinnitada.

Kasutage häirete kinnitamiseks juhtpaneeli SAVE TOUCH (vt punkt 7.2.8 Häirete haldamine) või pöörduge kohaliku tehnilise teeninduse poole.

### 7.3.4 Filtrite kasutusaja nullimine

Filtrihäire väljalülitamiseks ja filtrivahetuse taimeri nullimiseks vajutage ja hoidke nuppe  $\bigoplus$  ja  $\bigcirc$  all 3 sekundit.

# 7.3.5 Juhtpaneeli aadressi muutmine

Rohkem kui ühe juhtpaneeli SAVE LIGHT kasutamise korral tuleb teiste juhtpaneelide aadressi muuta.

- Juhtpaneeli praeguse aadressi nägemiseks vajutage ja hoidke nuppu 10 sekundi jooksul all.
- Nupuga ⊕ saate väärtust suurendada ja nupuga ⊖ vähendada.

Aadressinumbrite võimalik vahemik on 6–10, vaikeväärtus on 10.

| Aadressinumber | Põlevad märgutuled            |
|----------------|-------------------------------|
| 6              | Väikese õhuvoolu märgutuli    |
| 7              | Normaalse õhuvoolu märgutuled |
| 8              | Suure õhuvoolu märgutuled     |
| 9              | Tuulutusrežiimi märgutuled    |
| 10             | Kõik märgutuled               |

# 8 Hooldus

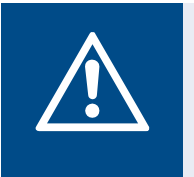

Enne mis tahes hooldus- või elektritööde teostamist veenduge alati, et toode oleks vooluvõrgust lahti ühendatud.

- Näidake varuosade tellimisel ära toote seerianumber. Seerianumbri leiate andmeplaadilt.
- Lisateabe saamiseks varuosade kohta võtke ühendust tehnilise toega.
- Kasutage ainult Systemairi originaalvaruosi.

Hoiatus

• Varuosade leidmiseks kasutage andmeplaadil toodud skaneeritavat koodi.

# 8.1 Hooldusgraafik

Hooldusvälbad arvutatakse toote pidevast talitlusest lähtudes.

| Hooldustoiming                                                                                 | lga 6 kuu järel | Kord aastas | lga 3 aasta järel | Vajadusel |
|------------------------------------------------------------------------------------------------|-----------------|-------------|-------------------|-----------|
| Toote ja selle osade väline<br>vaatlus kahjustuste,<br>korrosiooni ja mustuse<br>avastamiseks. | х               |             |                   |           |
| Õhukambrite puhastamine                                                                        | Х               |             |                   |           |
| Filtrite vahetamine                                                                            | х               |             |                   |           |
| Ventilaatorite puhastamine                                                                     |                 | Х           |                   |           |
| Soojusvaheti puhastamine                                                                       |                 |             | х                 | х         |
| Rootori rihma vahetamine                                                                       |                 |             |                   | Х         |
| Kõikide võrede ja<br>difuusorite puhastamine                                                   |                 |             |                   | Х         |
| Kanalisüsteemi puhastamine                                                                     |                 |             |                   | Х         |
| Välisõhu sissetõmbeavade<br>puhastamine                                                        |                 |             |                   | Х         |

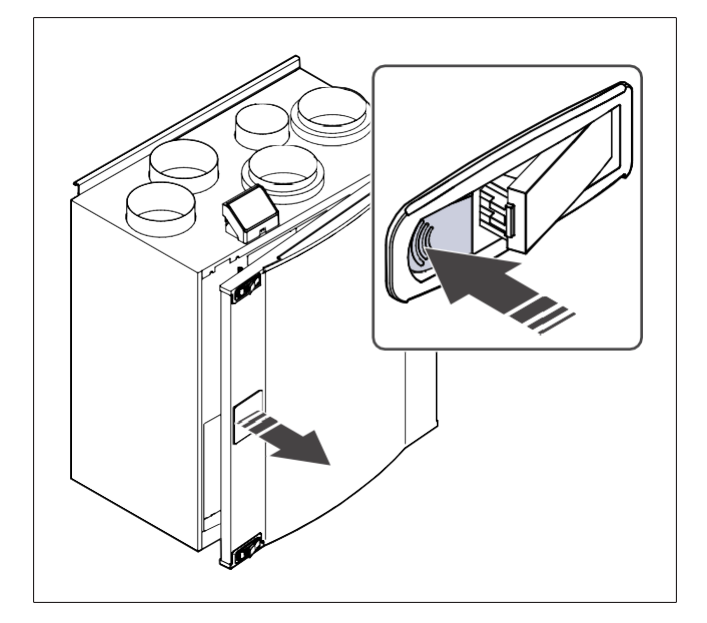

# 8.3 Toote puhastamine

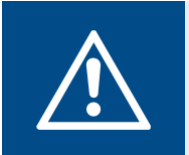

#### Hoiatus

Kandke paigaldus- ja hooldustööde ajal kaitsekindaid. Teravad servad võivad põhjustada vigastusi.

Tootes olevatesse õhukambritesse koguneb tolmu ja mustust.

- 1. Lahutage toode vooluvõrgust.
- 2. Ava luuk.
- 3. Eemaldage tolm ja mustus. Kasutage tolmuimejat ja niisket lappi.
- 4. Laske tootel kuivada.
- 5. Sulgege ja lukustage luuk ning ühendage toode vooluvõrguga.

# 8.4 Filtrite vahetamine

Filtrid ei ole puhastatavad ning toote jõudluse ja energiatõhususe säilitamiseks tuleb neid 1–2 korda aastas vahetada.

Kui õhufiltrid vajavad vahetamist, näidatakse juhtpaneeli ekraanil vastavat häiret.

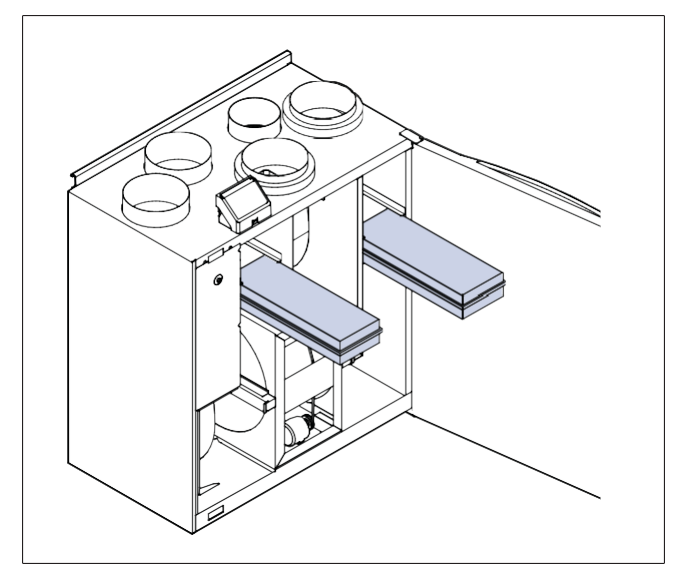

- 1. Lahutage toode vooluvõrgust.
- 2. Ava luuk.
- 3. Tõmmake filtrid enda suunas välja. Vajadusel rakendage veidi jõudu.
- 4. Sisestage uued filtrid. Veenduge, et kasutaksite õiget tüüpi filtreid.
- 5. Sulgege ja lukustage esiluuk ning ühendage toode vooluvõrguga.
- 6. Seadke uus filtrivahetuse aeg.

#### 8.4.1 Filtrivahetuse taimeri nullimine

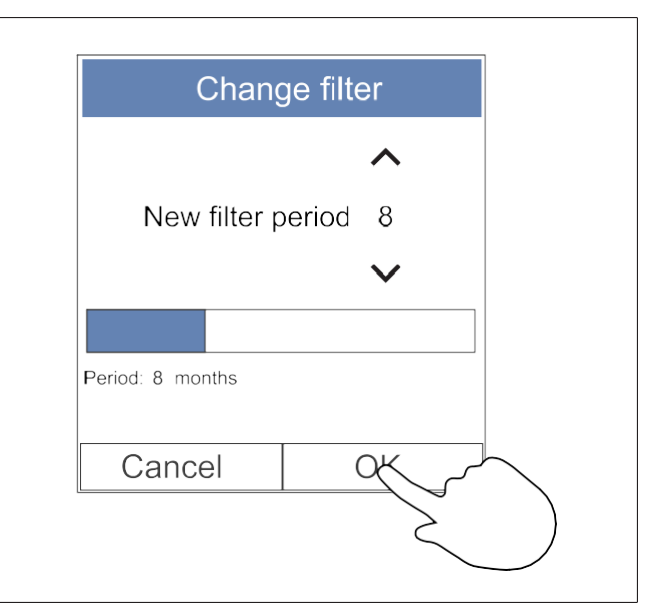

- 1. Avage menüü **Filter** või puudutage avalehel häirete riba, kui sellel kuvatakse häiret.
- 2. Vajutage nuppu Change filter (filtrivahetus).
- Seadke hüpikaknas järgmise filtrivahetuseni jäänud aeg. Kasutage kestuse suurendamiseks või vähendamiseks noolenuppe ∧ ja ∨.
- 4. Valiku kinnitamiseks vajutage nuppu OK.

#### Märkus

Vaikimisi on see menüü lukus. Avamiseks sisestage parool (vaikeparool on 1111).

## 8.4.2 Erineva filtrikomplekti valimine

#### Märkus

Kasutage alati Systemairi originaal-filtrikomplekte.

Systemair soovitab kasutada tavalise õhukvaliteediga kohtades standardseid filtreid. Tugevalt osakestega saastunud õhu korral soovitame valikulisi filtrikomplekte. Valikulisi filtrikomplekte saab tellida Systemairilt.

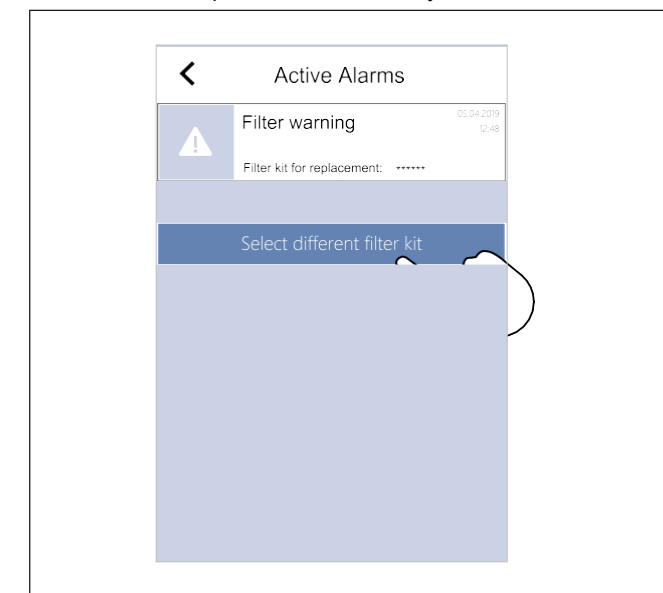

1. Puudutage häirete menüüs nuppu **Select** different filter kit (vali erinev filtrikomplekt).

Teise variandina avage menüü Filter.

- 2. Valige loendist filtrikomplekt.
- 3. Valiku kinnitamiseks vajutage nuppu OK.

# 8.5 Soojusvaheti puhastamine

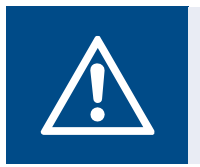

#### Hoiatus

Kandke paigaldus- ja hooldustööde ajal kaitsekindaid. Teravad servad võivad põhjustada vigastusi.

Energiatõhususe säilitamiseks tuleb soojusvaheti regulaarselt välja võtta ja puhastada (vt punkt 8.1 Hooldusgraafik).

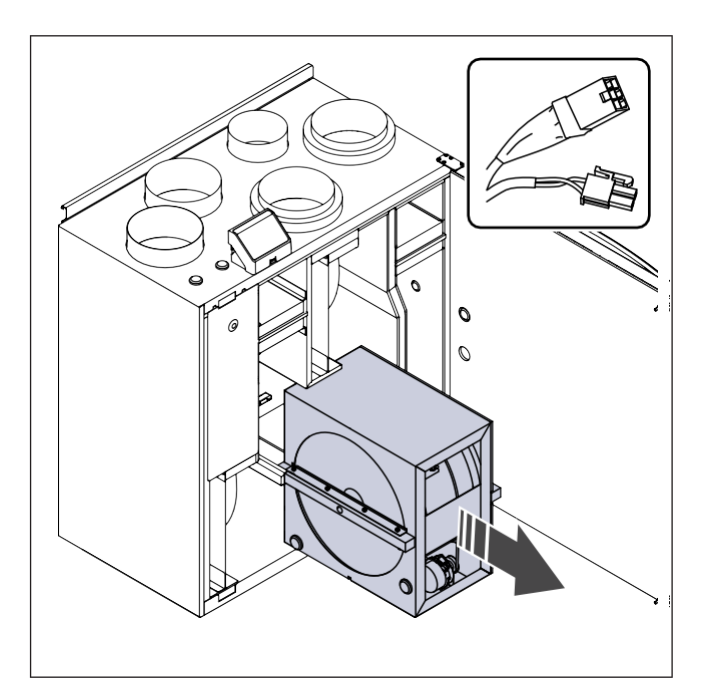

- 1. Lahutage toode vooluvõrgust.
- 2. Ava luuk.
- Ühendage lahti soojusvaheti kaabel ja pöörlemisandur.
- 4. Tõmmake soojusvaheti enda poole välja. Vajadusel rakendage veidi jõudu.
- 5. Puhastage soojusvahetit ettevaatlikult tolmuimejaga.

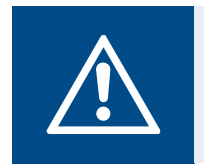

#### Hoiatus

Jälgige, et rootor ei saaks märjaks.

- 6. Paigaldage soojusvaheti.
- 7. Ühendage soojusvaheti kaabel ja pöörlemisandur.
- Sulgege ja lukustage luuk ning ühendage toode vooluvõrguga.

# 8.6 Ventilaatorite puhastamine

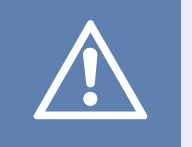

#### Ettevaatust

Enne hoolduse alustamist veenduge, et pöörlevad osad oleksid täielikult seiskunud.

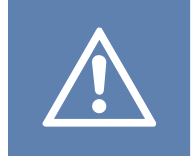

#### Ettevaatust

Kandke paigaldus- ja hooldustööde ajal kaitsekindaid. Teravad servad võivad põhjustada vigastusi.

Kuna ventilaatorilabad võivad määrduda, tuleb ventilaatoreid korrapäraselt puhastada (vt punkt 8.1 Hooldusgraafik).

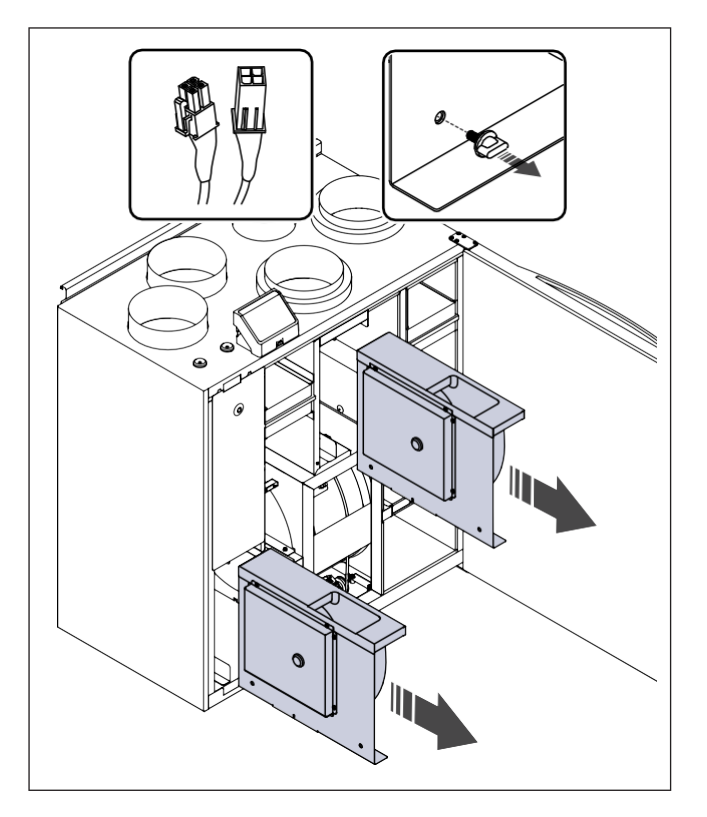

8.7 Käsijuhtimisega ülekuumenemiskaitse lähtestamine

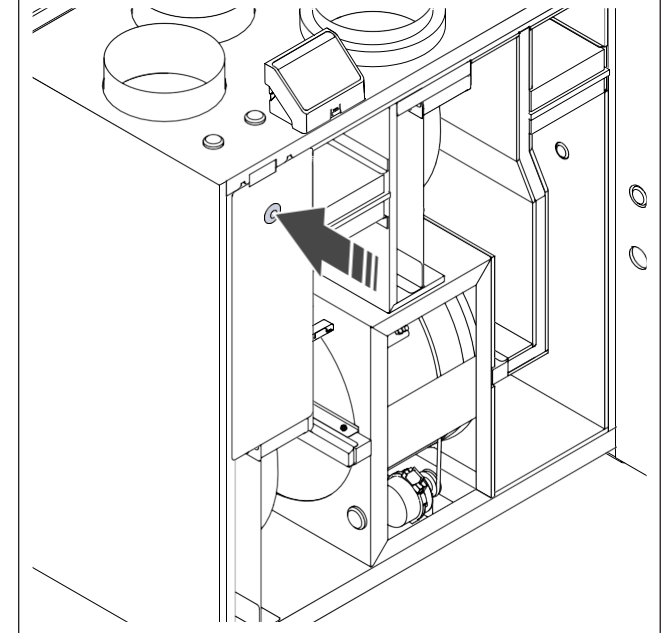

Vajutage elektrilisel kütteseadmel asuvat punast nuppu.

- 1. Lahutage toode vooluvõrgust.
- 2. Ava luuk.
- 3. Lahutage ventilaatorite kaablid. Kaablid asuvad ventilaatorite kõrval.
- 4. Võtke ettevaatlikult lahti rõhu mõõtmise torud.
- 5. Tõmmake ventilaatorid enda suunas välja. Vajadusel rakendage veidi jõudu.
- Puhastage ventilaatoreid lapi või pehme harjaga. Tõrksa mustuse eemaldamiseks võib kasutada tehnilist piiritust. Enne paigaldamist veenduge, et ventilaatorid oleksid kuivad.

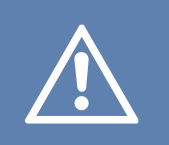

#### Ettevaatust

Ärge kasutage puhastamiseks vett.

- 7. Paigaldage ventilaatorid.
- 8. Ühendage uuesti rõhu mõõtmise torud.
- 9. Ühendage ventilaatorite kaablid.
- 10. Sulgege ja lukustage luuk ning ühendage toode vooluvõrguga.

# 9 Tõrkeotsing

#### Märkus

Kui te ei leia probleemile lahendust, võtke ühendust Systemairi tehnilise toega.

| Probleem                                                                          | Põhjus                                                                                                | Lahendus                                                                                                    |
|-----------------------------------------------------------------------------------|----------------------------------------------------------------------------------------------------|----------------------------------------------------------------------------------------------------|
|                                                                                   | Häire on aktiivne.                                                                                    | Vaadake juhtpaneelilt, kas seal on aktiivseid<br>häireid, ja võimaluse korral kõrvaldage need.                         |
| Seadmest ei tule õhku.                                                            | Ventilaatori toite- või juhtkaablid on lahti.                                                         | Veenduge, ventilaatori kaablid oleksid ühendatud.                                                                      |
|                                                                                   | Vale juhtseadistus.                                                                                   | Veenduge, et ventilaatorite seadistus ei oleks <b>Off</b><br>(väljas).                                                 |
|                                                                                   | Filtrid on määrdunud.                                                                                 | Vahetage filtrid.                                                                                                    |
|                                                                                   | Siseneva õhu avas või<br>kanalisüsteemis on ummistus.                                                 | Kõrvaldage ummistus.                                                                                                   |
|                                                                                   | Soojusvaheti on määrdunud.                                                                            | Puhastage soojusvaheti ettevaatlikult.                                                                                 |
| Õhuvool on nõrk.                                                                  | Sulatusfunktsioon on sisse lülitatud.                                                                 | Kontrollige, kas juhtpaneeli ekraanil on<br>sulatusfunktsiooni ikoon. Oodake, kuni<br>sulatustsükkel on lõppenud.      |
|                                                                                   | Välisõhu voolu kompenseerimise<br>funktsioon on aktiveeritud ja<br>välisõhu temperatuur on alla 0 °C. | Lülitage välisõhu voolu kompenseerimise<br>funktsioon välja või oodake, kuni välisõhk<br>soojemaks muutub.             |
|                                                                                   | Vale juhtseadistus.                                                                                   | Veenduge, et ventilaatorid ei oleks seadistatud liiga<br>aeglasele kiirusele.                                          |
|                                                                                   | Valesti seadistatud<br>nädalagraafik.                                                                 | Veenduge, et nädalagraafik oleks õigesti<br>seadistatud.                                                               |
| Toode ei reageeri                                                                 | Tarkvara viga.                                                                                        | Taaskäivitage toode. Lahutage toode 10 sekundiks vooluvõrgust.                                                         |
| juhtsignaalidele.                                                                 | Juhtpaneeli ühendus on lahti.                                                                         | Veenduge, et juhtpaneel oleks korralikult tootega<br>ühendatud ja kaabel oleks terve.                                  |
|                                                                                   | Häire on aktiivne.                                                                                    | Vaadake juhtpaneelilt, kas seal on aktiivseid<br>häireid, ja võimaluse korral kõrvaldage need.                         |
|                                                                                   | Sulatusfunktsioon on sisse lülitatud.                                                                 | Kontrollige, kas juhtpaneeli ekraanil on näha<br>sulatusfunktsiooni ikoon. Oodake, kuni<br>sulatustsükkel on lõppenud. |
| Sissepuhkeõhu<br>temperatuur on madal.                                            | Juhtpaneelil on seadistatud liiga<br>madal sissepuhkeõhu temperatuur.                                 | Seadistage sissepuhkeõhu temperatuur õigesti.                                                                          |
|                                                                                   | Energiasäästurežiim ( <b>ECO mode</b> ) on aktiivne.                                                  | Kontrollige, kas <b>ECO mode</b> on aktiivne. Vajaduse korral lülitage see välja.                                      |
|                                                                                   | Elektrilise kütteseadme liiga kõrge temperatuuri tõttu on rakendunud                                  | Vajutage elektrilise kütteseadme punast nuppu,<br>et ülekuumenemiskaitse välja lülitada.                               |
|                                                                                   | ulekuumenemiskaltse.                                                                                  | Veenduge, et õhuvool oleks jahutamiseks piisav.                                                                        |
|                                                                                   | Ventilaatori tiivik on määrdunud.                                                                     | Puhastage ventilaatori tiivikut ettevaatlikult.                                                                        |
| Toote käivitumise või töö<br>ajal esineb ebatavalisi<br>helisid või vibratsiooni. | Vibratsioonisummuteid ei ole<br>paigaldatud.                                                          | Veenduge, et paigalduskonsooli külge ja toote taha oleks paigaldatud vibratsioonisummutid.                             |
|                                                                                   | Toode pole õigesti paigaldatud.                                                                       | Veenduge, et toode oleks õigesti paigaldatud.<br>Kontrollige kanalisüsteemi.                                           |

# 10 Utiliseerimine

Toode vastab elektroonikaromude (WEEE) direktiivile. See sümbol tootel või toote pakendil näitab, et toote koht ei ole olmeprügi seas. Toode tuleb heakskiidetud elektri- ja elektroonikaromude käituskohas ringlusse anda.

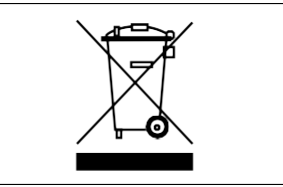

# 10.1 Toote lahtivõtmine ja osade utiliseerimine

- 1 Sooritage toote lahtiühendamine ja lahtivõtmine elektriühendus- ja paigaldustöödele vastupidises järjekorras.
- 2 Andke toote osad ja pakend nõuetele vastavas jäätmekäitluskohas ringlusse.
- 3 Järgige kohalikke ja riiklikke jäätmekäitlusnõudeid.

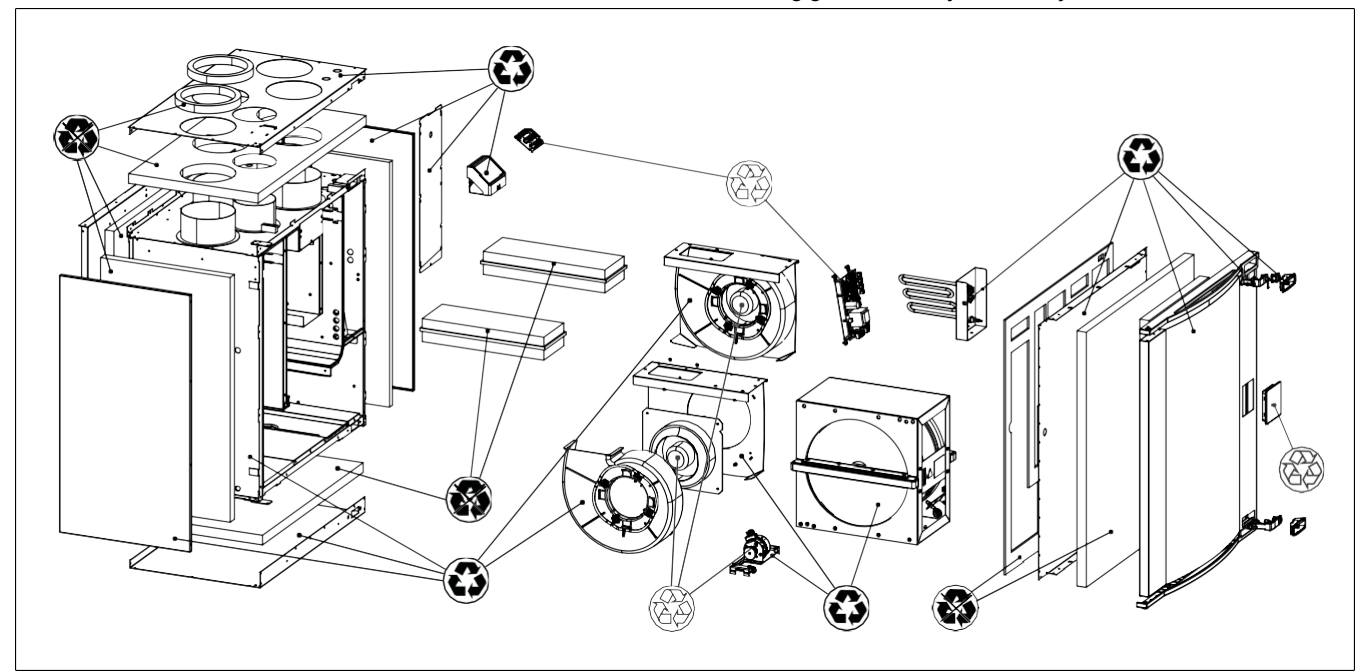

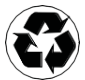

Ringlussevõetav

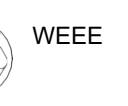

Ringlussevõtuks kõlbmatu

# 11 Garantii

Garantiinõuete korral saatke Systemairile kirjalik hooldusplaan ja kasutuselevõtu aruanne. Garantii kehtib ainult järgmistel tingimustel:

- Toode on õigesti paigaldatud ja seda on õigesti kasutatud.
- Toote dokumentatsioonis toodud juhistest on kinni peetud.
- Hooldusjuhistest on kinni peetud.
- Vedruennistusega välisõhu klapid ja heitõhu klapid on olnud suletud ajal, mil toode pole olnud kasutusel.
- Tootes pole tehtud mingeid muudatusi ilma Systemairi nõusolekuta.

# 12 Tehnilised andmed

# 12.1 Tehniliste andmete ülevaade

| Helirõhu tase, dB                                        | Tutvuge andmelehega veebikataloogis koduleheküljel www.systemair.com.                |
|----------------------------------------------------------|--------------------------------------------------------------------------------------|
| IP klass                                                 |                                                                                      |
| Pinge, vool, sagedus, energiatarve,<br>kaitseklass, kaal | Vastava teabe leiate andmeplaadilt. Lisateabe saamiseks vt punkti<br>1.5 Andmeplaat. |
| Sissepuhkeõhu filtri filtreerimiskvaliteet               | ePM1 60%                                                                             |
| Väljatõmbeõhu filtri filtreerimiskvaliteet               | ePM10 50%                                                                            |

# 12.2 Toote mõõtmed

#### Märkus

Kui mõõtühikut pole välja toodud, on mõõtmed esitatud millimeetrites.

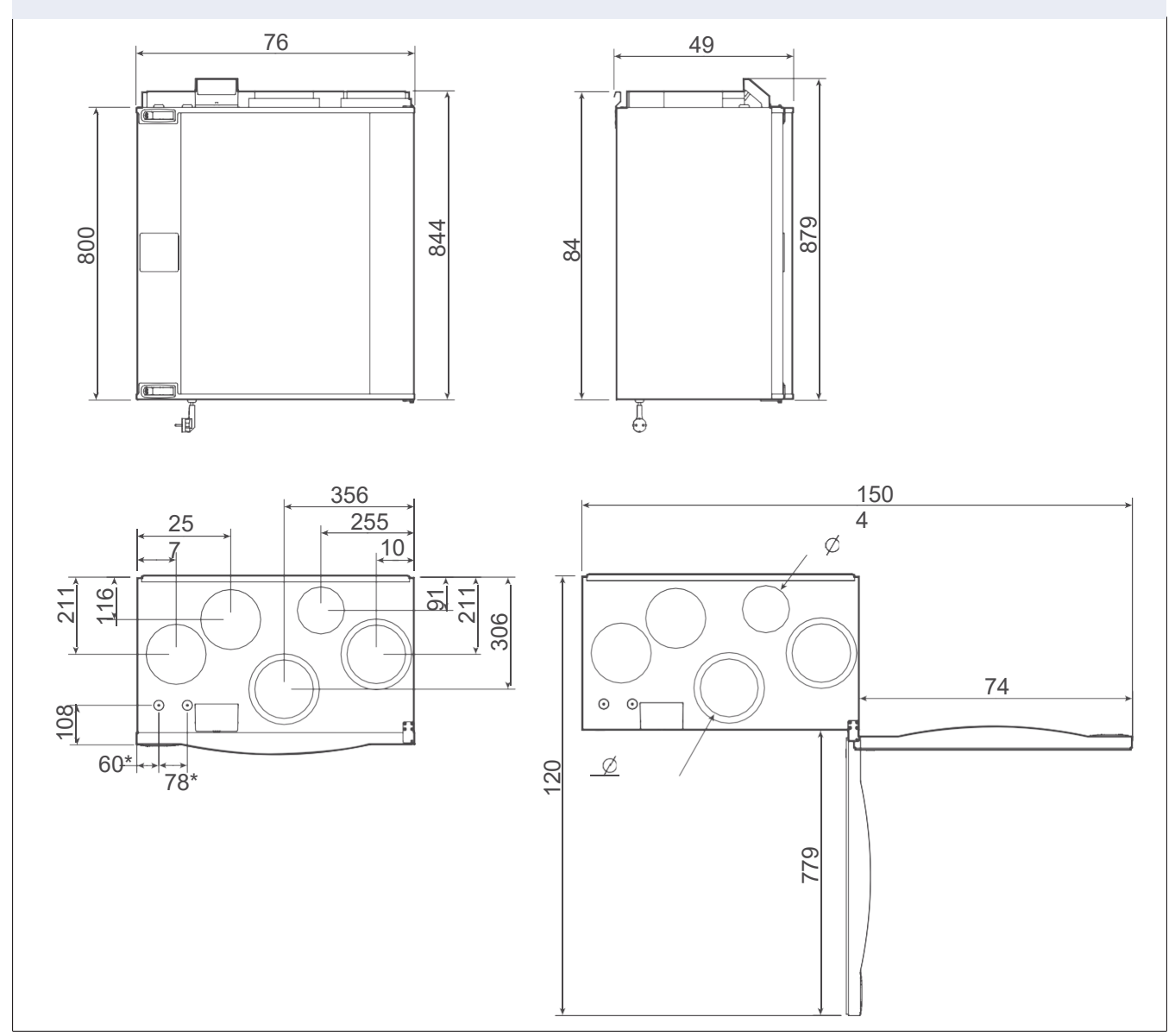

Joonis 1 Vasakpoolne mudel (sissepuhkeõhu ühendus vasakul küljel)

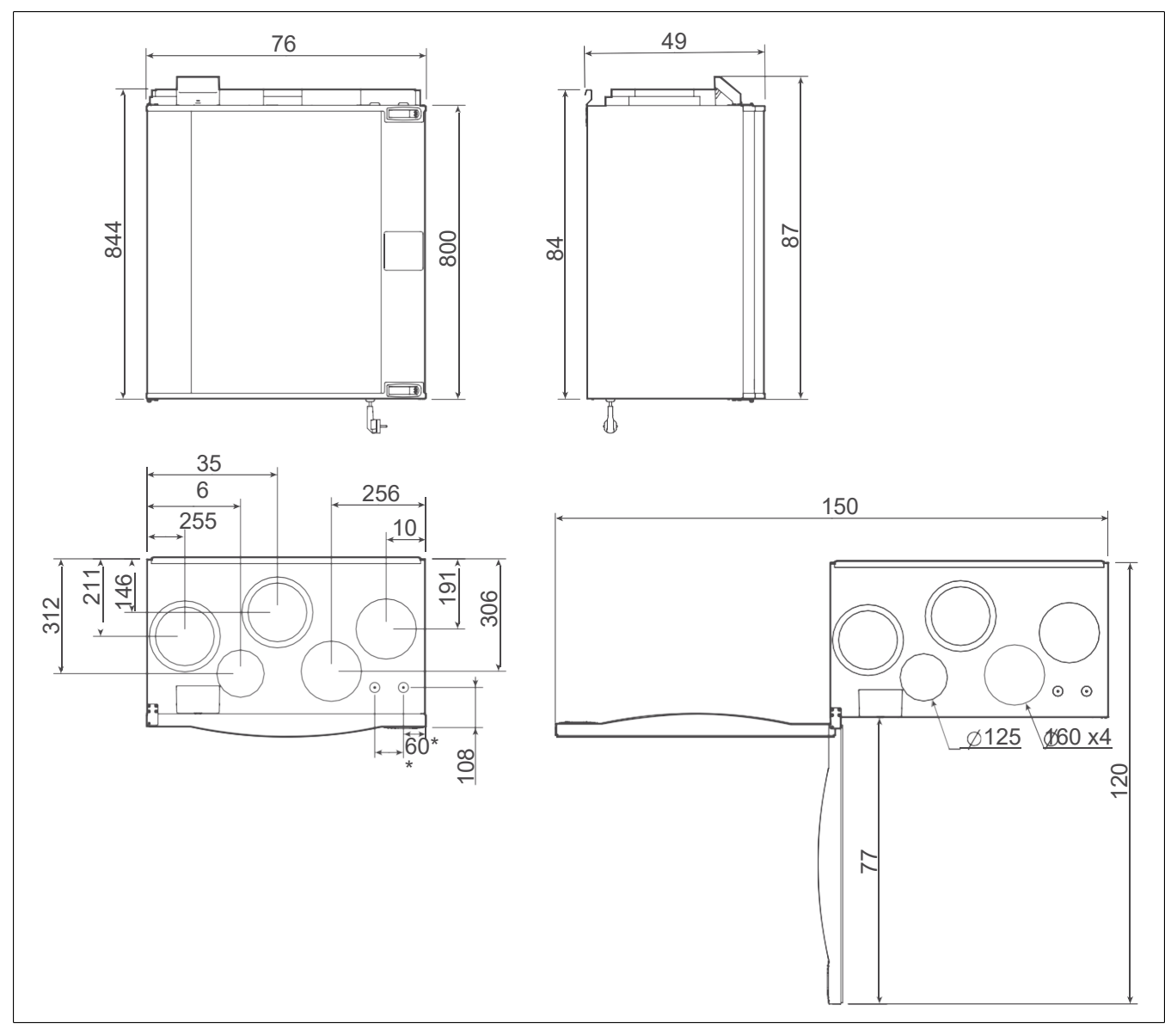

Joonis 2 Parempoolne mudel (sissepuhkeõhu ühendus paremal küljel)

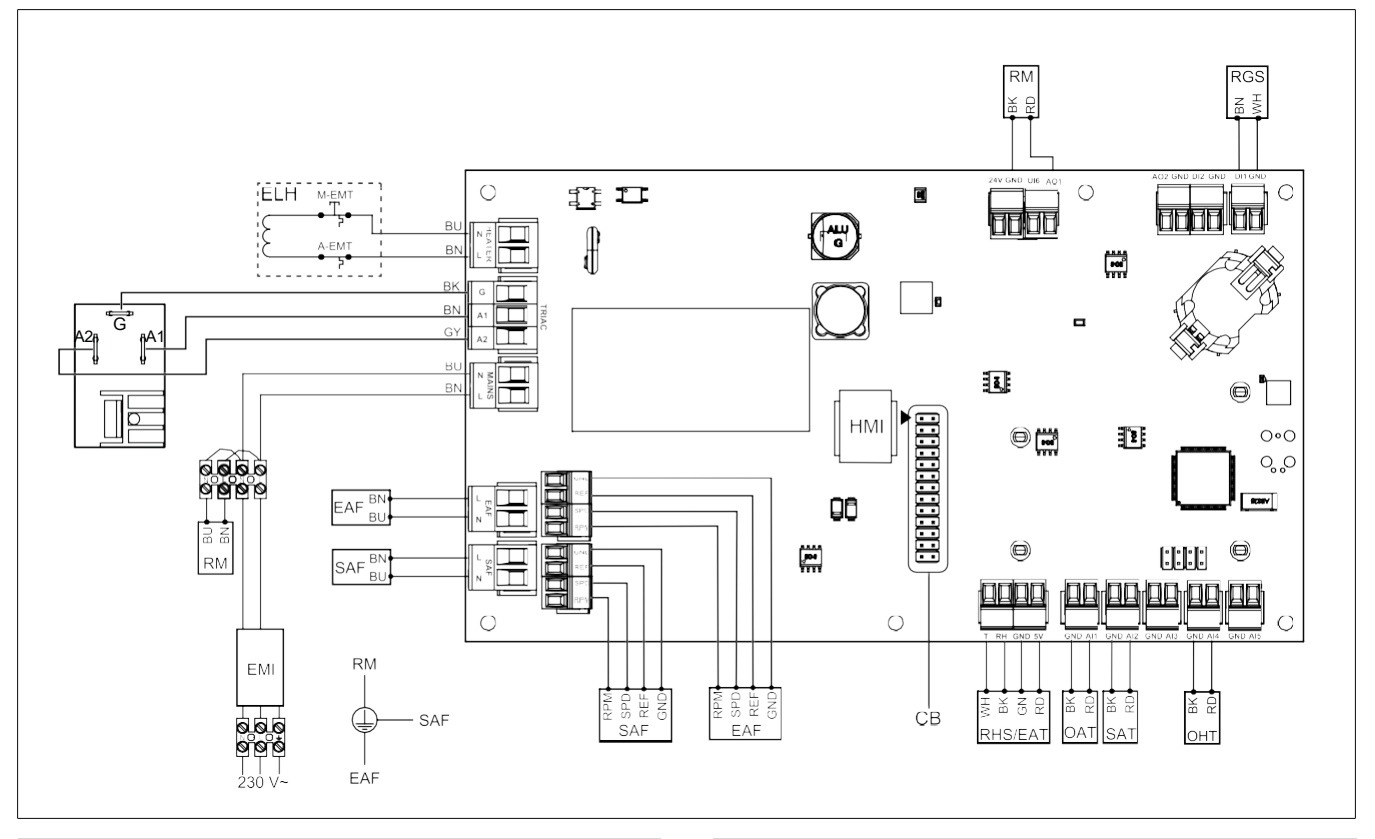

| Sümbol  | Nimetus                                                                        |
|---------|--------------------------------------------------------------------------------|
| SAF     | Sissepuhkeventilaator                                                          |
| EAF     | Väljatõmbeõhu ventilaator                                                      |
| SAT     | Sissepuhkeõhu temperatuuriandur                                                |
| OAT     | välisõhu temperatuuriandur                                                     |
| RHS/EAT | Suhtelise õhuniiskuse / väljatõmbeõhu temperatuuri andur                       |
| ELH     | Elektrikütteseade                                                              |
| OHT     | Ülekuumenemiskaitse andur                                                      |
| M-EMT   | Avariitermostaat, käsitsi lähtestus<br>120°C (tavaliselt suletud kontakt)      |
| A-EMT   | Avariitermostaat, automaatne<br>lähtestus 60°C (tavaliselt suletud<br>kontakt) |
| RM      | Rootori mootori juhtimine                                                      |
| RGS     | Rootori pöörlemiskontrolli andur                                               |
| СВ      | Ühendusplaadi pistik                                                           |
| EMI     | Elektromagnetiliste häiringute filter<br>230 V AC jaoks                        |
| A       | Toide                                                                          |
| BN      | Pruun                                                                          |
| ВК      | Must                                                                           |
| BU      | Sinine                                                                         |
| RD      | Punane                                                                         |

| Sümbol | Nimetus  |
|--------|----------|
| YE     | Kollane  |
| GY     | Hall     |
| WH     | Valge    |
| GN     | Roheline |

#### ELi vastavusdeklaratsioon 13

#### Meie, tootja

| Company<br>(ettevõte) | Systemair UAB                            |
|-----------------------|------------------------------------------|
| Aadress               | Linų g. 101<br>LT–20174 Ukmergė<br>LEEDU |

#### avaldame omal ainuvastutusel, et toode

| Toote tähis | Elamuventilatsiooniseadmed |
|-------------|----------------------------|
| Tüüp/Mudel  | SAVE VTR 350/B             |

#### vastavad järgmiste direktiivide ja standardite asjakohastele sätetele

| Masinadirektiiv<br>2006/42/EÜ      | EN ISO 12100:2013<br>Masinate ohutus – Projekteerimise<br>üldised põhimõtted Riskide<br>hindamine ja riskide vähendamine                                                                     |
|------------------------------------|----------------------------------------------------------------------------------------------------|
|                                    | EN 60204-1:2019-06<br>Masinate ohutus – Masinate<br>elektriseadmestik – osa 1:<br>üldnõuded                                                                                                  |
|                                    | EN 13857:2019<br>Masinate ohutus – Ohutud<br>vahekaugused, mis väldivad käte ja<br>jalgade sattumist ohtlikku alasse.                                                                        |
| Madalpingedirektii<br>v 2014/35/EL | EN 60335-1:2012<br>Elektrilised olmeseadmed ja muud<br>analoogsed elektriseadmed –<br>Ohutus. Osa 1: üldnõuded.                                                                              |
|                                    | EN 60335-2-40<br>Elektrilised olmeseadmed ja muud<br>analoogsed elektriseadmed. Osa 2-<br>40: Elektrilistele soojuspumpadele,<br>kliimaseadmetele ja õhukuivatitele<br>esitatavad erinõuded. |
|                                    | EN 50106<br>Elektriliste majapidamismasinate ja<br>muude taoliste elektriseadmete<br>ohutus – EN 60335-1 käsitlusalasse<br>kuuluvate seadmete<br>kontrollkatsetuste erireeglid               |
|                                    | EN 60529<br>Ümbristega tagatavad kaitseastmed<br>(IP-kood).                                                                                                    |
|                                    | EN 62233<br>Inimesele toimivate majapidamis- ja<br>muude taoliste seadmete<br>elektromagnetväljade<br>mõõtmismeetodid.                                                                       |

Elektromagnetilis DIN EN IEC 61000-6-2:2019 e ühilduvuse Elektromagnetiline ühilduvus (EMC) direktiiv (EMC) – Osa 6-2: valdkonna 2014/30/ÈL põhistandardid – häiringukindlus tööstuskeskkondades. DIN EN IEC 61000-6-3:2020 Elektromagnetiline ühilduvus. Osa 6-3: valdkonna põhistandardid häiringukindlus olme-, kaubandusja väiketööstuskeskkondades. **RoHS-i direktiiv** IEC 63000:2018 2011/65/EL, Tehniline dokumentatsioon elektri-2015/863/EL ja elektroonikaseadmete piiramisega Ökodisaini 2009/125/EÜ direktiiv 2009/125/EÜ 1254/2014

hindamiseks seoses teatavate ohtlike ainete kasutamise

327/2011 nõuded ventilaatoritele võimsusega üle 125 W

1253/2014 nõuded ventilatsiooniseadmetele

elamuventilatsiooniseadmete energiamärgistus

#### EN 13142

Hoonete ventilatsioon. Elamute ventilatsiooniseadmed ja komponendid. Kohustuslikud ja valikulised tunnusparameetrid.

Isik, kellel on õigus koostada tehniline toimik:

loypert

Nerijus Lapackas

Tehnikadirektor

See deklaratsioon käsitleb üksnes masina seisundit selle turulelaskmisel ega hõlma masinale lisatud komponente ja/või hiljem lõppkasutaja poolt sooritatud toiminguid. Ukmergė, Leedu 30.01.2025

Mindaugas Martišius Tegevdirektor

# 14 UK vastavusdeklaratsioon

Meie, tootja

| Company<br>(ettevõte) | Systemair UAB                            |
|-----------------------|------------------------------------------|
| Aadress               | Linų g. 101<br>LT–20174 Ukmergė<br>LEEDU |

avaldame omal ainuvastutusel, et toode

| Toote tähis | Elamuventilatsiooniseadmed |
|-------------|----------------------------|
| Tüüp/Mudel  | SAVE VTR 350/B             |

# vastavad järgmiste direktiivide ja standardite asjakohastele sätetele

| Masinate tarnimise<br>(ohutuse) eeskirjad<br>2008 | EN ISO 12100:2013<br>Masinate ohutus – Projekteerimise<br>üldised põhimõtted Riskide<br>hindamine ja riskide vähendamine                                                                            |
|---------------------------------------------------|----------------------------------------------------------------------------------------------------|
|                                                   | EN 60204-1:2019-06<br>Masinate ohutus – Masinate<br>elektriseadmestik – osa 1:<br>üldnõuded                                                                                                    |
|                                                   | EN 13857:2019<br>Masinate ohutus – Ohutud<br>vahekaugused, mis väldivad käte ja<br>jalgade sattumist ohtlikku alasse.                                                                               |
| Masinate tarnimise                                | EN 60335-1:2012                                                                                                    |
| (ohutuse) eeskirjad<br>2008                       | Elektrilised olmeseadmed ja muud<br>analoogsed elektriseadmed –<br>Ohutus. Osa 1: üldnõuded.                                                                                                    |
|                                                   | <b>EN 60335-2-40</b><br>Elektrilised olmeseadmed ja muud<br>analoogsed elektriseadmed. Osa 2-<br>40: Elektrilistele soojuspumpadele,<br>kliimaseadmetele ja õhukuivatitele<br>esitatavad erinõuded. |
|                                                   | EN 50106<br>Elektriliste majapidamismasinate ja<br>muude taoliste elektriseadmete<br>ohutus – EN 60335-1 käsitlusalasse<br>kuuluvate seadmete<br>kontrollkatsetuste erireeglid                      |
|                                                   | <b>EN 60529</b><br>Ümbristega tagatavad kaitseastmed<br>(IP-kood).                                                                                                    |
|                                                   | EN 62233<br>Inimesele toimivate majapidamis- ja<br>muude taoliste seadmete<br>elektromagnetväljade<br>mõõtmismeetodid.                                                                              |

| Elektromagnetilis<br>e ühilduvuse<br>eeskirjad 2016                                                                        | DIN EN IEC 61000-6-2:2019<br>Elektromagnetiline ühilduvus<br>(EMC) – Osa 6-2: valdkonna<br>põhistandardid – häiringukindlus<br>tööstuskeskkondades.<br>DIN EN IEC 61000-6-3:2020<br>Elektromagnetiline ühilduvus. Osa<br>6-3: valdkonna põhistandardid –<br>häiringukindlus olme-, kaubandus-<br>ja väiketööstuskeskkondades. |
|----------------------------------------------------------------------------------------------------|----------------------------------------------------------------------------------------------------|
| Eeskirjad<br>teatavate ohtlike<br>ainete<br>kasutamise<br>piiramise kohta<br>elektri- ja<br>elektroonikasead<br>metes 2012 | IEC 63000:2018<br>Tehniline dokumentatsioon<br>elektri- ja elektroonikaseadmete<br>hindamiseks seoses teatavate<br>ohtlike ainete kasutamise<br>piiramisega                                                                                                    |
| Energiamõjuga<br>toodete<br>ökodisaini ja<br>energiateabe<br>(muudatus) (EL-<br>ist lahkumise)<br>eeskirjad 2019           | 2009/125/EÜ<br>327/2011 nõuded<br>ventilaatoritele võimsusega üle<br>125 W<br>1253/2014 nõuded<br>ventilatsiooniseadmetele<br>1254/2014<br>elamuventilatsiooniseadmete<br>energiamärgistus<br>EN 13142<br>Hoonete ventilatsioon. Elamute                                                                                      |
|                                                                                                    | ventilatsiooniseadmed ja -<br>komponendid. Kohustuslikud ja<br>valikulised tunnusparameetrid.                                                                                                    |
| sik, kellel on õigus koostada tehniline toimik:                                                                            |                                                                                                    |

Nerijus Lapackas

Tehnikadirektor

L

See deklaratsioon käsitleb üksnes masina seisundit selle turulelaskmisel ega hõlma masinale lisatud komponente ja/või hiljem lõppkasutaja poolt sooritatud toiminguid. Ukmergė, Leedu 30.01.2025

Mindaugas Martišius Tegevdirektor

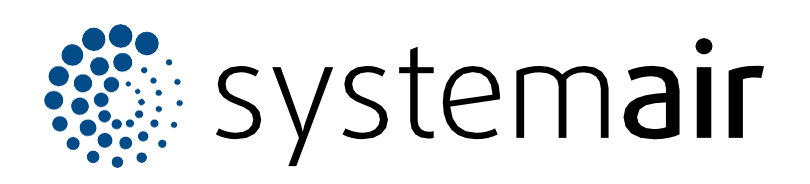

Systemair UAB Linų st. 101 LT–20174 Ukmergė, LEEDU

Telefon +370 340 60165 Faks +370 340 60166 info@systemair.lt

www.systemair.com

© Autoriõigus Systemair AB Kõik õigused kaitstud Ettevõte rakendab võrdsete võimaluste poliitikat

Systemair AB jätab endale õiguse muuta tooteid ette teatamata. See kehtib ka juba tellitud toodete kohta juhul, kui muudatused ei mõjuta eelnevalt kokku lepitud spetsifikatsioone.